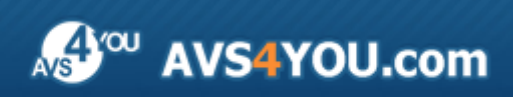

Aiuto AVS4YOU - AVS Audio Editor

# Aiuto per programmi AVS4YOU

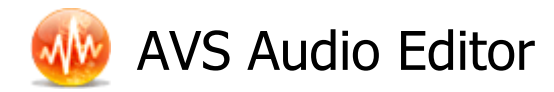

#### www.avs4you.com

© Online Media Technologies, Ltd., UK. 2004 - 2010 Tutti i diritti riservati

#### Scrivici

Se avete qualsiasi commenti, suggerimenti o domande relative ai programmi **AVS4YOU** o desiderate che una nuova funzione sia aggiunta per migliorare i nostri prodotti, vi preghiamo di contattarci.

La registrazione del prodotto vi da il diritto all'assitenza tecnica.

| Informazione generale:         | info@avs4you.com    |
|--------------------------------|---------------------|
| Assistenza tecnica:            | support@avs4you.com |
| Vendite:                       | sales@avs4you.com   |
| Aiuto ed altra documentazione: | help@avs4you.com    |

#### Assistenza tecnica

I programmi **AVS4YOU** non richiedono le conoscenze professionali. Se avete un problema o una domanda, vi preghiamo di riferirvi all'**Aiuto per i programmi AVS4YOU**. Se non potete trovare la soluzione, per favore conttatate la nostra assistenza tecnica.

**Nota**: l'assistenza tecnica è disponibile solo per gli utenti registrati.

Lo staff AVS4YOU offre qualche forma di supporto:

- Sistema di supporto AVS4YOU Potete utilizzare il Modulo di supporto disponibile sul nostro sito per fare una domanda.
- **Assistenza via e-mail** Potete anche porre le vostre domande via e-mail all'indirizzo seguente: <u>support@avs4you.com</u>.

**Nota**: perché noi possiamo trovare una soluzione al vostro problema in modo veloce ed efficiente vi preghiamo di fornire le informazioni seguenti:

- Nome ed indirizzo e-mail usato per la registrazione
- Parametri del sistema (CPU, spazio disco disponibile, ecc.)
- Sistema operativo
- Informazioni sui dispositivi di cattura, audio/video, unità disco connessi al vostro computer (produttore e modello)
- Descrizione dettagliata delle vostre azioni

Vi preghiamo di NON allegare nessun file al vostro messaggio se non è richiesto dallo staff di assistenza tecnica AVS4YOU.com.

#### Resorse

La documentazione per i programmi AVS4YOU è disponibile in vari formati:

#### File di aiuto integrato nel prodotto (.chm) e aiuto in linea

Per ridurre la dimensione dei file di installazione dei programmi scaricati il file di aiuto è stato escluso dall'installazione però potete sempre scaricarlo dal nostro sito web all'indirizzo <u>http://onlinehelp.avs4you.com/it/index.aspx</u> per scaricare l'ultima versione del file di aiuto disponibile esecutabile, eseguitelo ed installate nella cartella con i programmi AVS4YOU. Dopo questo potete utilizzarlo dal menù **Aiuto** del programma AVS4YOU installato.

L'**Aiuto in linea** include tutti i file di aiuto integrati nel prodotto, gli aggiornamenti e i collegamenti alle altre risorse disponibili sul sito. Potete trovare l'**Aiuto in linea** sul nostro sito - <u>http://onlinehelp.avs4you.com/it/index.aspx</u>. Vi preghiamo di notare che la versione più aggiornata e completa del file di aiuto per i programmi AVS4YOU è sempre disponibile sul sito web.

#### Documentazione PDF

Il file di aiuto è anche disponibile nel formato pdf ottimizzato per la stampa. Tutti i file di aiuto PDF sono accessibili dalle pagine dei programmi AVS4YOU (<u>http://www.avs4you.com/it/index.aspx</u> e <u>http://onlinehelp.avs4you.com/it/index.aspx</u>). Per poter leggere e stampare il file di aiuto AVS4YOU in PDF dovete avere il programma di lettura PDF installato.

#### Guide per l'utilizzo

Avete accesso alla vasta gamma delle risorse che vi aiutano ad utilizzare al meglio i programmi AVS4YOU. Le guide passo per passo aiutano non solo ai principianti ma anche agli utenti che desiderano eseguire una certa operazione e cercano di farlo. Vi preghiamo di visitare la sezione **Guide per l'utilizzo** del sito AVS4YOU all'indirizzo <u>http://www.avs4you.com/it/Guides/index.aspx</u> per leggere le informazioni dettagliate per vari programmi

#### Assistenza tecnica

Visitate il sito di **Assistenza tecnica AVS4YOU** all'indirizzo <u>http://support.avs4you.com</u> per fare domande reguardanti l'installazione, l'attivazione e l'uso dei programmi AVS4YOU. Non esitate a utilizzare l'indirizzo e-mail <u>support@avs4you.com</u>.

#### Download

Visitate la sezione **Scaricamenti** - <u>http://www.avs4you.com/it/downloads.aspx</u> - del nostro sito web per trovare gli ultimi aggiornamenti gratuiti, le versioni di prova ed altri programmi utili. I programmi aggiornati, le nuove versioni dei programmi più popolari e i nuovi programmi sono anche frequentamente rilasciati.

### Descrizione

**AVS Audio Editor** è un'applicazione multifunzionale che combina le funzioni avanzate di modifica audio con l'**interfaccia ribbon** che rende l'utilizzo ancora più facile per professionisti e amatori.

#### Utilizzate AVS Audio Editor per eseguire i compiti seguenti:

- registrare audio da qualsiasi ingresso e trasferirlo al programma per la modifica;
- **mixare** più tracce in un audio solo;
- **applicare gli effetti e filtri** all'audio ce ne sono più di 20 disponibili; gli effetti ritardo, chorus (coro), assolvenza/ dissolvenza, filtri passa basso/alto/banda ecc.;
- generare i suoni il programma supporta la generazione di chirp, rumore, dei segnali DTMF;
- **convertire** l'audio creato in molti formati audio;
- personalizzare i parametri AVS Audio Editor per rendere l'uso del programma ancora più conveniente.

Per avviare AVS Audio Editor andate al menù Avvio/Start e selezionate Tutti i programmi -> AVS4YOU -> Audio -> AVS Audio Editor.

## Finestra principale

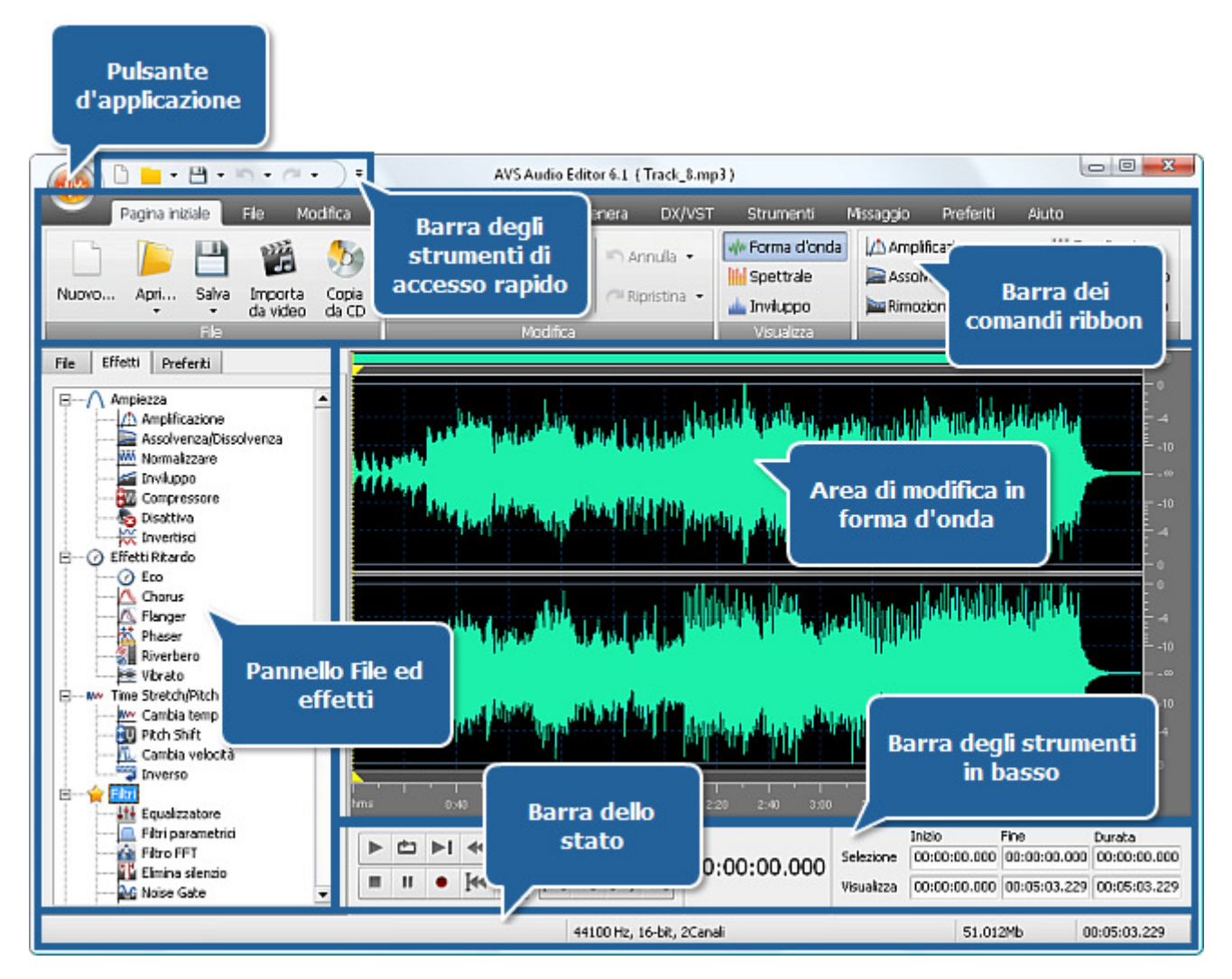

La finestra principale di AVS Audio Editor comprende le parti seguenti:

- Barra dei comandi ribbon
- Barra degli strumenti di accesso rapido
- Pulsante d'applicazione
- Pannello File ed effetti
- Area di modifica in forma d'onda
- Barra degli strumenti in basso
- Barra dello stato

## Barra dei comandi ribbon

La **Barra dei comandi ribbon** in alto della finestra principale di **AVS Audio Editor** che è dotata di un insieme dei comandi, vi permette di visualizzare meglio tutte le funzioni del programma. I pulsanti di comando relativi sono divisi in gruppi. I gruppi relativi sono rappresentati da schede.

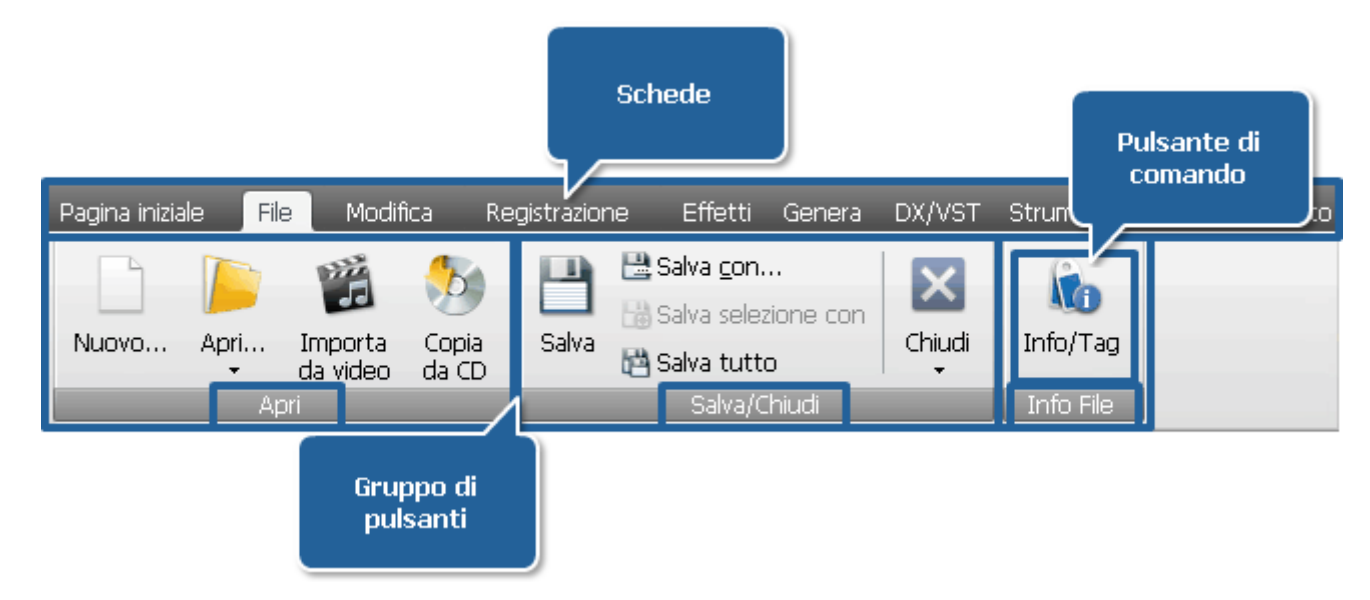

La barra dei comandi ribbon di AVS Audio Editor comprende le schede seguenti:

- Pagina iniziale
- File
- Modifica
- Registrazione
- Effetti
- Genera
- DX/VST
- Strumenti
- Missaggio
- Preferiti
- Aiuto

## Scheda Pagina iniziale

|       | Pagina iniz | tiale      | File I              | Modifica       | Registrazione | Effetti   | Genera      | DX/V | ST Strumenti   | Missaggio  | Preferiti              | Aiuto           |
|-------|-------------|------------|---------------------|----------------|---------------|-----------|-------------|------|----------------|------------|------------------------|-----------------|
|       |             |            |                     | 6              | 🚯 Copia 🔹     | 🗙 Elimina | in Annula   | •    | + Forma d'onda | Amplificat | tone<br>:a/Dissolvenza | Higualizzatore  |
| Nuovo | Apri        | Salva<br>+ | Importa<br>da video | copia<br>da CD | 🐰 Tagla       | 🖾 Ritagla | C Ripristir | na • | 📥 Inviluppo    | Rimozione  | e rumore               | Elmina silenzio |
| (     | _           | Fie        |                     |                | 8             | Modifica  |             | 10   | Visualizza     | 2          | Effetti                |                 |

La **Barra dei comandi ribbon** in alto della finestra principale di **AVS Audio Editor** che è dotata di un insieme dei comandi, vi permette di visualizzare meglio tutte le funzioni del programma. I pulsanti di comando relativi sono divisi in gruppi. I gruppi relativi sono rappresentati da schede. La scheda **Pagina iniziale** comprende i seguenti gruppi di pulsanti **File**, **Modifica**, **Visualizza** ed **Effetti**. Per sapere di più sulle funzioni dei pulsanti di comando della scheda **Pagina iniziale** riferitevi alla tabella qui sotto.

| Gruppo | Comando                | Descrizione                                                                                                    |
|--------|------------------------|----------------------------------------------------------------------------------------------------|
|        | Nuovo                  | Premete questo pulsante per creare un file audio nuovo.                                                                                                    |
|        | pri                    | Premete questo pulsante per aprire un file esistente. Quando caricate nel programma un file da elaborare, <b>AVS Audio Editor</b> converte il tipo file nel suo tipo file temporaneo per l'elaborazione più rapida e la migliore gestione dei file di grandi dimensioni. Cliccate sulla freccia sotto questo pulsante per visualizzare le opzioni <b>Apri come</b> , <b>Apri e aggiungi</b> e <b>File recenti</b> . |
|        | Apri come              | Premete questo pulsante per aprire un file esistente come se fosse il file in un altro formato.<br>Vedete la sezione <b>Apri come</b> per saperne di più.                                                                                                    |
|        | apri e aggiungi        | Premete questo pulsante per aprire un file esistente e aggiungerlo alla fine del file aperto prima. Il file nuovamente creato comprenderà ambedue i file aperti, quello secondo inizerà dove il primo finisce.                                                                                                    |
|        | File recenti           | Premete questo pulsante per visualizzare l'elenco di 5 file audio recentemente aperti nel programma <b>AVS Audio Editor</b> .                                                                                                    |
| File   | E<br>Salva             | Premete questo pulsante per salvare il file audio attivo con il suo nome corrente e nella sua directory corrente. Cliccate sulla freccia sotto questo pulsante per visualizzare le opzioni <b>Salva con</b> , <b>Salva selezione con</b> e <b>Salva tutto</b> .                                                                                                    |
|        | Salva con              | Premete questo pulsante per salvare il file audio attivo con un nome e/o directory diversa, in un formato file diverso.                                                                                                    |
|        | Salva<br>selezione con | Premete questo pulsante per salvare la parte selezionata di un file.                                                                                                    |
|        | Salva tutto            | Premete questo pulsante per salvare tutte le modifiche di tutti i file aperti.                                                                                                    |
|        | Importa da<br>video    | Premete questo pulsante per trasferire al programma una traccia audio da un file video.                                                                                                    |
|        | Copia da CD            | Premete questo pulsante per copiare un audio CD e aprire le tracce copiate nel programma.                                                                                                    |

|            | Copia                                | Premete questo pulsante per copiare la selezione negli appunti interni del programma. Si usa quando viene elaborato un file nel programma <b>AVS Audio Editor</b> . Cliccate sulla freccia sotto questo pulsante per visualizzare le opzioni <b>Copia in nuovo</b> e <b>Copia negli appunti di windows</b> .                                      |
|------------|--------------------------------------|----------------------------------------------------------------------------------------------------|
|            | Copia in nuovo                       | Premete questo pulsante per copiare la parte selezionata o il file audio intero in un file nuovo.<br>Il file nuovo si crea e si apre automaticamente.                                                                                                    |
|            | Copia negli<br>appunti di<br>windows | Premete questo pulsante per copiare la parte selezionata negli appunti di windows per renderla disponibile agli altri programmi aperti. E' utile quando usate due o più copie di <b>AVS</b><br><b>Audio Editor</b> e desiderate copiare/incollare da un programma ad un altro.                                                                    |
|            | <b>Incolla</b>                       | Premete questo pulsante per incollare i contenuti dagli appunti interni nel punto indicato o per<br>sostituire qualsiasi parte selezionata. Cliccate sulla freccia sotto questo pulsante per<br>visualizzare l'opzione <b>Incolla dagli appunti</b> .                                                                                             |
| Modifica   | Incolla dagli<br>appunti             | Premete questo pulsante per incollare i contenuti dagli appunti di windows nel punto indicato<br>o per sostituire qualsiasi parte selezionata.                                                                                                    |
|            | <b>V</b><br>Taglia                   | Premete questo pulsante per tagliare la parte selezionata dal file attivo e trasferirla agli appunti interni del programma.                                                                                                    |
|            | Elimina                              | Premete questo pulsante per eliminare la parte selezionata. La parte eliminata non viene copiata negli appunti, e può essere ripristinata solo con l'opzione <b>Annulla</b> .                                                                                                    |
|            | لُکُل<br>Ritaglia                    | Premete questo pulsante per eliminare tutto tranne la parte selezionata (contrario all'opzione <b>Elimina</b> ).                                                                                                    |
|            | Annulla                              | Premete questo pulsante per annullare l'ultima azione, come eliminazione, trasformazioni, ecc.<br>Se questa opzione non è disponibile, significa che non c'è niente da annullare. <b>AVS Audio</b><br><b>Editor</b> permette di ripristinare un numero illimitato (limitato solo dallo spazio sul disco rigido)<br>dei livelli <b>annullati</b> . |
|            | رک<br>Ripristina                     | Premete questo pulsante per ripristinare l'ultimo comando o l'azione.                                                                                                    |
| Visualizza | Forma d'onda                         | Premete questo pulsante per selezionare il modo di visualizzazione <b>Forma d'onda</b> . Fa visualizzare audio in formato d'onda sonora, dove l'asse y (verticale) rappresenta l'ampiezza e l'asse x (orizzontale) rappresenta il tempo.                                                                                                    |
|            | Spettrale                            | Premete questo pulsante per selezionare il modo di visualizzazione <b>Spettrale</b> . Fa visualizzare una forma d'onda utilizzando i suoi componenti di frequenza, dove l'asse x (orizzontale) è il tempo, e l'asse y (verticale) è la frequenza. Ciò permette di analizzare l'audio e visualizzare che frequenze sono più prevalenti.            |
|            | inviluppo                            | Premete questo pulsante per selezionare il modo di visualizzazione <b>Inviluppo</b> . Fa visualizzare l'audio in formato d'onda sonora, dove l'asse y (verticale) rappresenta l'ampiezza e l'asse x (orizzontale) rappresenta il tempo. E' come la <b>forma d'onda</b> però i suoi bordi sono lisci.                                              |

|    | Amplificazione             | Cliccate col tasto sinistro del mouse su questo pulsante per applicare l'effetto <b>Amplificazione</b> all'audio.                  |
|----|----------------------------|----------------------------------------------------------------------------------------------------|
|    | Assolvenza/<br>Dissolvenza | Cliccate col tasto sinistro del mouse su questo pulsante per applicare l'effetto <b>Assolvenza</b> o <b>Dissolvenza</b> all'audio. |
|    | Rimozione<br>rumore        | Cliccate col tasto sinistro del mouse su questo pulsante per applicare il filtro <b>Rimozione</b><br><b>rumore</b> all'audio.      |
| Ef | fetti<br>Equalizzatore     | Cliccate col tasto sinistro del mouse su questo pulsante per applicare il filtro <b>Equalizzatore</b> all'audio.                   |
|    | Cambia<br>tempo            | Cliccate col tasto sinistro del mouse su questo pulsante per applicare l'effetto <b>Cambia tempo</b> all'audio.                    |
|    | Elimina<br>silenzio        | Cliccate col tasto sinistro del mouse su questo pulsante per applicare il filtro <b>Elimina silenzio</b><br>all'audio.             |

## Scheda File

| Pagina iniziale File Modi      | fica Registrazio | ne Effetti                                                 | Genera                       | DX/VST      | Strumenti             | Missaggio | Aiuto |
|--------------------------------|------------------|------------------------------------------------------------|------------------------------|-------------|-----------------------|-----------|-------|
| Nuovo Apri Importa<br>da video | Copia<br>da CD   | Salva <u>c</u> on.<br>Salva sele:<br>Salva tutt<br>Salva/O | <br>zione con<br>o<br>Chiudi | Chiudi<br>T | Info/Tag<br>Info File |           |       |

La **Barra dei comandi ribbon** in alto della finestra principale di **AVS Audio Editor** che è dotata di un insieme dei comandi, vi permette di visualizzare meglio tutte le funzioni del programma. I pulsanti di comando relativi sono divisi in gruppi. I gruppi relativi sono rappresentati da schede. La scheda **File** comprende i seguenti gruppi di pulsanti **Apri, Salva/Chiudi, Info File**. Per sapere di più sulle funzioni dei pulsanti di comando della **Scheda File** riferitevi alla tabella qui sotto.

| Gruppo | Comando             | Descrizione                                                                                                    |
|--------|---------------------|----------------------------------------------------------------------------------------------------|
| Apri   | Nuovo               | Premete questo pulsante per creare un file audio nuovo.                                                                                                    |
|        | pri                 | Premete questo pulsante per aprire un file esistente. Quando caricate nel programma un file da elaborare, <b>AVS Audio Editor</b> converte il tipo file nel suo tipo file temporaneo per l'elaborazione più rapida e la migliore gestione dei file di grandi dimensioni. Cliccate sulla freccia sotto questo pulsante per visualizzare le opzioni <b>Apri come, Apri e aggiungi</b> e <b>File recenti</b> . |
|        | bri come            | Utilizzate questa opzione per aprire un file esistente come se fosse il file in un altro formato.<br>Vedete la sezione <b>Apri come</b> per saperne di più.                                                                                                    |
|        | Apri e<br>aggiungi  | Utilizzate questa opzione per aprire un file esistente e aggiungerlo alla fine del file aperto prima.<br>Il file nuovamente creato comprenderà ambedue i file aperti, quello secondo inizerà dove il<br>primo finisce.                                                                                                    |
|        | File recenti        | Utilizzate questa opzione per visualizzare l'elenco di 5 file audio recentemente aperti nel programma <b>AVS Audio Editor</b> .                                                                                                    |
|        | Importa da<br>video | Premete questo pulsante per trasferire al programma una traccia audio da un file video.                                                                                                    |
|        | Copia da CD         | Premete questo pulsante per copiare un audio CD e aprire le tracce copiate nel programma.                                                                                                    |

|                  | E<br>Salva             | Premete questo pulsante per salvare il file audio attivo con il suo nome corrente e nella sua directory corrente. Cliccate sulla freccia sotto questo pulsante per visualizzare le opzioni <b>Salva con, Salva selezione con</b> e <b>Salva tutto</b> . |
|------------------|------------------------|----------------------------------------------------------------------------------------------------|
|                  | Salva con              | Premete questo pulsante per salvare il file audio attivo con un nome e/o directory diversa, in un formato file diverso.                                                                                                    |
| Salva/<br>Chiudi | Salva<br>selezione con | Premete questo pulsante per salvare la parte selezionata di un file.                                                                                                    |
| Cintur           | Salva tutto            | Premete questo pulsante per salvare tutte le modifiche di tutti i file aperti.                                                                                                    |
|                  | Chiudi                 | Premete questo pulsante per chiudere il file aperto. Cliccate sulla freccia sotto questo pulsante per visualizzare l'opzione <b>Chiudi tutto</b> .                                                                                                    |
|                  | Chiudi tutto           | Utilizzate questa opzione per chiudere tutti i file aperti.                                                                                                    |
| Info<br>File     | info/Tag               | Premete questo pulsante per visualizzare le informazioni disponibili sul file audio e modificare i tag audio.                                                                                                    |

## Scheda Modifica

| Pagina iniziale File              | Modifica     | Registrazione | Effetti                                   | Genera             | DX/VST       | Strumenti               | Missaggio | Preferiti | Aiuto |
|-----------------------------------|--------------|---------------|-------------------------------------------|--------------------|--------------|-------------------------|-----------|-----------|-------|
| 🖬 Seleziona tutto                 | Annulla      | 🗸 🛞 Copia     | + 🕒 Inc                                   | ola da <u>f</u> ie | ×Elmina      |                         | 10        | là        |       |
| Seleziona area di visualizzazione | C Rinristina | X Taglia      | nc Inc                                    | olla mix           | 171 Ritadia  | Tipo di                 | 1         | 西         |       |
| Selezione                         | Annulla      | incola        | <ul> <li>Inc</li> <li>Operazir</li> </ul> | ola mix da file    | e ne rocugnu | conversione<br>Processo | Nercetori | Missannin |       |

La **Barra dei comandi ribbon** in alto della finestra principale di **AVS Audio Editor** che è dotata di un insieme dei comandi, vi permette di visualizzare meglio tutte le funzioni del programma. I pulsanti di comando relativi sono divisi in gruppi. I gruppi relativi sono rappresentati da schede. La scheda **Modifica** comprende i seguenti gruppi di pulsanti **Seleziona**, **Annulla**, **Operazioni di modifica**, **Processo**, **Marcatori** e **Missaggio**. Per sapere di più sulle funzioni dei pulsanti di comando della **Scheda Modifica** riferitevi alla tabella qui sotto.

| Gruppo    | Comando                                 | Descrizione                                                                                                    |
|-----------|-----------------------------------------|----------------------------------------------------------------------------------------------------|
| Seleziona | Seleziona<br>tutto                      | Premete questo pulsante per far visualizzare tutta la traccia audio.                                                                                                    |
|           | Seleziona area<br>di<br>visualizzazione | Premete questo pulsante per selezionare solo l'area visibile della traccia audio (se la forma<br>d'onda è ingrandita solo l'area visibile sarà selezionata).                                                                                                    |
| Annulla   | Annulla                                 | Premete questo pulsante per annullare l'ultima azione come eliminazione, trasformazioni, ecc. Se questa opzione non è disponibile, significa che non c'è niente da annullare. <b>AVS</b><br><b>Audio Editor</b> permette di annullare un numero illimitato (limitato solo dallo spazio sul disco rigido) dei livelli di <b>annullazione</b> . Premete la freccia giù sotto il pulsante <b>Annulla</b> per visualizzare l'elenco dei comandi e delle azioni disponibili. |
|           | Ca<br>Ripristina                        | Premete questo pulsante per ripristinare l'ultimo comando o l'ultima azione. Premete la freccia giù sotto il pulsante <b>Ripristina</b> per visualizzare l'elenco dei comandi e delle azioni disponibili.                                                                                                    |

|                              |                                      | Premete questo nulsante per conjare la selezione pegli appunti del programma. Si usa                                                                                                    |  |  |  |  |
|------------------------------|--------------------------------------|----------------------------------------------------------------------------------------------------|--|--|--|--|
|                              | Copia                                | quando viene elaborato un file nel programma <b>AVS Audio Editor</b> . Cliccate sulla freccia<br>sotto questo pulsante per visualizzare le opzioni <b>Copia in nuovo</b> e <b>Copia negli appunti</b><br><b>di windows</b> .                                       |  |  |  |  |
|                              | Copia in nuovo                       | Utilizzate questa opzione per copiare la parte selezionata o il file audio intero in un file nuovo. Il file nuovo si crea e si apre automaticamente.                                                                                                    |  |  |  |  |
|                              | Copia negli<br>appunti di<br>windows | Utilizzate questa opzione per copiare la parte selezionata negli appunti di windows per renderla disponibile agli altri programmi aperti. E' utile quando usate due o più copie di <b>AVS Audio Editor</b> e volete copiare/incollare da un programma ad un altro. |  |  |  |  |
|                              | Taglia                               | Premete questo pulsante per rimuovere la parte selezionata dal file attivo e trasferirla agli appunti del programma.                                                                                                    |  |  |  |  |
|                              | Incolla                              | Premete questo pulsante per incollare i contenuti dagli appunti nel punto indicato o per<br>sostituire qualsiasi parte selezionata. Cliccate sulla freccia sotto questo pulsante per<br>visualizzare l'opzione <b>Incolla dagli appunti</b> .                      |  |  |  |  |
| Operazioni<br>di<br>modifica | Incolla dagli<br>appunti             | Utilizzate questa opzione per incollare i contenuti dagli appunti di windows nel punto indicato o per sostituire qualsiasi parte selezionata.                                                                                                    |  |  |  |  |
|                              | Incolla da file                      | Premete questo pulsante per incollare i contenuti dell'audio nel punto indicato o per sostituire qualsiasi parte selezionata.                                                                                                    |  |  |  |  |
|                              | Incolla Mix                          | Premete questo pulsante per incollare i contenuti dagli appunti nel punto indicato mixando<br>le tracce audio.                                                                                                    |  |  |  |  |
|                              | Incolla Mix da<br>file               | Premete questo pulsante per incollare i contenuti dell'audio nel punto indicato mixando le tracce audio.                                                                                                    |  |  |  |  |
|                              | Elimina                              | Premete questo pulsante per eliminare la parte selezionata. La parte eliminata non viene copiata negli appunti, e può essere ripristinata solo con l'opzione <b>Annulla</b> .                                                                                      |  |  |  |  |
|                              | <b>ĽÍ</b><br>Ritaglia                | Premete questo pulsante per eliminare tutto tranne la parte selezionata (contrario all'opzione <b>Elimina</b> ).                                                                                                    |  |  |  |  |
| Processo                     | Tipo di<br>conversione               | Premete questo pulsante per convertire l'audio aperto in un altro formato o per cambiare bitrate, frequenza di campionamento, numero dei canali e così via.                                                                                                    |  |  |  |  |

|           | Aggiungi<br>marcatore                 | Premete questo pulsante per aggiungere un marcatore al file audio aperto nel programma. |
|-----------|---------------------------------------|-----------------------------------------------------------------------------------------|
| Marcatori | Visualizza<br>elenco dei<br>marcatori | Premete questo pulsante per aprire la finestra <b>Elenco marcatori</b> .                |
|           | Dividi file per<br>marcatori          | Premete questo pulsante per dividere il file per marcatori.                             |
|           | Aggiungi file al<br>mix               | Premete questo pulsante per aggiungere il file audio elaborato al mix.                  |
| Missaggio | Aggiungi<br>selezione al<br>mix       | Premete questo pulsante per aggiungere la parte del file audio selezionata al mix.      |

## Scheda Registrazione

| Pagina iniziale File Mi | odifica Registrazione      | Effetti Genera | DX/VST Stru   | umenti        | Missaggio   | Preferiti | Aiuto       |
|-------------------------|----------------------------|----------------|---------------|---------------|-------------|-----------|-------------|
| Verifica                | Guadagno:                  |                | Registrazione | II<br>Pausa   | Termina     | Avana     | <b>a</b> to |
| Para                    | Controlli di registrazione |                |               | Opzioni di re | gistrazione |           |             |

La **Barra dei comandi ribbon** in alto della finestra principale di **AVS Audio Editor** che è dotata di un insieme dei comandi, vi permette di visualizzare meglio tutte le funzioni del programma. I pulsanti di comando relativi sono divisi in gruppi. I gruppi relativi sono rappresentati da schede. La scheda **Registrazione** comprende i gruppi di pulsanti **Parametri di ingresso**, **Controlli di registrazione** e **Opzioni di registrazione**. Per sapere di più sulle funzioni dei pulsanti di comando della scheda **Registrazione** riferitevi alla tabella qui sotto.

| Gruppo                        | Comando                    | Descrizione                                                                                              |
|-------------------------------|----------------------------|----------------------------------------------------------------------------------------------------|
| Parametri di<br>ingresso      | Dispositivo<br>di ingresso | Utilizzate questo elenco per selezionare il dispositivo che si desidera utilizzare per la registrazione. |
|                               | Verifica                   | Premete questo pulsante per verificare il dispositivo selezionato.                                       |
|                               | Bilancio                   | Utilizzate questa barra per regolare il bilancio del file registrato.                                    |
|                               | Guadagno                   | Utilizzate questa barra per regolare il volume del file registrato.                                      |
|                               | <b>e</b><br>Registra       | Premete questo pulsante per iniziare il processo di registrazione.                                       |
| Controlli di<br>registrazione | Pausa                      | Premete questo pulsante per pausare il processo di registrazione.                                        |
|                               | Termina                    | Premete questo pulsante per terminare il processo di registrazione.                                      |
| Opzioni di<br>registrazione   | <b>Avanzato</b>            | Premete questo pulsante per configurare le opzioni di registrazione avanzate.                            |

## Scheda Effetti

| Pagin          | a iniziale | File Modif                       | ica Registrazione                              | Effetti                        | Genera                               | DX/VST : | Strumer       | iti Missaggio     | Preferiti | Aluto           |
|----------------|------------|----------------------------------|------------------------------------------------|--------------------------------|--------------------------------------|----------|---------------|-------------------|-----------|-----------------|
| Amplificazione | Assolv     | enza/Dissolvenz<br>Iizzare<br>po | a 🔣 Compressore<br>& Disattiva<br>₩ Invertisci | ⊘ Eco<br>▲ Chorus<br>▲ Flanger | ₩ Phaser<br>∰ Riverbero<br>₩ Vibrato | 🚧 Cambia | tempo<br>rift | 🋍 Cambia velocitá |           | A<br>lotti      |
|                | 5          | Amplezza                         |                                                | Ritardo/I                      | Aodulazione                          | Time     | e Stretc      | h/Pitch Shift     | Filtri    | Elabora a lotti |

La **Barra dei comandi ribbon** in alto della finestra principale di **AVS Audio Editor** che è dotata di un insieme dei comandi, vi permette di visualizzare meglio tutte le funzioni del programma. I pulsanti di comando relativi sono divisi in gruppi. I gruppi relativi sono rappresentati da schede. La scheda **Effetti** comprende i seguenti gruppi di pulsanti **Ampiezza**, **Ritardo**/ **Modulazione**, **Time Stretch/Pitch Shift**, **Filtri** e **Elabora a lotti**. Per sapere di più sulle funzioni dei pulsanti di comando della scheda **Effetti** riferitevi alla tabella qui sotto.

| Gruppo   | Comando                     | Descrizione                                                                                           |
|----------|-----------------------------|----------------------------------------------------------------------------------------------------|
|          | Amplificazione              | Cliccate su questo pulsante per applicare l'effetto <b>Amplificazione</b> all'audio.                  |
|          | Assolvenza /<br>Dissolvenza | Cliccate su questo pulsante per applicare l'effetto <b>Assolvenza</b> o <b>Dissolvenza</b> all'audio. |
|          | Normalizzare                | Cliccate su questo pulsante per applicare l'effetto <b>Normalizzare</b> all'audio.                    |
| Ampiezza | Inviluppo                   | Cliccate su questo pulsante per applicare il filtro <b>Inviluppo</b> all'audio.                       |
|          | Compressore                 | Cliccate su questo pulsante per applicare l'effetto <b>Compressore</b> all'audio.                     |
|          | Disattiva                   | Cliccate su questo pulsante per <b>disattivare suono</b> della parte audio selezionata.               |
|          | Invertisci                  | Cliccate su questo pulsante per applicare l'effetto <b>Invertisci</b> all'audio.                      |

|                         | CO<br>Eco          | Cliccate su questo pulsante per applicare l'effetto <b>Eco</b> all'audio.             |
|-------------------------|--------------------|---------------------------------------------------------------------------------------|
|                         | L<br>Chorus        | Cliccate su questo pulsante per applicare l'effetto <b>Chorus</b> all'audio.          |
| Ritardo/<br>Modulazione | Flanger            | Cliccate su questo pulsante per applicare l'effetto <b>Flanger</b> all'audio.         |
|                         | Phaser             | Cliccate su questo pulsante per applicare l'effetto <b>Phaser</b> all'audio.          |
|                         | Reverbero          | Cliccate su questo pulsante per applicare l'effetto <b>Reverbero</b> all'audio.       |
|                         | Vibrato            | Cliccate su questo pulsante per applicare l'effetto <b>Vibrato</b> all'audio.         |
|                         | Cambia tempo       | Cliccate su questo pulsante per applicare l'effetto <b>Cambia tempo</b> all'audio.    |
| Time                    | <b>Pitch Shift</b> | Cliccate su questo pulsante per applicare l'effetto <b>Pitch Shift</b> all'audio.     |
| Stretch/<br>Pitch Shift | Cambia<br>velocità | Cliccate su questo pulsante per applicare l'effetto <b>Cambia velocità</b> all'audio. |
|                         | Inverso            | Cliccate su questo pulsante per applicare l'effetto <b>Inverso</b> all'audio.         |

|                    | <b>L</b> t+<br>Equalizzatore | Cliccate su questo pulsante per applicare il filtro <b>Equalizzatore</b> all'audio. |
|--------------------|------------------------------|-------------------------------------------------------------------------------------|
|                    | Filtri<br>parametrici        | Cliccate su questo pulsante per applicare i filtri <b>parametrici</b> all'audio.    |
| Filtri             | Filtro FFT                   | Cliccate su questo pulsante per applicare il filtro <b>FFT</b> all'audio.           |
|                    | Filtro Noise<br>Gate         | Cliccate su questo pulsante per applicare il filtro <b>Noise Gate</b> all'audio.    |
|                    | Elimina<br>Silenzio          | Cliccate su questo pulsante per applicare il filtro Elimina silenzio all'audio.     |
| Elabora a<br>lotti | A lotti                      | Cliccate su questo pulsante per aprire la finestra <b>Elaborazione a lotti</b> .    |

### Scheda Genera

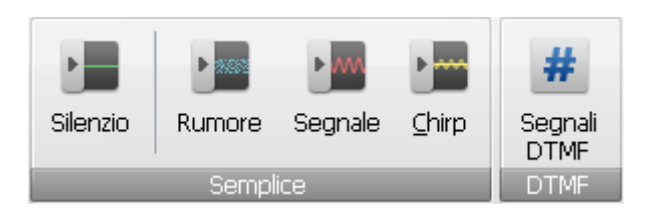

La **Barra dei comandi ribbon** in alto della finestra principale di **AVS Audio Editor** che è dotata di un insieme dei comandi, vi permette di visualizzare meglio tutte le funzioni del programma. I pulsanti di comando relativi sono divisi in gruppi. I gruppi relativi sono rappresentati da schede. La scheda **Genera** comprende i seguenti gruppi di pulsanti **Semplice** e **DTMF**. Per sapere di più sulle funzioni dei pulsanti di comando della scheda **Genera** riferitevi alla tabella qui sotto.

| Gruppo   | Comando                     | Descrizione                                                                                   |
|----------|-----------------------------|-----------------------------------------------------------------------------------------------|
| Semplice | Silenzio                    | Premete questo pulsante per creare nell'audio un periodo di silenzio.                         |
|          | Rumore                      | Premete questo pulsante per creare nell'audio un segnale di rumore di certo tipo e lunghezza. |
|          | <b>Segnale</b>              | Premete questo pulsante per creare nell'audio un segnale con certi parametri.                 |
|          | Chirp                       | Premete questo pulsante per creare nell'audio un segnale chirp (fischio) con certi parametri. |
| DTMF     | <b>#</b><br>Segnali<br>DTMF | Premete questo pulsante per creare nell'audio i segnali DTMF con certi parametri.             |

## Scheda DX/VST

| Pagina iniziale File Modific   | a Registrazione Effe | etti Genera  | DX/VST       | Strumenti | Missaggio | Preferiti | Aiuto |
|--------------------------------|----------------------|--------------|--------------|-----------|-----------|-----------|-------|
| Aggiorna Ef                    | fetti VST            | 늘 Aggiorna E | Effetti DX   |           |           |           |       |
| Direttori 🏤 Effetti VST<br>VST | Seleziona effetto 🗸  | ☆ Effetti DX | Seleziona ef | fettc 🗸   |           |           |       |
|                                | Lavoro con effe      | etti         |              |           |           |           |       |

La **Barra dei comandi ribbon** in alto della finestra principale di **AVS Audio Editor** che è dotata di un insieme dei comandi, vi permette di visualizzare meglio tutte le funzioni del programma. I pulsanti di comando relativi sono divisi in gruppi. I gruppi relativi sono rappresentati da schede. La scheda **DX/VST** comprende un solo gruppo di pulsanti **Lavoro con effetti**. Per sapere di più sulle funzioni dei pulsanti di comando della scheda **DX/VST** riferitevi alla tabella qui sotto.

| Gruppo                   | Comando                 | Descrizione                                                                                                    |
|--------------------------|-------------------------|----------------------------------------------------------------------------------------------------|
| Lavoro<br>con<br>effetti | Direttori VST           | Premete questo pulsante per aggiungere o rimuovere gli effetti VST aggiunti al programma <b>AVS</b><br><b>Audio Editor</b> e disponibili per la modifica audio. |
|                          | Aggiorna<br>effetti VST | Premete questo pulsante per aggiornare l'elenco degli effetti VST se alcuni sono diventati<br>disponibili.                                                      |
|                          | Effetti VST             | Premete questo pulsante per visualizzare l'elenco degli effetti VST installati sul sistema e applicarli all'audio.                                              |
|                          | Aggiorna<br>effetti DX  | Premete questo pulsante per aggiornare l'elenco dei <b>filtri DirectX</b> se alcuni sono diventati disponibili.                                                 |
|                          | Effetti DX              | Premete questo pulsante per visualizzare l'elenco dei filtri DirectX installati sul sistema e applicarli all'audio.                                             |

## Scheda Strumenti

| Pagina iniziale File | Modifica Regist | razione Effetti | Genera DX/VS            | T Strume | enti Mi | issaggio Pi | referiti Aiuto |
|----------------------|-----------------|-----------------|-------------------------|----------|---------|-------------|----------------|
| Analisi della Analis | i Opzioni       | Formato di      | Formato di              | Darra di | Forma   | Spettrale   | unviluppo      |
| frequenza di fase    | e               | scala tempo 🝷   | scala verticale $\star$ | stato 👻  | d'onda  |             |                |
| Analisi              | Parametri       |                 | Scale e barre           |          |         | Visualizza  |                |

La **Barra dei comandi ribbon** in alto della finestra principale di **AVS Audio Editor** che è dotata di un insieme dei comandi, vi permette di visualizzare meglio tutte le funzioni del programma. I pulsanti di comando relativi sono divisi in gruppi. I gruppi relativi sono rappresentati da schede. La scheda **Strumenti** comprende i seguenti gruppi di pulsanti **Analisi, Parametri, Scale e barre** e **Visualizza**. Per sapere di più sulle funzioni di comando della scheda **Strumenti** riferitevi alla tabella qui sotto.

| Gruppo           | Comando                       | Descrizione                                                                                                    |
|------------------|-------------------------------|----------------------------------------------------------------------------------------------------|
| Analici          | Analisi della frequenza       | Premete questo pulsante per visualizzare o nascondere la finestra <b>Analisi di frequenza</b> . La finestra <b>Analisi di frequenza</b> contiene un grafico delle frequenze nel punto indicato o nel centro della parte selezionata.                                                                                                    |
| Andiisi          | Analisi di fase               | Premete questo pulsante per visualizzare o nascondere la finestra <b>Analisi di fase</b> .                                                                                                    |
| Parametri        | Opzioni                       | Premete questo pulsante per visualizzare e modificare le impostazioni del programma.                                                                                                    |
|                  | Formato di scala tempo        | Premete questo pulsante per cambiare il formato della scala orizzontale che<br>rappresenta il file audio. I valori possibili sono: <b>Decimale (mm:ss.ddd)</b> ,<br><b>Campioni, Fotogrammi 60 fps, Fotogrammi 59,94 fps, Fotogrammi 50</b><br><b>fps, Fotogrammi 30 fps, Fotogrammi 29.97 fps, Fotogrammi 25 fps</b> e<br><b>Fotogrammi 24 fps</b> . |
| Scale e<br>barre | Formato di scala<br>verticale | Premete questo pulsante per cambiare il formato della scala verticale che rappresenta le modifiche dell'audio nel tempo. I possibili valori sono i seguenti: <b>Valori del campione</b> , <b>Percentuale</b> e <b>Decibel</b> .                                                                                                    |
|                  | Barra dello stato             | Premete questo pulsante per visualizzare o nascondere gli elementi della <b>Barra</b><br><b>dello stato</b> . Gli elementi possibili sono i seguenti: <b>Formato di campione</b> ,<br><b>Dimensione file</b> e <b>Durata (mm:ss.ddd)</b> .                                                                                                    |
|                  | Forma d'onda                  | Premete questo pulsante per selezionare il modo di visualizzazione <b>Forma</b><br><b>d'onda</b> . Fa visualizzare audio in formato d'onda sonora, dove l'asse y (verticale)<br>rappresenta l'ampiezza e l'asse x (orizzontale) rappresenta il tempo.                                                                                                 |
| Visualizza       | Spettrale                     | Premete questo pulsante per selezionare il modo di visualizzazione <b>Spettrale</b> . Fa visualizzare una forma d'onda utilizzando i suoi componenti di frequenza, dove l'asse x (orizzontale) è il tempo, e l'asse y (verticale) è la frequenza. Ciò permette di analizzare l'audio e visualizzare che frequenze sono più prevalenti.                |
|                  | Inviluppo                     | Premete questo pulsante per selezionare il modo di visualizzazione <b>Inviluppo</b> . Fa visualizzare l'audio in formato d'onda sonora, dove l'asse y (verticale) rappresenta l'ampiezza e l'asse x (orizzontale) rappresenta il tempo. E' come la <b>forma d'onda</b> però i suoi bordi sono lisci.                                                  |

## Scheda Missaggio

| Pagina iniziale | File    | Modifica           | Registrazione  | Effetti    | Genera DX      | /VST Strumen | ti Missaggio  | Preferiti Aiuto                                                                               |
|-----------------|---------|--------------------|----------------|------------|----------------|--------------|---------------|-----------------------------------------------------------------------------------------------|
| Nuovo progetto  | 1       |                    | 🖏 Nuova linea  | 14         | 5              | Bilancio:    | <u> </u>      | - 🖾 🖾 🖉 🟭 🖽                                                                                   |
| Apri progetto + | Esporta | Apri file<br>audio | Raddoppia line | a X<br>/ 4 | a              | Guadagno     |               | _ = <u>a</u> <u>a</u> <u>a</u> <u>a</u> <u>a</u> <u>a</u> <u>a</u> <u>a</u> <u>a</u> <u>a</u> |
| Progetto di mix |         |                    | Linee/oggetti  |            | Annulla/Ripris | tina mix 🔰 👌 | /olume di mix | Effetti di mix                                                                                |

La **Barra dei comandi ribbon** in alto della finestra principale di **AVS Audio Editor** che è dotata di un insieme dei comandi, vi permette di visualizzare meglio tutte le funzioni del programma. I pulsanti di comando relativi sono divisi in gruppi. I gruppi relativi sono rappresentati da schede. La scheda **Missaggio** include i seguenti gruppi di pulsanti **Progetto di mix, Linee/ Oggetti, Annulla/Ripristina mix, Volume di mix** e **Effetti di mix**. Per sapere di più sulle funzioni dei pulsanti di comando della scheda **Missaggio** riferitevi alla tabella qui sotto.

| Gruppo             | Comando                                                                                                    | Descrizione                                                                                                    |
|--------------------|----------------------------------------------------------------------------------------------------|----------------------------------------------------------------------------------------------------|
| Progetto<br>di mix | Nuovo<br>progetto                                                                                                    | Premete questo pulsante per creare un nuovo progetto.                                                                                                    |
|                    | Apri<br>progetto                                                                                                    | Premete questo pulsante per aprire un progetto esistente. Cliccate sulla freccia sotto questo pulsante per far visualizzare l'opzione <b>Progetti recenti</b> .  |
|                    | Progetti<br>recentiPremete questo pulsante per visualizzare l'elenco dei progetti recentamente caricati<br>Audio Editor. |                                                                                                    |
|                    | Salva progetto                                                                                                    | Premete questo pulsante per salvare il progetto elaborato con il nome e la locazione corrente.                                                                   |
|                    | Salva progetto con                                                                                                    | Utilizzate questa opzione per salvare il progetto elaborato con un nome e/o una locazione diversa. Il progetto verrà salvato come file con estensione file .mix. |
|                    | Esporta audio                                                                                                    | Premete questo pulsante per esportare l'audio dal progetto di mix e salvarlo in uno dei formati audio disponibili.                                               |

|                        | Apri file audio            | Premete questo pulsante per caricare una traccia audio nello spazio di missaggio. Il file selezionato verrà posizionato nella linea vuota alla posizione del cursore corrente. |
|------------------------|----------------------------|----------------------------------------------------------------------------------------------------|
|                        | Nuova linea                | Premete questo pulsante per aggiungere una nuova linea allo spazio di missaggio.                                                                                               |
|                        | Raddoppia<br>linea         | Premete questo pulsante per raddoppiare la linea selezionate nello spazio di missaggio.                                                                                        |
|                        | Svuota linea               | Premete questo pulsante per svuotare la linea nello spazio di missaggio.                                                                                                    |
| Linee/<br>Oggetti      | Raddoppia<br>oggetto       | Premete questo pulsante per raddoppiare l'oggetto nello spazio di missaggio. L'oggetto verrà<br>raddoppiato nella stessa linea.                                                |
|                        | Elimina<br>oggetto         | Premete questo pulsante per eliminare l'oggetto selezionato nello spazio di missaggio.                                                                                         |
|                        | <b>Modifica</b><br>oggetto | Premete questo pulsante per modificare l'oggetto selezionato nello spazio di missaggio.                                                                                        |
| ·                      | Dividi oggetto             | Premete questo pulsante per dividere l'oggetto selezionato nello spazio di missaggio alla posizione del cursore corrente.                                                      |
| ·                      | Proprietà<br>dell'oggetto  | Premete questo pulsante per far visualizzare le proprietà dell'oggetto selezionato.                                                                                            |
| Annulla/<br>Ripristina | S<br>Annulla               | Premete questo pulsante per annullare l'ultima azione effettuata nello spazio di missaggio.                                                                                    |
| kipristina<br>mix      | Ripristina                 | Premete questo pulsante per ripristinare l'ultima azione annullata nello spazio di missaggio.                                                                                  |

|                   | Amplificazione               | Premete questo pulsante per applicare l'effetto <b>Amplificazione</b> all'audio.                  |
|-------------------|------------------------------|---------------------------------------------------------------------------------------------------|
|                   | Assolvenza/<br>Dissolvenza   | Premete questo pulsante per applicare l'effetto <b>Assolvenza</b> o <b>Dissolvenza</b> all'audio. |
|                   | Inviluppo                    | Premete questo pulsante per applicare il filtro <b>Inviluppo</b> all'audio.                       |
|                   | Compressore                  | Premete questo pulsante per applicare l'effetto <b>Compressore</b> all'audio.                     |
|                   | Filtro FFT                   | Premete questo pulsante per applicare il filtro <b>FFT</b> all'audio.                             |
|                   | Chorus                       | Premete questo pulsante per applicare l'effetto <b>Chorus</b> all'audio.                          |
| Effetti di<br>mix |                              | Premete questo pulsante per applicare l'effetto <b>Eco</b> all'audio.                             |
|                   | Flanger                      | Premete questo pulsante per applicare l'effetto <b>Flanger</b> all'audio.                         |
|                   | <b>Phaser</b>                | Premete questo pulsante per applicare l'effetto <b>Phaser</b> all'audio.                          |
|                   | Reverbero                    | Premete questo pulsante per applicare l'effetto <b>Reverbero</b> all'audio.                       |
|                   | Vibrato                      | Premete questo pulsante per applicare l'effetto <b>Vibrato</b> all'audio.                         |
|                   | <b>Pitch Shift</b>           | Premete questo pulsante per applicare l'effetto <b>Pitch Shift</b> all'audio.                     |
|                   | <b>L</b> t+<br>Equalizzatore | Premete questo pulsante per applicare il filtro <b>Equalizzatore</b> all'audio.                   |
|                   | Filtro Noise<br>Gate         | Premete questo pulsante per applicare il filtro <b>Noise Gate</b> all'audio.                      |
|                   | Filtri<br>parametrici        | Premete questo pulsante per applicare i filtri <b>parametrici</b> all'audio.                      |

### Scheda Preferiti

La **Barra dei comandi ribbon** si trova in alto alla finestra principale di **AVS Audio Editor** ed è dotata di un insieme dei comandi raggruppati in un certo modo. La scheda **Preferiti** è stata creata perché voi possiate raccogliere e visualizzare in un posto un insieme dei comandi più frequentamente usati.

La scheda **Preferiti** è vuota predefinitivamente. Per personalizzarla (creare **Gruppi di pulsanti** e aggiungere i **Pulsanti di comando**), fate come segue:

• Cliccate col tasto destro del mouse sulla scheda **Preferiti** e selezionate **More Commands (Più comandi)** per aprire la finestra **Customize (Personalizza)**.

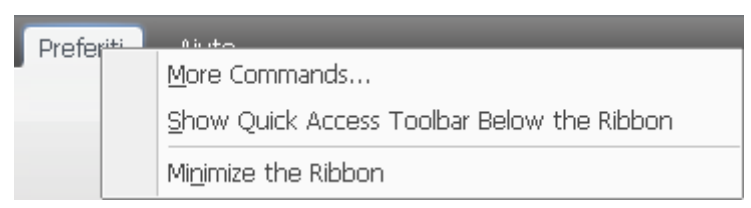

• Sulla scheda **Toolbars (Barre degli strumenti)** cliccate sul pulsante **New (Nuovo)** per careare un gruppo dei pulsanti nuovo. Inserite il nome per questo gruppo nuovo e premete **OK**. Il nuovo gruppo di pulsanti, ancora vuoto apparirà sulla scheda **Preferiti**:

| Pagina iniziale File Modit                         | Gruppo di pulsanti<br>nuovamente creato                                                                                | era DX/VST Strumenti<br>e                                                                                                    | Missago | jio Preferiti                   |
|----------------------------------------------------|----------------------------------------------------------------------------------------------------|----------------------------------------------------------------------------------------------------|---------|---------------------------------|
| Nuovo gruppo di pulsanti<br>File Effetti Preferiti | Toolbars<br>Toolbars<br>Elabo<br>Proce<br>Parar<br>Contr<br>Opzic<br>Marca<br>Proge<br>Linee<br>Annu<br>Volun<br>Effet | Commands Options<br>ora a lotti<br>esso<br>metri di ingresso<br>rolli di registrazione<br>oni di registrazione<br>atori<br>etto di mix<br>/oggetti<br>Illa/Ripristina mix<br>ne di mix<br>ti di mix<br>aggio<br>o gruppo di pulsanti |         | <u>N</u> ew<br>Rgname<br>Delete |

• Per aggiungere i pulsanti di comando al gruppo di pulsanti creato (la barra degli strumenti), attivate la scheda **Comandi**. Selezionate il pulsante di comando desiderato, poi trascinatelo e lasciatelo nel gruppo dei pulsanti già creato.

| Pagina iniziale File Mu                                              | Rilasciate qui | atti Genera DX/VS<br>ustomize                                                                    | GT Strumenti Missaggio Preferiti                                             |
|----------------------------------------------------------------------|----------------|--------------------------------------------------------------------------------------------------|------------------------------------------------------------------------------|
| Copia<br>da CD<br>Nuovo gruppo di pulsanti<br>File Effetti Preferiti |                | Toolbars Commands Categories: File Modifica Visualizza Info file Effetti Genera Opzioni Generale | Options Commands: Trascinate da qui Sava con Salva selezione con Salva hetto |
|                                                                      |                | Description                                                                                      | Close                                                                        |

Utilizzate la scheda Options (Opzioni) della finestra Customize per impostare le proprietà della Barra dei comandi ribbon.

| Toolbars Commands Options           |
|-------------------------------------|
|                                     |
|                                     |
| Large icons                         |
| ✓ Show Tool <u>Tips</u> on toolbars |
| ✓ Show shortcut keys in ToolTips    |
|                                     |
|                                     |
| Menu animations: (None)             |
|                                     |
|                                     |
|                                     |
|                                     |

- Spuntate l'opzione Large icons (Icone grandi) per visualizzare le icone grandi sulla barra dei comandi ribbon.
- Spuntate l'opzione **Show tooltips on toolbars (Visualizza i suggerimenti sulle barre degli strumenti)** per visualizzare i suggerimenti ogni volta il cursore si trova su qualche elemento della barra degli strumenti ribbon.
- Spuntate l'opzione Show shortcut keys in tooltips (Visualizza i tasti di scelta rapida in suggerimenti) per visualizzare le combinazioni dei tasti di scelta rapida in suggerimenti.

## Scheda Aiuto

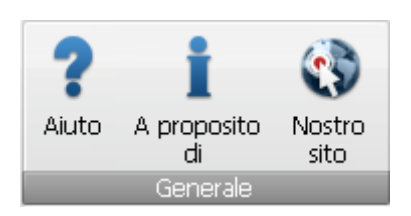

La **Barra dei comandi ribbon** in alto della finestra principale di **AVS Audio Editor** che è dotata di un insieme dei comandi, vi permette di visualizzare meglio tutte le funzioni del programma. I pulsanti di comando relativi sono divisi in gruppi. I gruppi relativi sono rappresentati da schede. La scheda **Aiuto** comprende un solo gruppo di pulsanti. Per sapere di più sulle funzioni di comando della scheda **Aiuto** riferitevi alla tabella qui sotto.

| Gruppo   | Comando           | Descrizione                                                                                     |
|----------|-------------------|-------------------------------------------------------------------------------------------------|
| Generale | <b>P</b><br>Aiuto | Premete questo pulsante per aprire la finestra con il <b>File d'aiuto</b> .                     |
|          | A proposito       | Premete questo pulsante per aprire la finestra con le informazioni su <b>AVS Audio Editor</b> . |
|          | Nostro sito       | Segiute questo link per visitare il sito <b>AVS4YOU.com</b> .                                   |

## Barra degli strumenti di accesso rapido

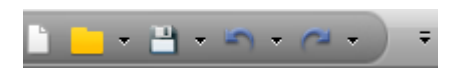

La **Barra degli strumenti di accesso rapido** che si trova nell'angolo sinistro in alto della finestra principale di **AVS Audio Editor** è uno strumento personalizzabile che permette di accedere subito alle funzioni più usate del programma.

Cliccate sulla freccia ∓ a destra della barra degli strumenti per visualizzare il menù **Customize Quick Access Toolbar** (Personalizza il menù di accesso rapido (visualizzate l'immagine qui sotto).

| Cus          | Customize Quick Access Toolbar             |  |  |  |  |
|--------------|--------------------------------------------|--|--|--|--|
| $\checkmark$ | Nuovo                                      |  |  |  |  |
| $\checkmark$ | Apri                                       |  |  |  |  |
| $\checkmark$ | Salva                                      |  |  |  |  |
| $\checkmark$ | Annulla                                    |  |  |  |  |
| $\checkmark$ | Ripristina                                 |  |  |  |  |
|              | More Commands                              |  |  |  |  |
|              | Show Quick Access Toolbar Below the Ribbon |  |  |  |  |
|              | Mi <u>n</u> imize the Ribbon               |  |  |  |  |

Spuntate/eliminate la spunta dagli elementi del menù **Qustomize Quick Access Toolbar** per visualizzarli/ nasconderli sulla barra degli strumenti.

Cliccate sull'opzione **More Commands (Più comandi)** ed eliminate la spunta dalla casella **Accesso rapido alla barra degli strumenti** sulla scheda **Toolbars (Barre degli strumenti)** per nascondere gli strumenti di accesso rapido.

Spuntate l'opzione **Show Quick Access Toolbar below the Ribbon (Visualizza strumenti di accesso rapido in basso al ribbon)** per spostare la barra degli strumenti sotto il ribbon.

Spuntate l'opzione Minimize the Ribbon (Nascondi il

**ribbon)** per nascondere i pulsanti di comando ed i gruppi di pulsanti della **Barra dei comandi ribbon** perché siano visualizzati solo le schede. Eliminate la spunta da questa opzione per visualizzare la barra dei comandi di nuovo.

#### Aggiunta/Eliminazione degli elementi dalla barra degli strumenti

E' possibile aggiungere/eliminare gli elementi dalla **barra degli strumenti di accesso rapido**. Per aggiungere un elemento alla barra degli strumenti, cliccate col tasto destro del mouse sul pulsante di comando desiderato e selezionate l'opzione **Add to Quick Access Toolbar (Aggiungi agli strumenti di accesso rapido)**:

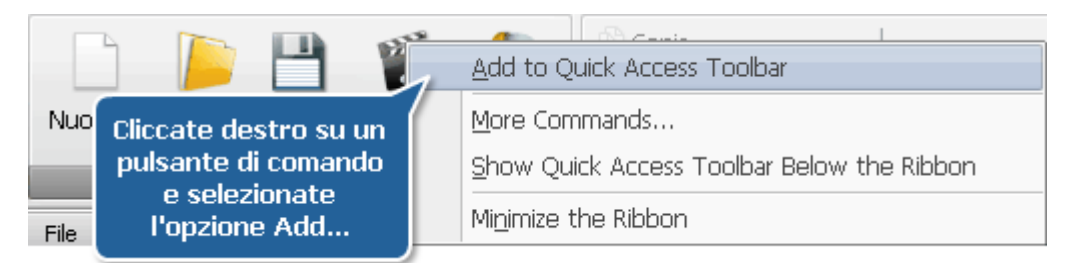

Per eliminare un elemento dalla **barra degli strumenti di accesso rapido** cliccate su esso col tasto destro del mouse e selezionate l'opzione **Remove from Quick Access Toolbar (Elimina dagli strumenti di accesso rapido)**.

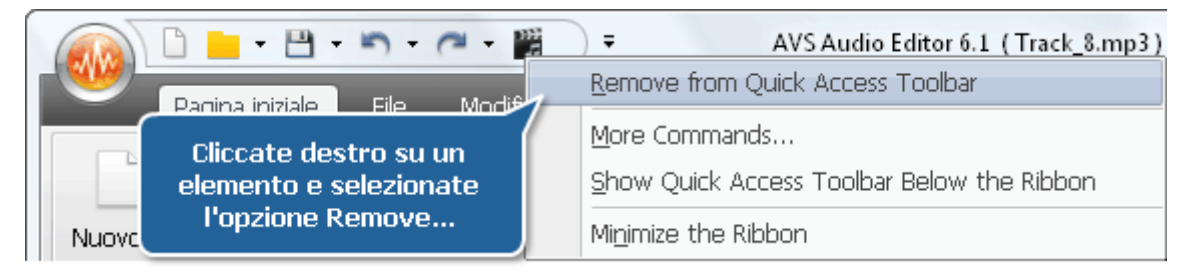

## Pulsante d'applicazione

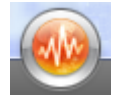

Il **pulsante d'applicazione** che si trova nell'angolo sinistro in alto alla finestra principale di **AVS Audio Editor** è una parte dell'interfaccia del programma che permette di accedere al menù contenente le operazioni disponibili con file (più o meno uguale alla sezione **File** del menù classico). Cliccate col tasto sinistro su questo pulsante per visualizzare gli elementi seguenti:

| Pulsante/<br>Area   | Descrizione                                                                                                    |
|---------------------|----------------------------------------------------------------------------------------------------|
| Nuovo               | Utilizzate questa opzione per creare un file audio nuovo.                                                                                                    |
| pri                 | Utilizzate questa opzione per aprire un file esistente. Quando aprite nel programma un file da modificarlo, <b>AVS Audio Editor</b> converte il tipo file nel suo tipo file temporaneo per l'elaborazione più rapida e la migliore gestione dei file di grandi dimensioni. |
| Importa da<br>video | Utilizzate questa opzione per trasferire al programma una traccia audio da un file video.                                                                                                    |
| Copia da CD         | Utilizzate questa opzione per copiare un audio CD e aprire le tracce copiate nel programma.                                                                                                    |
| <b>Salva</b>        | Utilizzate questa opzione per salvare il file audio attivo con il suo nome corrente e nella sua directory corrente.                                                                                                    |
| Salva con           | Utilizzate questa opzione per salvare il file audio attivo con un nome e/o directory diversa, in un formato file diverso.                                                                                                    |
| Salva tutto         | Utilizzate questa opzione per salvare tutte le modifiche di tutti i file aperti.                                                                                                    |
| info/Tag            | Utilizzate questa opzione per visualizzare le informazioni disponibili sul file audio e modificare i tag audio.                                                                                                    |
| Chiudi              | Utilizzate questa opzione per chiudere il file aperto                                                                                                    |
| Chiudi Tutto        | Utilizzate questa opzione per chiudere tutti i file aperti.                                                                                                    |
| File<br>Recenti     | Utilizzate questa opzione per visualizzare l'elenco di cinque file recentemente aperti.                                                                                                    |
| <b>Ø</b> pzioni     | Utilizzate questa opzione per visualizzare e modificare le impostazioni del programma.                                                                                                    |
| U<br>Esci           | Utilizzate questa opzione per chiudere <b>AVS Audio Editor</b> .                                                                                                    |

## Pannello File ed effetti

Il **Pannello File ed effetti** è uno strumento universale che si usa per effettuare le operazioni diverse con i file audio. Utilizzate questo pannello per aggiungere, rimuovere i file e applicare vari effetti e filtri ai file aperti.

Quando è selezionata la scheda **File** del pannello è possibile visualizzare l'elenco dei file aperti nel programma **AVS Audio Editor**:

| File                    | Effetti                    | Preferiti |  |
|-------------------------|----------------------------|-----------|--|
| Track<br>Track<br>Track | _5.mp3<br>_6.mp3<br>_7.mp3 |           |  |
| Trac                    | k_8.mp3                    |           |  |
|                         |                            |           |  |
| -                       |                            |           |  |

Tutti i file nuovamente creati saranno **Senza nome** finché non li salviate e li nominiate. E' possibile aggiungere i file nuovi all'elenco, rimuovere quelli indesiderati o creare i file nuovi selezionando gli elementi corrispondenti del menù di scelta rapida che viene attivato con un clic del tasto destro del mouse.

Per modificare i file aperti nel programma AVS Audio Editor attivate la scheda Effetti:

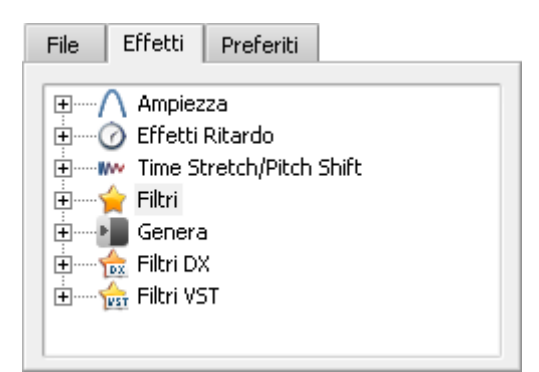

E' possibile creare molti preset (un insieme dei parametri predefiniti) per ogni opzione del **Pannello File ed effetti** o utilizzare quelli già creati.

Il menù della scheda Effetti consiste dei seguenti menù aggiuntivi:

- Ampiezza
- Effetti Ritardo
- TimeStretch/PitchShift
- Filtri
- Genera
- Filtri DX
- Filtri VST

La scheda Preferiti contiene gli effetti ed i filtri più usati:

| File  | Effetti Preferiti  |  |  |  |  |  |
|-------|--------------------|--|--|--|--|--|
| Norm  |                    |  |  |  |  |  |
| Amoli | Normalizzare       |  |  |  |  |  |
| Eco/P | Eco Ditordo 60 RDM |  |  |  |  |  |
|       |                    |  |  |  |  |  |
|       |                    |  |  |  |  |  |
|       |                    |  |  |  |  |  |
|       |                    |  |  |  |  |  |

E' possibile utilizzare gli effetti ed i filtri dall'elenco per accedere ad essi subito e riutilizzarli.

## Area di modifica in forma d'onda

L'Area di modifica in forma d'onda consiste di quattro parti principali:

- Visualizzazione in forma d'onda
- Barra di intervallo (Range bar)
- Scala verticale
- Scala temporale

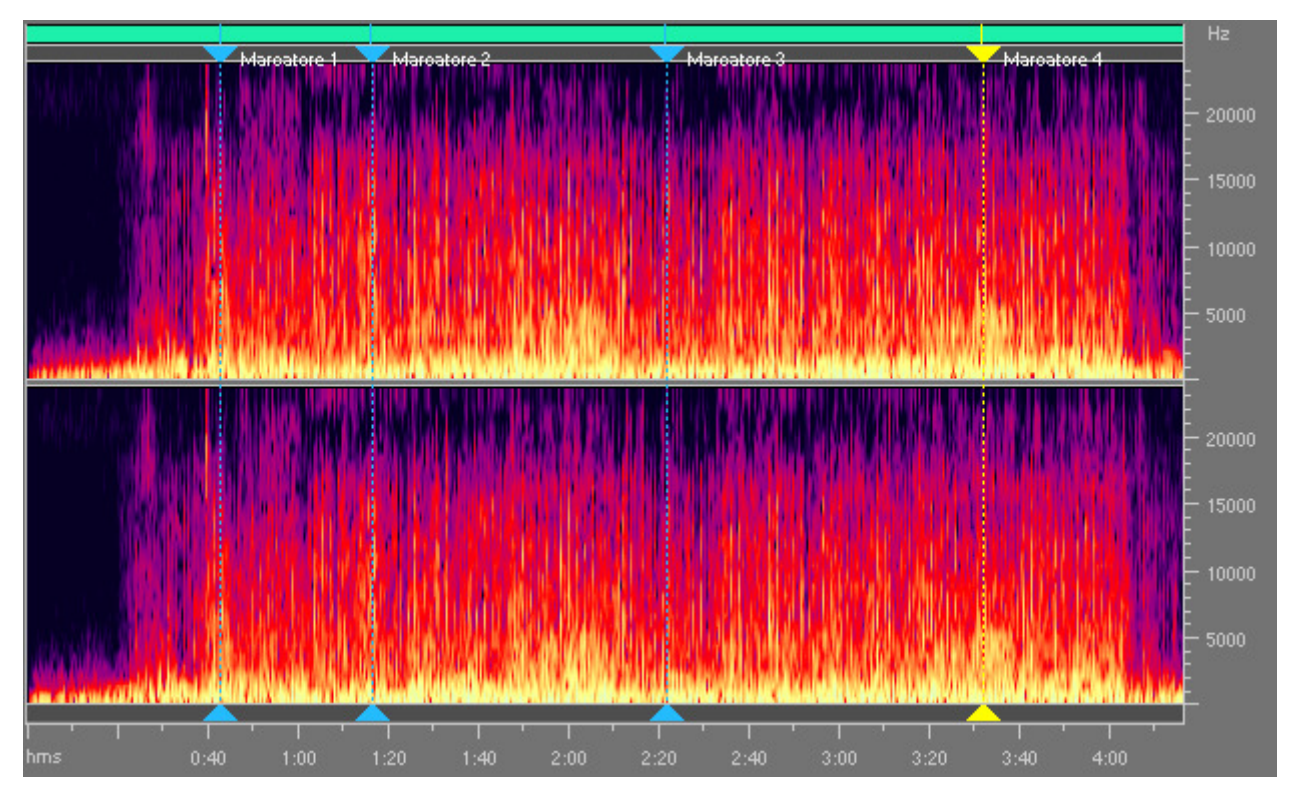

#### Visualizzazione in forma d'onda

La **Visualizzazione in forma d'onda** è l'area dove viene visualizzato l'audio. Ci sono tante operazioni fatte col mouse sulla **forma d'onda** per selezionare i dati:

- Cliccate col tasto sinistro del mouse sulla forma d'onda per cambiare la posizione del cursore di riproduzione.
- Se la forma d'onda è stereo o multicanale utililizzate il tasto Control insieme al puntatore del mouse (il cursore farà visualizzare la lettera L o R L<sub>f</sub>, R<sub>f</sub>, C<sub>f</sub>, LFE, L<sub>r</sub>, R<sub>r</sub>, L<sub>s</sub> e R<sub>s</sub> per un audio otto canali) e cliccate col tasto sinsitro del mouse per attivare solo uno canale per la modifica (i canali disattivati saranno indisponibili), un altro clic col tasto sinistro sul canale disattivato lo riattiverà.
- Cliccate col tasto sinistro del mouse sulla forma d'onda e trascinate il cursore per selezionare una parte dell'audio.
- Cliccate due volte col tasto sinistro del mouse sulla forma d'onda per selezionare la sua parte visibile (se la parte è
  ingrandita con zoom, le zone invisibili a destra o a sinistra non saranno selezionate).

#### Barra di intervallo (Range bar)

La **Barra di intervallo** che si trova in alto alla **forma d'onda** indica che parte dell'audio viene visualizzata sulla **forma d'onda**. Ingrandita o diminuita, questa barra diventa più piccola o più grande, perché la parte visualizzata cambia secondo la forma d'onda intera o la sessione.

Cliccate col tasto sinistro del mouse (il cursore del mouse si trasforma una mano) e trascinate la barra per far scorrere l'audio avanti o indietro in tempo:

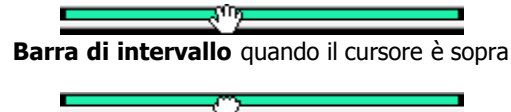

Barra di intervallo quando il cursore è giù. Adesso è possibile trascinare la barra per far scorrere l'audio avanti e indietro in tempo

Quando tracinate il cursore sulla Scala temporale, il livello di zoom non cambia, cambia solo l'intervallo di visualizzazione.

Per cambiare il livello di zoom spostate il cursore del mouse al bordo della **Barra di intervallo** quando la parte è ingrandita (il cursore si trasforma nella freccia a doppia punta con una lente d'ingrandimento) e trascinatelo per ingrandire o diminuire la barra di intervallo:

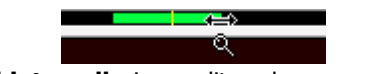

Barra di intervallo ingrandita col cursore del mouse

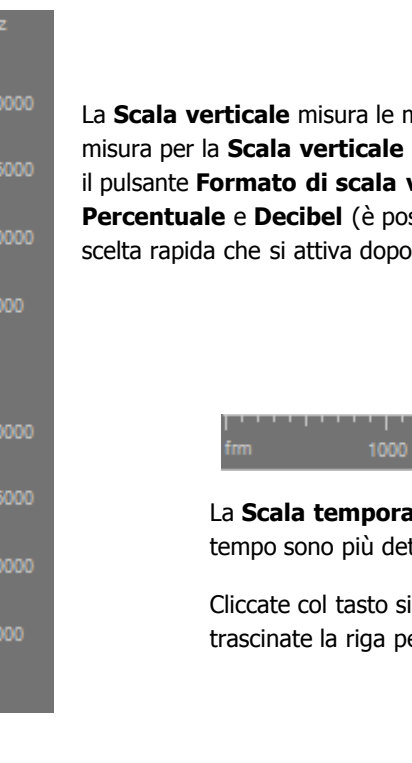

#### Scala verticale

La **Scala verticale** misura le modifiche dell'audio in un certo momento di tempo. E' possibile selezionare le unità di misura per la **Scala verticale** utilizzando il gruppo dei pulsanti **Scale e barre** della scheda **Strumenti** - premete il pulsante **Formato di scala verticale** e selezionate uno dei seguenti valori: **Valori del campione**, **Percentuale** e **Decibel** (è possibile selezionare le unità di misura per la **Scala verticale** utilizzando il menù di scelta rapida che si attiva dopo un clic col tasto destro del mouse sulla **Scala verticale**).

#### Scala temporale

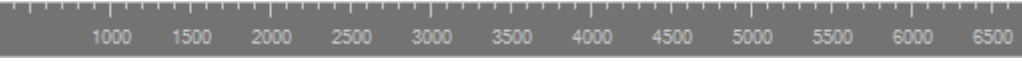

La **Scala temporale** mostra la posizione corrente in ogno punto sulla forma d'onda. Gli indicatori di tempo sono più dettagliati quando sono ingranditi, e meno dettagliati quando sono diminuiti.

Cliccate col tasto sinistro del mouse sulla scala temporale (il cursore si trasforma in una mano) e trascinate la riga per far scorrere l'audio avanti o indietro in tempo:

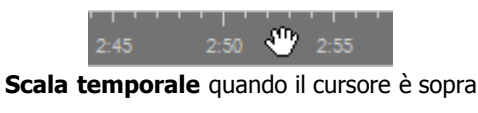

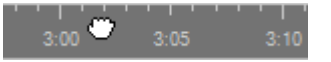

Scala temporale quando il cursore è giù. Adesso è possibile trascinare la riga per far scorrere l'audio avanti o indietro in tempo

Quando trascinate il cursore sulla **Barra di intervallo**, il livello di zoom non cambia, cambia solo l'intervallo di visualizzazione.

E' possibile selezionare le unità di misura per la **Scala temporale** utilizzando il gruppo di pulsanti **Scale e barre** della scheda **Strumenti** - premete il pulsante **Formato di scala tempo** e selezionate tra i valori seguenti: **Decimale (mm:ss.ddd), Campioni, Fotogrammi 60 fps, Fotogrammi 59,94 fps, Fotogrammi 50 fps, Fotogrammi 30 fps, Fotogrammi 29.97 fps, Fotogrammi 25 fps** e **Fotogrammi 24 fps** (è possibile selezionare le unità di misura per la **Scala temporale** utilizzando il menù di scelta rapida che si attiva dopo un clic col tasto destro del mouse sulla **Scala temporale**).

### Timeline per missaggio

Lo strumento **Timeline per missaggio** viene visualizzato quando passate alla scheda Missaggio della Barra dei comandi ribbon di **AVS Audio Editor**. Include le parti seguenti:

- Scala temporale
- Linee di missaggio audio/registrazione audio
- Lenee di effetti video

| <b>⊕</b>  | Q          | Q        | 00:00:34.4 0                                                                                                    | 0:01:08 | 00:01:43.3 00:02:17.7                                                                                                    |                     |
|-----------|------------|----------|----------------------------------------------------------------------------------------------------|---------|----------------------------------------------------------------------------------------------------|---------------------|
| 🗆 🗾 Au    | dio mixati | 5        |                                                                                                    |         |                                                                                                    |                     |
| Linea 1   |            | ×        | Z                                                                                                    | deaphr  | ŢŢŢŢŢŢĸĹĬĹŢĸŢĸŢĊŢĸĸĸĸĬĸŢĸĸĊĬĬĊĸĸĊĸŢĊĸĊŎŢŎĬŢŢĬŢĬŢĬŢĬŢĬŢĸŢ                                                                                                    | -<br>Mari           |
| 101 -     |            | <b>.</b> | a the second state of the second state of the  |         | 1999 March Jones L. H. J. Ker, Stat. 16, 16, 16, 1994 March March March 1994                                                                                                    | щ                   |
| all =     |            | <b>—</b> | and the state of the state of t | mado    | a la factoria da serie en entre esta perte perte de la factoria de la factoria de la factoria de la factoria d                                                                                                    | allin, <sup>i</sup> |
| Disattiva | a Sol      | >        | Track_5.mp3                                                                                                    |         | المطلقة فعاريه وما والدار العرباطة والمتربية والمقاطة المحاصلة المقا                                                                                                    | <b>1</b> 11         |
| Linea 2   |            | ×        |                                                                                                    |         | ىز را لىزار و لازا دىما بارد را يو ميريان ما يور ماريان ماريا ( (                                                                                                    | <b>111</b>          |
| u   =     |            |          |                                                                                                    |         | والمحافظ والألوان المرجاع والمرافع فالمعاولة والمعاولة والمعاومة والمعاونة والمعاولة                                                                                                    | ل ال                |
| all =     |            |          |                                                                                                    |         | ومناهدين والألوان أليروه بالعالية ويقو وبناو ويرتبع ليقويه والمرابع                                                                                                    | त्तः ज्ञा           |
| Disattiva | a Sol      |          |                                                                                                    | 1       | ע נונט 1995 אין און איז אין אין גערע און איז אין און אין און איז אין און איז אין און איז אין און איז אין אין א<br>אין נונט 1997 אין און איז אין אין גערע און גערע און גערע און גערע און גערע און גערע און גערע און גערע און גערע א | تلاحمان             |
| 🗆 😻 Eff   | etti audio | i.       |                                                                                                    |         |                                                                                                    |                     |
| Disattiva | a Sol      | ×        | Eco/Rita                                                                                                    | rdo     |                                                                                                    |                     |
| Disattiva | a Sol      | ×        |                                                                                                    |         |                                                                                                    |                     |

#### Scala temporale

La **Scala temporale** situata in alto dell'area di **Timeline per missaggio** mostra la posizione corrente in ogni punto dello spazio di lavoro. Gli indicatori di tempo sono più dettagliati quando sono ingranditi, e meno dettagliati quando sono diminuiti.

Per ingrandire/diminuire utilizzate i pulsanti a sinistra alla Scala temporale.

| Pulsante | Nome              | Descrizione                                                                                      |
|----------|-------------------|--------------------------------------------------------------------------------------------------|
| e,       | Zoom avanti       | Utilizzate questo pulsante per ingrandire la <b>Scala temporale</b> e trovare una certa scena    |
| e,       | Zoom indietro     | Utilizzate questo pulsante per diminuire la <b>Scala temporale</b> fine la dimensione desiderata |
| e,       | Zoom per adattare | Utilizzate questo pulsante per la visualizzazione al <b>100%</b>                                 |

Un clic destro all'interno di questa scala attiverà il **Menù di scelta rapida di scala temporale**. Questo menù vi permette di accedere alle operazioni principali che possono essere effettuate con marcatori.

| Aggiungi marcatore                 |
|------------------------------------|
| Aggiungi marcatori automaticamente |
| Indietro                           |
| Avanti                             |
| Elimina marcatore                  |
| Elimina tutti i marcatori          |

| Opzione                                  | Descrizione                                                                                                 |
|------------------------------------------|----------------------------------------------------------------------------------------------------|
| Aggiungi<br>marcatore                    | Utilizzatela per aggiungere un marcatore alla posizione corrente del cursore.                               |
| Aggiungi<br>marcatori<br>automaticamente | Utilizzatela per impostare marcatori all'inizio di ogni<br>file audio aggiunto a questa linea di missaggio. |
| Indietro                                 | Utilizzatela per passare al marcatore precedente impostato sulla <b>Scala temporale</b> .                   |
| Avanti                                   | Utilizzatela per passare al marcatore successivo impostato sulla <b>Scala temporale</b> .                   |
| Elimina<br>marcatore                     | Utilizzatela per eliminare il marcatore selezionato.                                                        |
| Elimina tutti i<br>marcatori             | Utilizzatela per eliminare tutti i marcatori impostati.                                                     |

#### Linee di missaggio audio/registrazione audio

La **Timeline per missaggio** è divisa in linee secondo il numero dei file aggiunti per missaggio. Ogni linea include lo spazio di lavoro dove viene visualizzato l'audio in forma d'onda e la **Barra degli strumenti** che consiste degli elementi seguenti:

| Elemento          | Descrizione                                                                                          |
|-------------------|----------------------------------------------------------------------------------------------------|
| Elimina           | Utilizzatelo per eliminare il file audio selezionato dal mix e svuotare la linea di missaggio audio. |
| Bilancio          | Utilizzate questa barra per regolare il bilancio del file audio selezionato.                         |
| Guadagno          | Utilizzate questa barra per regolare il volume del file audio selezionato.                           |
| Mute<br>Disattiva | Utilizzate questo pulsante per disattivare la traccia audio della linea selezionata.                 |
| Solo<br>Solo      | Utilizzate questo pulsante per disattivare tutte le linee eccetto quella selezionata.                |
| Registrazione     | Utilizzate questo pulsante per avviare il processo di registrazione.                                 |

Un clic destro all'interno della **Linea di missaggio audio** attiverà il **Menù di scelta rapida** che vi permette di facilitare l'accesso alle opzioni di modifica principali.

| Apri e aggiungi file al missaggio |
|-----------------------------------|
| Nuova linea                       |
| Raddoppia linea                   |
| Elimina linea                     |
| Svuota linea                      |

Quando la **Linea di missaggio audio** è vuota le opzioni visualizzate del menù di scelta rapida corrispondono ai pulsanti del gruppo **Linee/Oggetti** della scheda **Missaggio**.

| Ripetizione di riproduzione della selezione |
|---------------------------------------------|
| Raddoppia oggetto                           |
| Elimina oggetto                             |
| Dividi oggetto                              |
| Proprietà di oggetto                        |
| Reimposta inviluppo                         |

Quando ci sono alcuni file audio aggiunti si apre il seguente **Menù di** scelta rapida:

| Opzione                                           | Descrizione                                                                                                    |
|---------------------------------------------------|----------------------------------------------------------------------------------------------------|
| Ripetizione di<br>riproduzione<br>della selezione | Utilizzatela per riprodurre la parte selezionata del file audio in ripetizione.                                                                     |
| Raddoppia<br>oggetto                              | Utilizzatela per raddoppiare l'oggetto selezionato<br>nello spazio di lavoro. Il file audio verrà<br>raddoppiato e visualizzato nella stessa linea. |
| Elimina oggetto                                   | Utilizzatela per eliminare l'oggetto selezionato nello spazio di lavoro.                                                                            |
| Dividi oggetto                                    | Utilizzatela per dividere l'oggetto selezionato nello<br>spazio di lavoro alla posizione corrente del<br>cursore.                                   |
| Proprietà<br>dell'oggetto                         | Utilizzatela per visualizzare le proprietà del file<br>audio selezionato.                                                                           |
| Reimposta<br>inviluppo                            | Utilizzatela per reimpostare l'inviluppo del file audio selezionato.                                                                                |

#### Linee di effetti audio

**AVS Audio Editor** vi permette di applicare uno o più effetti al vostro mix. Ogni effetto aggiunto verrà visualizzato nella **Linea di effetti audio** separata. La **Barra degli strumenti** a sinistra di ogni linea include i pulsanti seguenti:

| Pulsante          | Descrizione                                                                                                |
|-------------------|----------------------------------------------------------------------------------------------------|
| ×<br>Elimina      | Utilizzatelo per eliminare il file audio selezionato dal missaggio e svuotare la linea di missaggio audio. |
| Mute<br>Disattiva | Utilizzate questo pulsante per disattivare la traccia audio della linea selezionata.                       |
| Solo<br>Solo      | Utilizzate questo pulsante per disattivare tutte le linee eccetto quello selezionato.                      |

Un clic destro all'interno di questa linea attiverà il **Menù di scelta rapida** che semplifica l'accesso alle opzioni principali di modifica disponibili all'interno della linea di effetti.

| Nuova linea     |
|-----------------|
| Raddoppia linea |
| Elimina linea   |
| Svuota linea    |

Quando la **Linea di effetto audio** è vuota le opzioni visualizzate del menù di scelta rapida corrispondono ai pulsanti del gruppo **Linee/Oggetti** della scheda **Missaggio**.
| Modifica effetto  |
|-------------------|
| Raddoppia oggetto |
| Elimina oggetto   |
| Dividi oggetto    |

Un clic destro all'interno del blocco di effetto audio aggiunto fa visualizzare il **Menù di scelta** rapida seguente:

| Opzione           | Descrizione                                                                                                    |
|-------------------|----------------------------------------------------------------------------------------------------|
| Modifica effetto  | Utilizzatela per aprire la finestra con le proprietà dell'effetto audio selezionato e regolarle.                                                |
| Raddoppia oggetto | Utilizzatela per raddoppiare l'oggetto selezionato nello spazio di<br>lavoro. L'oggetto verrà raddoppiato e visualizzato nella stessa<br>linea. |
| Elimina oggetto   | Utilizzatela per eliminare l'effetto selezionato nello spazio di<br>lavoro.                                                                     |
| Dividi oggetto    | Utilizzatela per dividere l'effetto selezionato nello spazio di lavoro alla posizione corrente del cursore.                                     |

## Barra degli strumenti in basso

La Barra degli strumenti in basso consiste dei seguenti parti principali:

- Lettore audio
- Barra degli strumenti zoom
- Area di posizione corrente
- Display tempo (mostratempo)

Lettore audio consiste dei pulsanti seguenti:

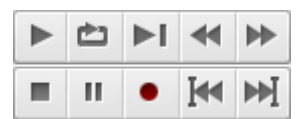

La tabella qui sotto fornisce le informazioni sulle funzioni di ogni pulsante:

| Pulsante   | Nome                                                                                                    | Descrizione                                                                                                    |  |
|------------|----------------------------------------------------------------------------------------------------|----------------------------------------------------------------------------------------------------|--|
| ►          | Riproduci                                                                                                    | Inizia la riproduzione della parte selezionata o dell'audio corrente dal confine sinistro della parte selezionata o dall'inizio del file al confine destro della parte o fino alla fine del file. |  |
| Ċ          | Riproduci<br>ripetutamente                                                                                                | Riproduce l'audio corrente molte volte, ripetendolo finché sia stato premuto il pulsante<br>Interrompi.                                                                                           |  |
| ►I         | Riproduci<br>interamente                                                                                                  | Inizia la riproduzione della parte selezionata o dell'audio corrente dal confine sinistro della parte selezionata o dall'inizio del file fino alla fine del file.                                 |  |
|            | Indietro                                                                                                    | Riavvolge l'audio indietro ad alcuni millesimi di secondo.                                                                                                    |  |
| ÞÞ         | Avanti                                                                                                    | Riavvolge l'audio avanti ad alcuni millesimi di secondo.                                                                                                    |  |
| •          | RegistraInizia la registrazione dalla sorgente selezionata nella finestra di dialogo con i parametri<br>AVS Audio Editor. |                                                                                                    |  |
| п          | Pausa                                                                                                    | Sospende la riproduzione.                                                                                                    |  |
| -          | Interrompi                                                                                                    | Interrompe la riproduzione.                                                                                                    |  |
| <u>[44</u> | Vai al<br>marcatore<br>precedente                                                                                         | Va al maractore precedente subito. Se i maractori non sono impostati nell'audio, questa opzione permette di passare all'inizio dell'audio.                                                        |  |
| ►►         | Vai al<br>marcatore<br>successivo                                                                                         | Va al marcatore successivo subito. Se i marcatori non sono impostati nell'audio, questa opzione permette di passare subito alla fine dell'audio.                                                  |  |

La Barra degli strumenti zoom consiste dei seguenti pulsanti:

| Ð, | Q, | <b>Q</b> | ‡Q, |
|----|----|----------|-----|
| ٩  | Q  | ρ]       | ‡Q, |

Nella tabella qui sotto sono descritte le funzioni di ogni pulsante:

| Pulsante | Nome                                                      | Descrizione                                                                                                    |
|----------|-----------------------------------------------------------|----------------------------------------------------------------------------------------------------|
| e,       | Zoom avanti                                               | Ingrandisce la parte centrale della finestra del file audio. Ingrandito il file, utilizzate la <b>Scala temporale</b> per arrivare al punto desiderato nell'audio. |
| e,       | Zoom<br>indietro                                          | Diminuisce l'audio nella posizione corrente.                                                                                                    |
| <b>Q</b> | Zoom totale                                               | Adatta l'audio alla forma d'onda intera.                                                                                                    |
| îď       | Zoom avanti<br>verticalmente                              | Ingrandisce la risoluzione verticale della forma d'onda e della Scala verticale.                                                                                   |
| [Q,      | Zoom avanti<br>sul confine<br>sinistro della<br>selezione | Ingrandisce l'audio sul confine sinistro della parte selezionata.                                                                                                  |
| a,       | Zoom sulla<br>selezione                                   | Ingrandisce la parte selezionata. Se non è selezionata nessuna parte, viene ingrandita l'area intorno alla posizione del cursore.                                  |
| P        | Zoom avanti<br>sul confine<br>destro della<br>selezione   | Ingrandisce l'audio sul confine destro della parte selezionata.                                                                                                    |
| ;q       | Zoom<br>indietro<br>verticalmente                         | Diminuisce la risoluzione verticale della forma d'onda e della Scala verticale.                                                                                    |

L'Area di posizione corrente fa visualizzare la posizione corrente del cursore della finestra attiva (predefinitivamente misurata in ore:minuti:secondi:millesimi di secondo):

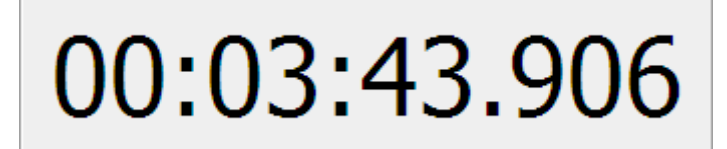

Quando cambiate le unità di misura della Scala temporale ai campioni o ai fotogrammi, cambiano anche le unità di **Area di posizione corrente**.

[Torna all'inizio]

Il **Display tempo** consiste di 6 caselle:

|            | Inizio       | Fine         | Durata       |
|------------|--------------|--------------|--------------|
| Selezione  | 00:00:45.085 | 00:01:45.085 | 00:01:00.000 |
| Visualizza | 00:00:00.000 | 00:03:00.000 | 00:03:00.000 |

Queste caselle fanno visualizzare le informazioni sull'inizio, sulla fine, e sulla lunghezza per la parte visibile della forma d'onda e anche per l'intervallo selezionato. La prima fila delle caselle contiene il tempo della selezione, e la fila di sotto mostra l'intervallo visualizzato.

## Barra dello stato

Barra dello stato fa visualizzare le informazioni riguardanti i parametri file e la dimensione del file non compresso.

| Terminato | 44100 Hz, 16-bit, 2Canali | 51.045Mb | 00:05:03.428 |
|-----------|---------------------------|----------|--------------|
|-----------|---------------------------|----------|--------------|

Nella parte sinistra della barra viene indicato lo stato corrente del file, poi c'è l'informazione sul formato della forma d'onda, con la frequenza di campionamento, la dimensione del campione e il numero dei canali. Al centro della **Barra dello stato** si visualizza la dimensione file. Nella parte destra della barra viene mostrata la durata dell'audio (in **ore:minuti:secondi.millesimi di secondo**). Quando cambiate le unità della Scala temporale ai campioni o ai fotogrammi, cambiano anche le unità di durata.

**Nota**: è possibile visualizzare o nascondere le informazioni sul file sulla **Barra dello stato**. Per farlo premete il pulsante **Barra di stato** della **Scheda Strumenti**.

# Finestra Analisi di frequenza

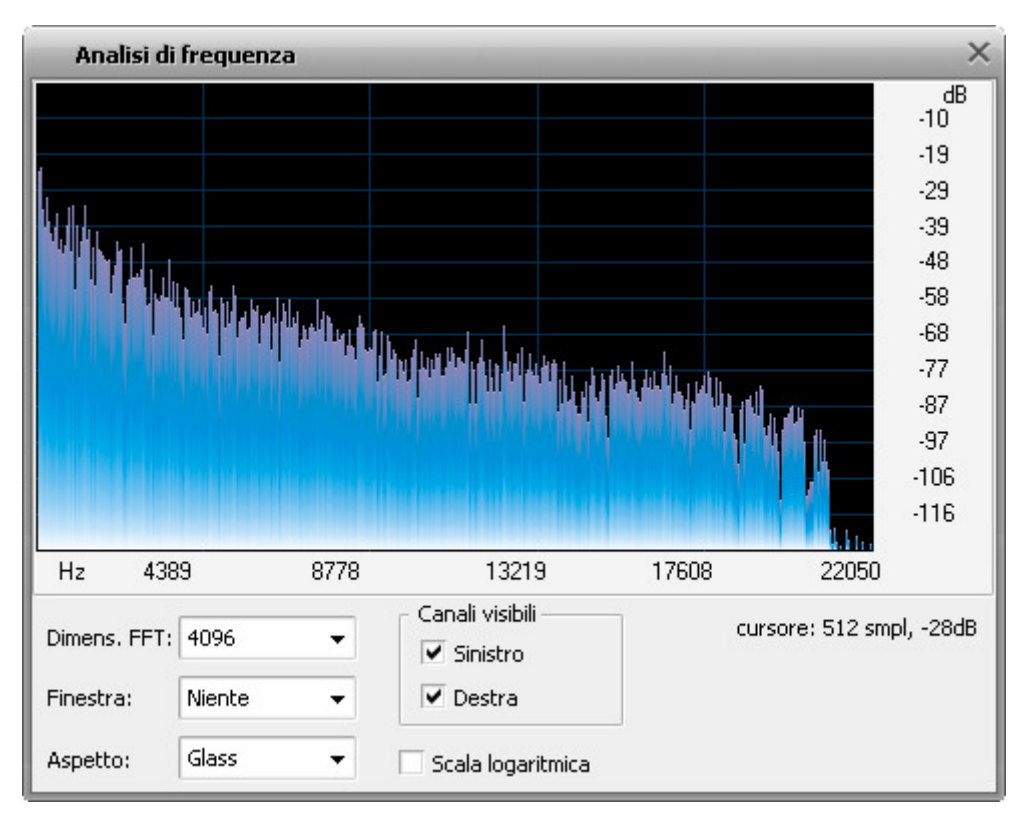

La **Finestra Analisi di frequenza** contiene un grafico delle frequenze nel punto indicato (il cursore con la freccia gialla) o al centro della parte selezionata. Questa finestra è "fluttuante", ciò significa che ogni clic sulla forma d'onda nella finestra principale di **AVS Audio Editor** aggiorna i dati sulla finestra **Analisi di frequenza** quando è aperta.

I dati di questa finestra di dialogo è come un "pezzo" o una riga della **Vista spettrale** della forma d'onda. La frequenza più prominente è inserita nella finestra **Analisi di frequenza**. Spostate il cursore del mouse sull'area del grafico per visualizzare la frequenza e l'ampiezza di questa frequenza.

La finestra Analisi di frequenza è aggiornata in tempo reale quando si riproduce il file.

E' possibile selezionare i parametri dell'Analisi di frequenza utilizzando le opzioni appropriate:

- Dimensione FFT la dimensione del filtro FFT. E' possibile selezionare tra i valori seguenti: 64, 256, 1024, 4096 e 16384.
- **Finestra** la quantità della larghezza di transizione e della cancellazione ripple (difetto d'ondulazione) che appaiono durante il filtraggio, quando ognuna risulta in una curva della frequenza diversa. E' possibile selezionare tra **Niente**, **Welch**, **Bartlett**, **Hanning** e **Hamming**.
- Aspetto l'aspetto del grafico. E' possibile selezionare tra Analog, Normal, Fire, Glass e Kryptonite secondo le vostre esigenze e i vostri gusti.
- **Canali visibili** il numero dei canali dell'audio utilizzati per produrre l'**Analisi di frequenza**. E' possibile sia selezionare tutti i canali che disattivarne alcuni. Uno dei canali deve essere sempre attivo.

Per far visualizzare o nascondere la finestra Analisi di frequenza seguite: Analisi (la scheda Strumenti) -> Analisi di frequenza.

# Finestra Analisi di fase

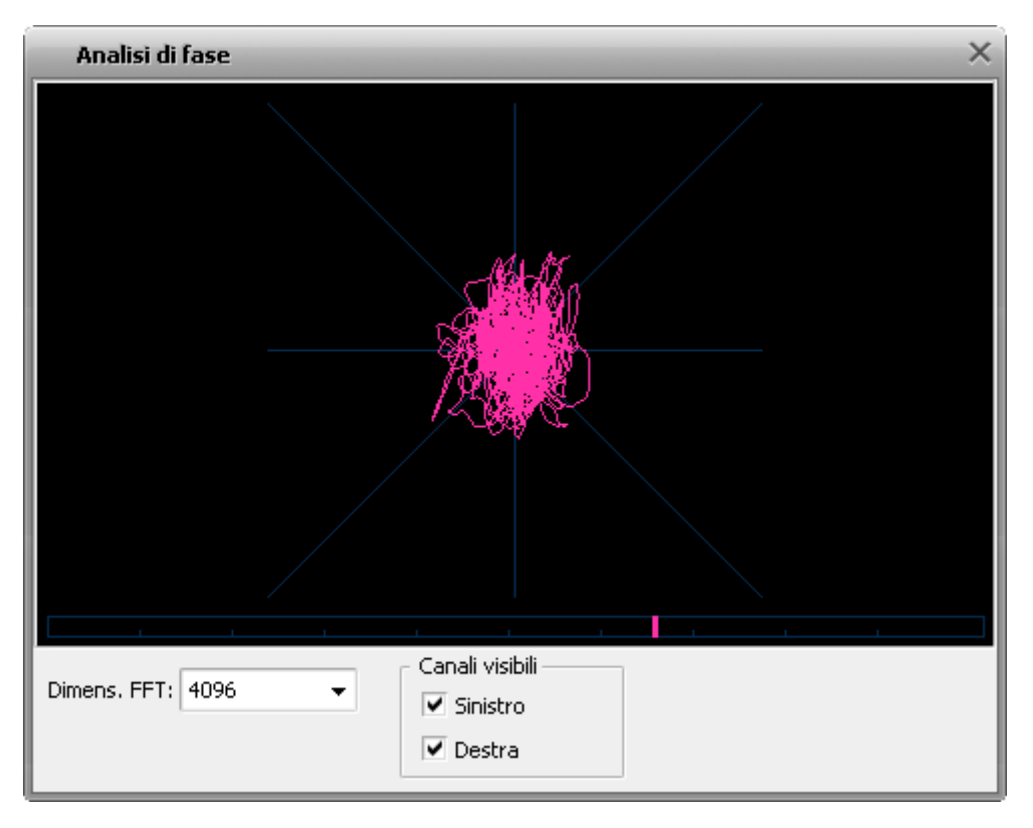

La **Finestra Analisi di fase** si usa per scoprire le differenze di fase tra i canali stereo di un file audio. Questa finestra è "fluttuante", ciò significa che ogni clic sulla forma d'onda nella finestra principale di **AVS Audio Editor** aggiorna i dati sulla finestra **Analisi di fase** quando è aperta.

Analisi di fase è utile quando volete convertire un file stereo in un audio a canale singolo. Quando convertite stereo in mono, i suoni in ambedue i canali vengono sommati. Se i suoni in ambedue i canali sono in fase ciò non creerà nessun problema. Se i canali nell'audio originale sono fuori fase, il file mono risultante può avere le distorsioni sonore.

Per verificare se i canali del file audio da convertire in mono sono in fase, iniziate la riproduzione del file, poi aprite la finestra **Analisi di fase** premendo il pulsante corrispondente sulla **Scheda Strumenti**. Seguite i cambiamenti dell'immagine rossa nella finestra. Se è più estesa verticalmente (come sul disegno di sopra), ciò significa che i canali destro e sinistro del file stereo sono in fase ed è possibile convertirlo in mono. Se l'immagine è distesa orizzontalmente, è possibile corregerla **invertendo** uno dei canali dell'audio originale. Subito dopo è possibile convertire il file in mono.

La finestra **Analisi di fase** si aggiorna in tempo reale quando si riproduce il file.

E possibile selezionare i parametri dell'Analisi di fase utilizzando le opzioni appropriate:

- Dimensione FFT la dimensione del filtro FFT. E' possibile selezionare tra i valori seguenti: 64, 256, 1024, 4096 e 16384. Più grande il valore è più precisa sarà l'analisi, però la velocità totale dell'analisi diminuirà.
- **Canali visibili** il numero dei canali dell'audio utilizzato per produrre l'**Analisi di fase**. Ambedue i canali vanno attivati per paragonare la fase del segnale stereo.

# Tasti di scelta rapida

Per accelerare il processo di modifica **AVS Audio Editor** vi offre una varietà dei tasti di scelta rapida. La tabella qui sotto fornisce le informazioni su come è possibile modificare i dati audio in un modo veloce e facile.

#### Tastiera

| Controlli                 | Tasti di scelta<br>rapida | Descrizione                                                                               |
|---------------------------|---------------------------|-------------------------------------------------------------------------------------------|
|                           | Ctrl+N                    | Crea un file audio nuovo e vuoto                                                          |
|                           | Ctrl+O                    | Apre un file audio esistente                                                              |
| Controlli me              | Ctrl+S                    | Salva il file audio corrente sul disco                                                    |
|                           | Shift+Ctrl+S              | Salva il file audio attivo con un nome e/o directory diversa, in un formato file diverso. |
|                           | Ctrl+A                    | Seleziona la forma d'onda intera                                                          |
|                           | Ctrl+Z                    | Annulla l'ultimo comando o l'azione                                                       |
|                           | Shift+Ctrl+Z              | Ripristina l'ultimo comando o l'azione                                                    |
| Controlli di              | Ctrl+X                    | Taglia un file audio negli appunti interni                                                |
| modifica                  | Ctrl+C                    | Copia una parte selezionata negli appunti interni                                         |
|                           | Ctrl+V                    | Incolla dagli appunti interni                                                             |
|                           | Ctrl+T                    | Ritaglia la parte selezionata                                                             |
|                           | Del                       | Elimina la parte selezionata                                                              |
|                           | Freccia<br>sinistra       | Sposta il cursore a sinistra nella <b>Timeline</b>                                        |
| Controlli di              | Freccia destra            | Sposta il cursore a destra nella <b>Timeline</b>                                          |
| Ildvigazione              | Home                      | Sposta il cursore nell'inizio della forma d'onda sulla Timeline                           |
|                           | End                       | Sposta il cursore nella fine della forma d'onda nella Timeline                            |
|                           | Shift+Freccia<br>sinistra | Ingrandisce il confine sinistro della parte selezionata                                   |
|                           | Shift+Freccia<br>destra   | Ingrandisce il confine destro della parte selezionata                                     |
| Controlli di<br>selezione | Ctrl+Freccia<br>sinistra  | Diminuisce il confine sinistro della parte selezionata                                    |
|                           | Ctrl+Freccia<br>destra    | Diminuisce il confine destro della parte selezionata                                      |
|                           | Shift+Home                | Sposta il confine sinistro della parte selezionata all'inizio della forma d'onda          |
|                           | Shift+End                 | Sposta il confine destro della parte selezionata alla fine della forma d'onda             |

| Controlli di<br>zoom | Ctrl+Più<br>(tastierino<br>numerico)  | Ingrandisce la parte selezionata |
|----------------------|---------------------------------------|----------------------------------|
|                      | Ctrl+Meno<br>(tastierino<br>numerico) | Diminuisce la parte selezionata  |
| Misto                | F1                                    | Apre il file d' <b>aiuto</b>     |

#### **Operazioni col mouse**

Cliccate col tasto sinistro e trascinate il cursore sulla forma d'onda per fare una selezione.

Cliccate due volte col tasto sinistro sulla forma d'onda per selezionare una parte visibile della forma d'onda (se l'audio è ingrandito le aree non visibili a destra o a sinistra non vengono selezionate).

Cliccate col tasto sinistro su qualsiasi parte della forma d'onda per cambiare la posizione del cursore di riproduzione.

Se le forma d'onda è stereo o multicanale premete il tasto **Control** sulla tastiera insieme al tasto del mouse (presso il cursore apparirà la lettera **L** o **R** -  $\mathbf{L}_{f'}$   $\mathbf{R}_{f'}$   $\mathbf{C}_{f'}$  **LFE**,  $\mathbf{L}_{r}$  e  $\mathbf{R}_{r}$  per audio a sei canali) e cliccate col tasto sinistro del mouse per attivare solo un canale da modificare (i canali disabilitati saranno indisponibili), un altro clic sul canale disabilitato lo riattiverà.

Cliccate col tasto sinistro del mouse (il cursore si trasforma in una mano) e trascinate la **Barra di intervallo** per far scorrere l'audio avanti o indietro in tempo.

Cliccate e trascinate il cursore sulla **Scala temporale** per far scorrere l'audio orizzontalmente.

Puntate col mouse su qualsiasi pulsante della barra degli strumenti per visualizzare il suggerimento della funzione del pulsante.

Cliccate due volte sulla barra del titolo per Ingrandire/Ripristinare la finestra principale.

#### Rotella di scorrimento del mouse

Girate la rotella di scorrimento avanti per ingrandire la parte della forma d'onda. Girate la rotella di scorrimento indietro per diminuire la parte della forma d'onda.

# Formati audio supportati

La maggior parte dei formati file multimediali usati oggi sono supportati da AVS Audio Editor:

| Formato                                                    | Lettura | Registrazione |
|------------------------------------------------------------|---------|---------------|
| MP3 - MPEG-1 Layer 3 Audio<br>(.mp3)                       | +       | +             |
| WMA - Windows Media Audio Format<br>(.wma)                 | +       | +             |
| WAV, o WAVE - Waveform Audio Format<br>(.wav)              | +       | +             |
| M4A - MPEG-4 Compressed Audio Format<br>(.m4a)             | +       | +             |
| M4R - iPhone ringtones<br>(.m4r)                           | +       | +             |
| AAC - Advanced Audio Coding<br>(.aac)                      | +       | +             |
| AMR - Adaptive Multi-Rate Narrowband/Wideband (.amr, .awb) | +       | +             |
| OGG - Ogg Vorbis Audio Format<br>(.ogg)                    | +       | +             |
| MP2 - Musicam, o MPEG-2 Level II<br>(.mp2)                 | +       | +             |
| FLAC - Free Lossless Audio Codec<br>(.flac)                | +       | +             |
| AIFF - Audio Interchange File Format<br>(.aiff)            | +       | -             |
| AU - Au File Format<br>(.au)                               | +       | -             |
| Musepack File Format<br>(.mpc)                             | +       | -             |

# Formati video supportati

La maggior parte dei formati file video usati oggi sono supportati da AVS Audio Editor:

| Formato                                                                            | Lettura* | Registrazione**             |
|------------------------------------------------------------------------------------|----------|-----------------------------|
| File AVI - Audio Video Interleave<br>(.avi, .ivf, .div, .divx, .mtv, .amv)         | +        | +<br>(tranne .mtv and .amv) |
| MPEG Video - Motion Picture Experts Group<br>(.mpg, .mpeg, .mod, .mpe, .mvv, .m2v) | +        | +<br>(tranne .m2v)          |

| Windows Media Formats<br>(.wmv, .asf)              | + | -                              |
|----------------------------------------------------|---|--------------------------------|
| Microsoft Digital Video Recorder<br>(.dvr-ms)      | + | -                              |
| CD Video<br>(.dat)                                 | + | -                              |
| DVD Video<br>(.ifo)                                | + | -                              |
| VOB Video<br>(.vob, .vro)                          | + | -                              |
| Blu-ray Video<br>(index.bdm, index.bdmv, .m2ts)    | + | -                              |
| AVCHD, HDV<br>(.m2ts, .m2t, .mts, .tod)            | + | +<br>(.mts and .tod solamente) |
| File TS<br>(.ts, .m2ts, .m2t, .mts, .tp)           | + | -                              |
| File DV<br>(.dv)                                   | + | -                              |
| File Matroska<br>(.mkv)                            | + | -                              |
| Ogg Vorbis Movie<br>(.ogm, .ogg, .ogv, .oga, .ogx) | + | -                              |
| Real Media<br>(.rm, .rmvb, .ram, .ivr)             | + | -                              |
| Quick Time<br>(.mov, .qt, .m4v, .mp4)              | + | +                              |
| Mobile Video<br>(.3gp2, .3gpp, .3gp, .3g2)         | + | +                              |
| Flash Video<br>(.flv)                              | + | +                              |
| Shockwave Flash<br>(.swf)                          | + | -                              |

\* Il supporto della lettura del file video vuol dire che è possibile importare questa traccia in AVS Audio Editor, modificarla e poi salvarla come un file audio in uno dei formati supportati.

\*\* Il supporto della registrazione del file video vuol dire che è possibile aprire il file in AVS Audio Editor come un file video, modificarlo e poi salvarlo come un file video con la traccia audio modificata.

## Operazioni con file

Quando utilizzate **AVS Audio Editor** dovete selezionare alcuni file, caricarli nel programma, visualizzare le loro informazioni e salvarli in uno dei formati supportati.

Le opzioni della scheda File vi permettono di:

- creare un file nuovo;
- aprire un file esistente per elaborarlo;
- visualizzare le informazioni sul file;
- salvare il file modificato in uno dei formati disponibili.

## Creare un file nuovo

Premete il pulsante di comando **Nuovo...** della scheda **Pagina Iniziale** o della scheda **File** (è possibile accedere a questa opzione dal **Pulsante d'applicazione** o dalla **Barra degli strumenti di accesso rapido**). Si apre la finestra seguente:

| Nuovo file                                                                   | _                                                       | ×             |
|------------------------------------------------------------------------------|---------------------------------------------------------|---------------|
| Freq. di campionamento<br>44100<br>88200<br>64000<br>48000<br>44100<br>32000 | Dimens. campione<br>8-bit<br>16-bit<br>24-bit<br>32-bit | OK<br>Annulla |
| Canali<br>2/0 - stereo<br>Nome di file nuovo<br>Sconosciuto                  | ▼<br>Aggiungi data_ora al r                             | nome          |

Selezionate **Frequenza di campionamento** (8'000 - 96'000 Herz), **Dimensione del campione** (8-bit - 32-bit) e **Numero dei canali** (1/0 - mono -- 3/4+LFE 7.1 surround). Specificate un nome file nuovo e spuntate l'opzione **Aggiungi data\_ora al nome** se necessario. Cliccate sul pulsante **OK** per creare un file del formato selezionato.

**Nota:** AVS Audio Editor crea tutti i file utilizzando un formato temporaneo del file audio e salva tutte le modifiche per il file modificato solo se selezionate l'opzione Salva.

## Aprire file

### Aprire file audio

Per iniziare a modificare un file, bisogna caricarlo nel programma **AVS Audio Editor**. Ci sono alcuni modi per farlo:

1. Premete il pulsante di comando **Apri... [**] della scheda **Pagina iniziale** o della scheda **File**. Si apre la finestra seguente:

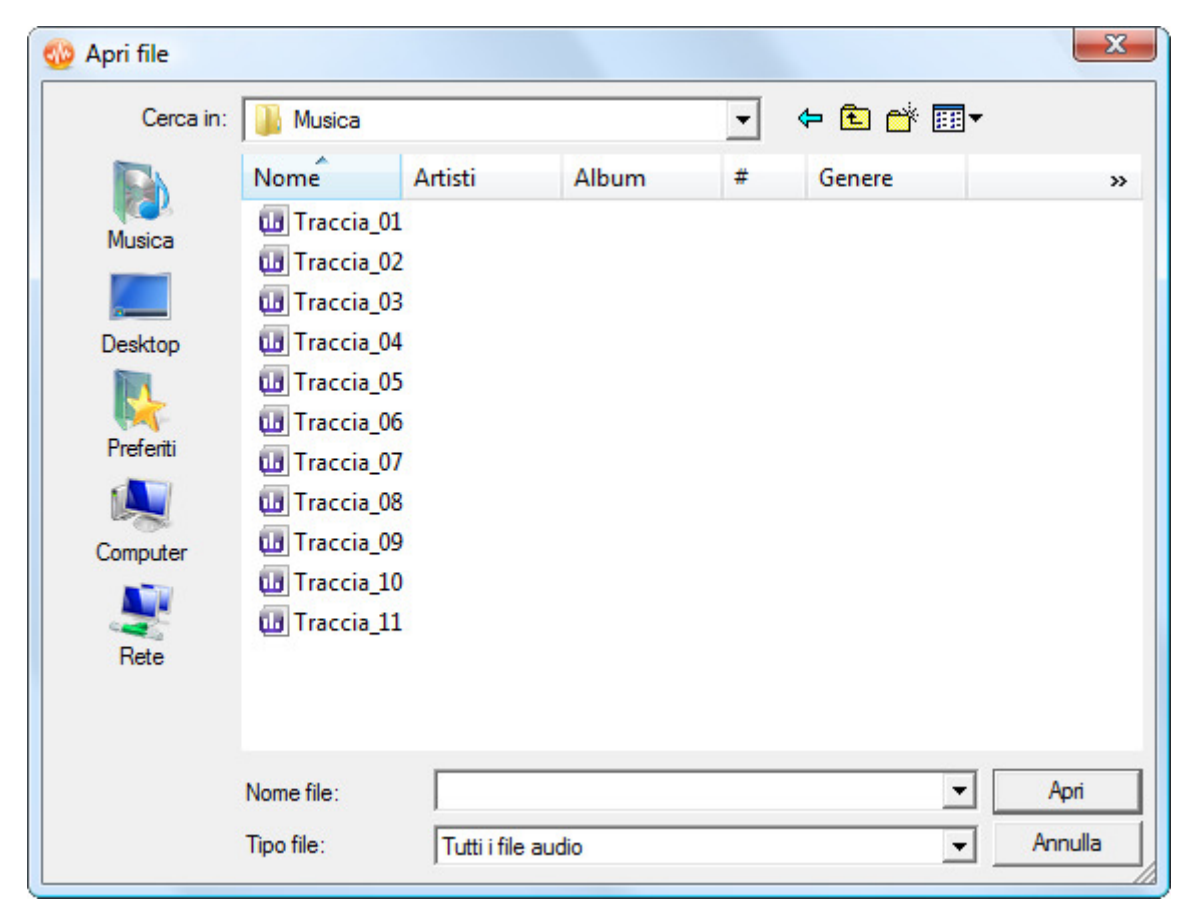

Selezionate un file o alcuni file col mouse o utilizzando la tastiera e cliccate su Apri.

2. Selezionate il pulsante di comando Apri come... della scheda Pagina iniziale o della scheda File (l'opzione Apri

**come...** si visualizza dopo un clic sulla freccia sotto **Apri**). Questa opzione vi permetterà di aprire il file come se fosse in un formato diverso (la così detta modalità di conversione "quick and easy" (rapida e facile)). Dopo la selezione di un o più file nella finestra di sopra, è possibile impostare i parametri seguenti:

| Apri File come                  | _                                          | ×  |
|---------------------------------|--------------------------------------------|----|
| Freq. di campionamento<br>44100 | Dimens. campione                           | OK |
| 88200<br>64000<br>48000         | <ul> <li>16-bit</li> <li>24-bit</li> </ul> |    |
| 44100<br>32000                  | O 32-bit                                   |    |
| 2/0 - stereo                    |                                            |    |
| Nome di file nuovo              |                                            |    |

Selezionate i valori di **Frequenza di campionamento** (8'000 - 96'000 Herz), **Dimensione del campione** (8-bit - 32bit) e il **Numero dei canali** (1/0 - mono -- 3/4+LFE 7.1 surround). Specificate un nome file nuovo e cliccate su **OK** per convertire subito il file nel formato selezionato.

> Nota: il file originale non sarà convertito finché non deciderete di salvarlo. AVS Audio Editor apre tutti i file in un formato temporaneo e salva tutte le modifiche per il file originale solo quando selezionate l'opzione Salva.

3. Selezionate il pulsante di comando Apri e aggiungi... della scheda Pagina iniziale o della scheda File (l'opzione

**Apri e aggiungi...** si visualizza dopo un clic sulla freccia sotto **Apri**). Questa opzione vi permetterà di aprire il file e aggiungerlo a quello già aperto formando un file da due. I file saranno uniti in uno, e il secondo file sarà aggiunto alla fine del primo file aperto.

**AVS Audio Editor** supporta tutti i formati audio principali. Quando caricate un file da modificarlo, **AVS Audio Editor** converte la forma d'onda nel file temporaneo per elaborare nel modo più veloce i file di grandi dimensioni.

### Aprire file video

E' possibile trasferire un file video al programma **AVS Audio Editor** per modificare le tracce audio di questo video. E' possibile aprire i file video dei formati seguenti:

- File AVI (.avi, .ivf, .div, .divx)
- File Mpeg (.mpg, .mpeg, .mod, .mpe, .mvv)
- File Quick Time Files (.mov, .qt, .m4v, .mp4)
- Mobile Video (.3gp2, .3gpp, .3g2, .3gp)
- AVCHD (.mts, .tod)
- Flash Video (.flv)

Per aprire un file video premete il pulsante di comando **Apri...** be della scheda **Pagina iniziale** o della scheda **File**. Trovate il file video desiderato (assicuratevi che l'opzione **Tutti i file video** sia selezionata nella finestra aperta) e premete **Apri**. Il video selezionato sarà aggiunto alla sezione **File** del **Pannello File ed effetti**:

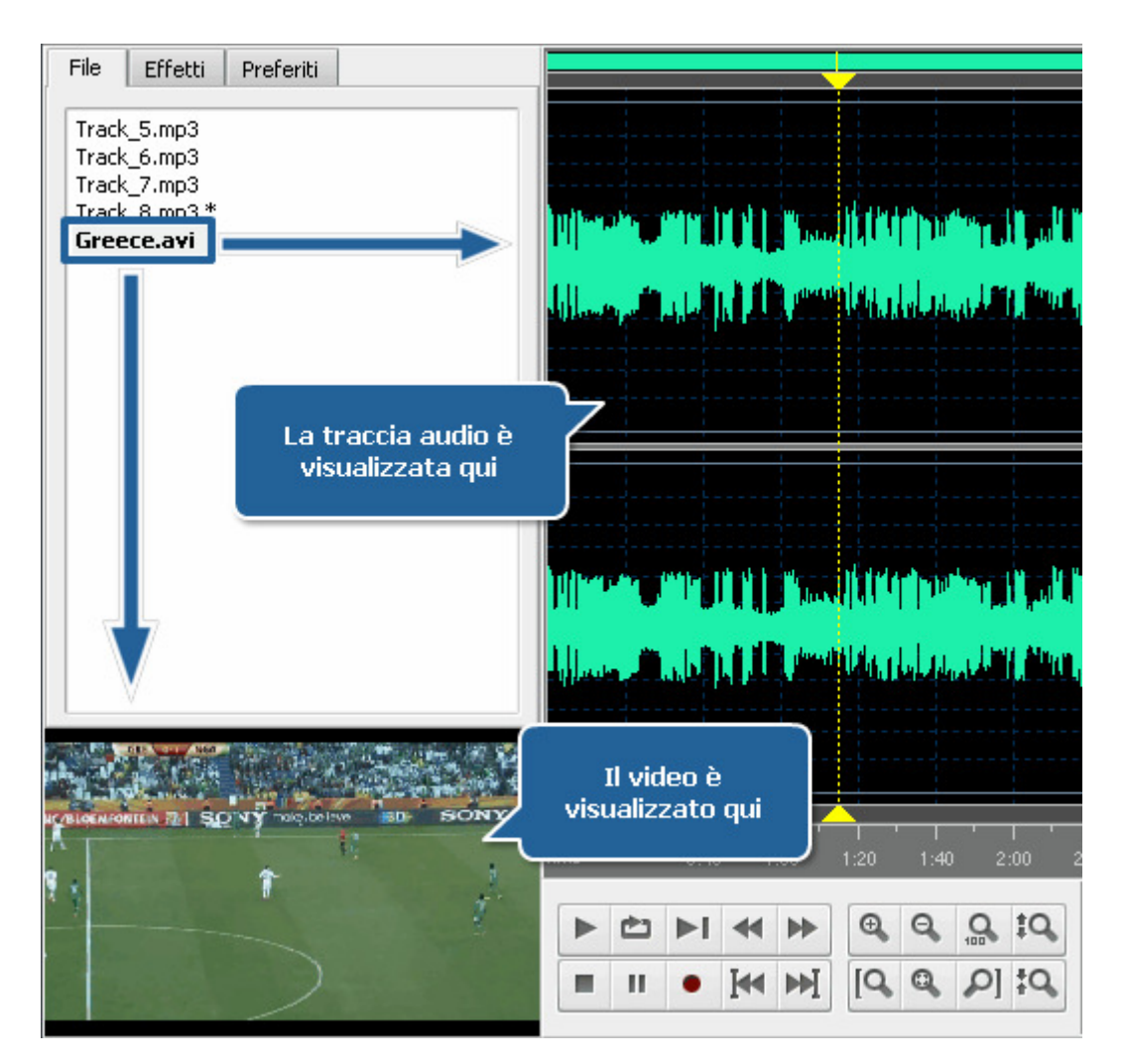

Se il file video contiene alcune tracce audio si apre la finestra seguente:

| Tracce audio                                     | ×       |
|--------------------------------------------------|---------|
| Per favore seleziona una traccia audio da aprire | ОК      |
| MP3, 2Canali, 48000Hz 👻                          | Annulla |

Selezionate la traccia audio desiderata e premete **OK**. Il file video con la traccia audio selezionata sarà trasferito al programma.

E' possibile modificare la traccia audio dal file video come qualsiasi traccia audio caricata nel programma. Però vi preghiamo di notare che il numero di effetti da applicare è **limitato**. **AVS Audio Editor** non vi permetterà di aggiungere gli effetti che cambiano la durata della traccia e generare i suoni.

Quando **salvate** il file video, potere cambiare il formato della traccia audio. Il risultato sarà salvato come un file video con la traccia audio modificata nel formato selezionato.

# Copiare CD

**AVS Audio Editor** permette di copiare CD e aprire i file copiati nel programma per poi modificarli. Per caricare i file audio da un CD nel programma **AVS Audio Editor** premete il pulsante **Copia da CD** della scheda **Pagina iniziale** o **File**. Si apre la finestra seguente:

| Importa traccia(e) da CD audio           |                                                 | ×            |
|------------------------------------------|-------------------------------------------------|--------------|
| Per favore seleziona il dispositivo CD:  |                                                 |              |
| (E) TOSHIBA , CD/DVDW SDR5372V TU1       | 5 🗸                                             | ОК           |
| ✓ Traccia1                               | 06:30                                           | Annulla      |
| ✓ Traccia2                               | 03:38                                           |              |
| ✓ Traccia3                               | 03:35                                           |              |
| ✓ Traccia4                               | 04:40                                           |              |
| ✓ Traccia5                               | 03:30                                           |              |
| ✓ Traccia6                               | 03:35                                           |              |
| ✓ Traccia7                               | 04:51                                           |              |
| Traccia0                                 | 04.67                                           |              |
| Modalità di copia:                       | <ul> <li>Seleziona/Deseleziona tutte</li> </ul> |              |
| Burst Mode (Rapido, senza Correzione err | rori) 👻                                         |              |
|                                          |                                                 |              |
| Album CDDB;                              |                                                 |              |
|                                          | <ul> <li>Opzioni</li> </ul>                     | Ottieni CDDB |
|                                          |                                                 |              |

Selezionate **Unità CD** con il disco contenente delle tracce da caricare nel programma. Subito dopo tutte le tracce saranno visualizzate nell'area di sotto.

Eliminate la spunta dalle caselle con le tracce che non volete aprire nel programma **AVS Audio Editor**. Utilizzate l'opzione **Seleziona / Deseleziona tutte** per selezionare o deselezionare subito tutte le tracce nell'elenco.

Impostate la Modalità di copia sulla finestra appropriata. Sono disponibili le opzioni seguenti:

- **Burst Mode** impostate questa modalità per una copia veloce senza corregere gli errori. Selezionatela per copiare i dischi in condizioni perfette (senza graffi o gli altri danni visibili).
- Sync Mode impostate questa modalità per una copia veloce di una traccia audio. Solo gli errori di sfarfallio saranno corretti se ci sono.
- Secure Mode impostate questa modalità per una copia ad alta qualità. Gli errori saranno corretti due volte più
  precisamente però la velocità totale della copia diminuirà.
- Paranoid Mode la modalità più lenta e più precisa della copia tra quelle disponibili.

Rinominate le tracce audio. Potete ottenere le informazioni dalla banca dati online per il vostro CD audio. Per farlo cliccate sul pulsante **Opzioni**, aprite la scheda **Opzioni CDDB** e specificate la fonte dell'informazione CDDB dall'elenco. Se desiderate potete sostituire, aggiungere o eliminare server usando i pulsanti **Sostituisci**, **Aggiungi** o **Elimina**. Potete anche attivare la scheda **Opzioni Proxy** e specificare **Proxy**, **Nome utente**, **Porta** e **TimeOut** se volete.

Scelto il server premete **OK** per chiudere la finestra **Opzioni nome file**. Cliccate su **Ottieni CDDB** in basso a destra della finestra. Se ci sono certe informazioni verrà visualizzato il titolo dell'album nel campo **Album CDDB**. Le tracce audio verranno rinominate secondo i dati ottenuti dal server CDDB.

Selezionate i dettagli da includere nel nome file. Cliccate su **Opzioni** e aprite la scheda **Nome**. Qui potete selezionare i dettagli da includere spuntando la casella accanto all'elemento corrispondente ed impostate la loro sequenza usando le frecce.

Cliccate sul pulsante **OK** per iniziare la copia. Premete **Annulla** in qualsiasi momento per annullare il processo di copia.

Al termine della copia tutte le tracce selezionate apariranno sulla scheda File del Pannello File ed effetti.

### Importare le tracce audio da video

**AVS Audio Editor** permette di caricare la traccia audio da un file video (per esempio, la traccia sonora del vostro film preferito), modificarla e salvarla in uno dei formati audio disponibili. Per importare la traccia audio da un file video premete il pulsante **Importa da video** della scheda **Pagina iniziale** o della scheda **File**. Si apre la finestra seguente:

| Cerca in  | : 🚺 Mia cartella | ▼ 🖽 🖆 📰 ▼                        |
|-----------|------------------|----------------------------------|
|           | Nome             | Data acquisizione Tag Dimensione |
| Musica    | 🞑 Calcio         | 74 009 KB                        |
| Musica    | Fiore_1          | 858 KB                           |
| -         | Fiore_2          | 892 KB                           |
| Desktop   | Fiore_3          | 762 KB                           |
|           | Fiore_4          | 850 KB                           |
|           | Fiore_5          | 850 KB                           |
| Preferiti | New_Video        | 568 792 KB                       |
|           | 🞴 video          | 3 081 KB                         |
| Computer  |                  |                                  |
| Rete      |                  |                                  |
|           | •                | m                                |
|           | Nome file:       | ✓ Apri                           |
|           | Tipo file:       | utti i file video 🚽 Annulla      |

Trovate un file video con la traccia da importare e premete **Apri**. La traccia audio del file video selezionato sarà aggiunta alla sezione **File** del **Pannello File ed effetti**:

| File | Effetti     | Preferiti |  |
|------|-------------|-----------|--|
| MOV  | '006.avi (4 | audio)    |  |
|      |             |           |  |
|      |             |           |  |
|      |             |           |  |
|      |             |           |  |

Se volete importare una traccia sonora da un film **DVD** selezionate il file **video\_ts.ifo** nella struttura DVD:

| 🚳 Apri file                                                  |                                           |            |      |            |       | ×               |
|--------------------------------------------------------------|-------------------------------------------|------------|------|------------|-------|-----------------|
| Cerca in:                                                    | VIDEO_TS                                  |            |      |            | ➡ 📰 🕶 |                 |
| Musica<br>Musica<br>Desktop<br>Preferiti<br>Computer<br>Rete | Nome<br>VIDEO_TS<br>VTS_01_0<br>VTS_01_1. | Ultima mo  | Тіро | Dimensione |       |                 |
|                                                              | Nome file:<br>Tipo file:                  | VIDEO_TS.I | FO   |            | •     | Apri<br>Annulla |

Se il file video o il film DVD contiene alcune tracce audio si apre la finestra seguente:

| Tracce audio                                     | ×       |
|--------------------------------------------------|---------|
| Per favore seleziona una traccia audio da aprire | ОК      |
| MP3, 2Canali, 48000Hz 🔹                          | Annulla |

Selezionate la traccia audio desiderata e premete OK. La traccia selezionata sarà aperta nel programma.

# Informazione sul file/Tag audio

Quando aprite un file per la prima volta può essere utile saperne più informazioni possibile. Premete il pulsante di comando Info/ Tag real della scheda File per ottenere le informazioni desiderate:

| Info File             |                                         | × |
|-----------------------|-----------------------------------------|---|
| Info File Info Tag    |                                         | _ |
| File                  | G:\MyFolder\MyRecordedMusic\Track_4.mp3 |   |
| Dimensione file       | 7.77 Mb                                 |   |
| 🗋 Durata              | 3:24.121                                |   |
| Audio                 |                                         |   |
| 🗋 Canali              | 2                                       |   |
| 🗋 Maschera dei canali | Stereo                                  |   |
| 📄 🗋 Freq. di campion. | 44.1 kHz                                |   |
| 🗋 Dimensione campione | 16 bit                                  |   |
| 🗋 🗋 Bitrate           | 320 kbps                                |   |
| Codec                 | MP3                                     |   |
| Video                 |                                         |   |
| Dimensione            | -                                       |   |
| 🗋 Rapporto            | -                                       |   |
| 🗋 Frequenza dei frame | -                                       |   |
| 🗋 🗋 Bitrate           | -                                       |   |
| Codec                 | -                                       |   |
|                       |                                         |   |

La scheda Info file della finestra aperta contiene i dati seguenti:

- La sezione File contiene le informazioni sul Nome file, Dimensione file e la sua Durata.
- La sezione Audio contiene le informazioni sulle proprietà della traccia audio come: Frequenza di campionamento, Dimensione del campione, il Numero dei canali e il Codec utilizzato per comprimere il file.
- La sezione Video fa visualizzare le informazioni solo se caricate un file video nel programma. Sono inclusi i parametri seguenti del file video: Dimensione, Rapporto d'aspetto, Frequenza dei frame, Bitrate e il Codec utilizzato per comprimere il file video.

| Info File         |                            | ×         |
|-------------------|----------------------------|-----------|
| Info File Info    | Tag                        |           |
| Traccia:          | 12                         |           |
| Titolo:           | Track_4                    |           |
| Artista:          |                            |           |
| Album:            |                            |           |
| Anno:             | 2010 🗘 Genere: Indie 🔹     |           |
| Commento:         |                            |           |
| Copyright:        |                            |           |
| Compositore:      |                            | Salua     |
| URL:              |                            |           |
| Codifica con:     |                            | Reimposta |
| Artista originale |                            | Chiudi    |
| 🔽 Applica tag a   | a tutti i file selezionati |           |

La scheda **Info tag** contiene l'elenco dei tag audio da modificare e salvare nel file audio di uscita. Audio tag sono le informazioni sui file come il nome traccia e il suo numero, l'autore della canzone, la data di rilascio ecc. A volte è utile aggiungere i tag, perché molti lettori fanno visualizzare tag invece dei nomi file durante la riproduzione di audio.

Riempite i campi con i tag necessari (tutti i campi sono opzionali). Poi premete il pulsante **Salva** per accettare tutte le modifiche e chiudere la finestra **Info file**, o cliccate sul pulsante **Reimposta** per tornare alle informazioni originali o sul pulsante **Chiudi** per annullare tutte le modifiche e chiudere la finestra.

## Salvare file

### Salvare file audio

E' possibile cambiare il formato del file modificato quando lo salvate. Fatelo per ridurre la dimensione di un file audio, per cambiare il numero dei canali o per poter riprodurre il file utilizzando i dispositivi mobili come un cellulare, i lettori portatili, ecc.

Per cambiare il formato del file e salvarlo nel formato selezionato premete il pulsante di comando Salva con...

scheda File (è possibile accedere a questa opzione dal **Pulsante d'applicazione** o dalla **Barra degli strumenti di accesso rapido**). Si apre la finestra seguente:

| Salvataggio Ti                                                                                 | rack_8.  | mp3        |             |        |          |          |         | ×      |
|------------------------------------------------------------------------------------------------|----------|------------|-------------|--------|----------|----------|---------|--------|
| МРЗ                                                                                            | ∧<br>vav | NMA        | AAC         | M4A    | MP2      | AMR      | ogg     | FLAC   |
| Profilo                                                                                        | Custom   | 1          |             |        |          | •        | Elimina |        |
| Codec                                                                                          | MP3      |            | •           | Freq.  | campion. | 44100 Hz |         | •      |
| Canali                                                                                         | Stereo   |            | •           | Dimen. | campion. | 16 bit   |         | •      |
| Bitrate                                                                                        | 320 Kb   | ps         | •           |        |          | Ava      | inzato  |        |
| Salva impostazioni come nuovo profilo<br>MP3: 44100 Hz; Channels - Stereo; Bitrate - 320 Kbps. |          |            |             |        |          |          |         |        |
| Salva in file                                                                                  |          |            |             |        |          |          |         |        |
| G:\MyFolder\M                                                                                  | lyRecord | dedMusic\T | rack_82.mp3 |        |          |          |         |        |
|                                                                                                |          |            |             |        |          | ОК       | A       | nnulla |

Qui è possibile selezionare il formato per il file di uscita e indicarne i parametri: **Frequenza di campionamento (Frequenza)**, **Bitrate** e il numero dei **canali**.

| i | <b>Nota</b> : alcuni formati come <b>AAC</b> , <b>M4A</b> , <b>WMA</b> e <b>WAV</b> permettono di selezionare più di due canali. E' possibile impostare fino a otto canali a seconda delle vostre esigenze e dei dispositivi che saranno usati per riprodurre i file risultanti. |  |
|---|----------------------------------------------------------------------------------------------------|--|
|   |                                                                                                    |  |
| i | <b>Nota</b> : è possibile impostare i parametri <b>avanzati MP3</b> cliccando sul pulsante appropriato. Potete trovare le informazioni dettagliate su questi parametri nella sezione <b>Appendice</b> . Vedete anche:                                                            |  |
|   | <ul> <li>Parametri disponibili MP3</li> <li>Parametri disponibili MP2</li> </ul>                                                                                                    |  |
|   |                                                                                                    |  |

I parametri selezionati, cliccate sul pulsante **OK** per accettare le modifiche e salvare il file audio o premete **Annulla** per annullare le modifiche e chiudere la finestra.

Se avete caricato alcuni file nel programma **AVS Audio Editor** e desiderate salvarli tutti premete il pulsante di comando **Salva tutto** della scheda **File**. E' anche possibile salvare non solo il file intero ma anche la parte selezionata premendo il pulsante

di comando Salva selezione con... Ped della scheda File.

### Salvare file video

Per salvare un file video con la traccia audio modificata premete il pulsante di comando **Salva** o **Salva con...** della scheda **File** (è possibile accedere a questa opzione dal **Pulsante d'applicazione** o dalla **Barra degli strumenti di accesso rapido**). Si aprirà la finestra seguente:

| Salvataggio MOV006.avi X                                    |                         |                   |            |  |
|-------------------------------------------------------------|-------------------------|-------------------|------------|--|
| Per favore seleziona il formato audio per il tuo file video |                         |                   |            |  |
| Codec                                                       | MP3                     | ✓ Freq. campion.  | 48000 Hz 👻 |  |
| Canali                                                      | Stereo                  | ▼ Dimen. campion. | 16 bit 👻   |  |
| Bitrate                                                     | 128 Kbps                | •                 |            |  |
| MP3: 48000 Hz; Channels - Stereo; Bitrate - 128 Kbps        |                         |                   |            |  |
| Salva in file                                               |                         |                   |            |  |
| G:\MyFolder\M                                               | yHomeVideos\MOV0506.avi |                   |            |  |
|                                                             |                         |                   | OK Annulla |  |

Selezionate il formato e i parametri per la traccia audio, poi cliccate sul pulsante **OK** per accettare le modifiche e salvare il file video o premete **Annulla** per annullare tutte le modifiche e chiudere la finestra. Il risultato sarà salvato come un file video con la traccia audio modificata nel formato selezionato.

Nota: AVS Audio Editor imposta la directory predefinita per il file video originale nell'area Salva in file. Allora, se non volete influire sul file originale premete il pulsante Sfoglia e selezionate un'altra directory per il video di uscita o rinominatelo nell'area Salva in file.

## Riproduzione e registrazione

In **AVS Audio Editor** è possibile eseguire le funzioni **Riproduci** e **Registra** e anche le altre come quelle offerte dai registratori "del mondo reale". **Barra degli strumenti del lettore audio** si trova nell'angolo sinistro in basso alla **Finestra principale**.

- > Cliccate sul pulsante **Riproduci** per riprodurre la parte della forma d'onda visualizzata nel momento o la parte selezionata.
- II Cliccate sul pulsante **Pausa** per sospendere la riproduzione.
- Cliccate sul pulsante **Termina** per interrompere la riproduzione della forma d'onda.

Per aggiustare il volume e il bilancio della riproduzione premete il pulsante di comando **Opzioni** sulla scheda **Strumenti**. Nella finestra aperta attivate la scheda **Riproduzione**:

| Opzioni                                                | ×  |  |
|--------------------------------------------------------|----|--|
| Generale Visualizza Colori Registrazione Riproduzione  |    |  |
| Dispositivo Speakers (Realtek High Definition Audio) - | OK |  |
| Bilancio:                                              |    |  |
| Volume:                                                |    |  |
| Riproduci suono originale                              |    |  |
| O Riproduci solo stereo                                |    |  |
|                                                        |    |  |
|                                                        |    |  |
|                                                        |    |  |

Nell'elenco a discesa sul campo **Dispositivo** selezionate il dispositivo per la riproduzione audio. Utilizzate la barra **Bilancio** per aggiustare il bilancio (spostate l'indicatore a sinistra per riprodurre audio col parlante sinistro o spostatelo a destra per riprodurre audio col parlante destro). Utilizzate la barra **Volume** per aggiustare il volume (spostate l'indicatore a sinistra per diminuire il volume oppure spostatelo a destra per aumentare il volume). Le opzioni **Riproduci suono originale** e **Riproduci solo stereo** si utilizzano per permettere al lettore di decidere come riprodurre l'audio. Ciò può essere utile quando si riproduce un audio multicanale (5.1 e più canali, per esempio) sui parlanti/cuffie stereo.

• Cliccate sul pulsante Inizia la registrazione sulla Barra degli strumenti del lettore audio per iniziare la registrazione nel punto indicato. I dati della forma d'onda saranno riscritti.

E' possibile configurare i dispositivi di ingresso direttamente in **AVS Audio Editor**, senza dover impiegare il **Pannello di controllo** di windows. Per farlo premete il pulsante di comando **Opzioni** della scheda **Strumenti**. Nella finestra aperta **Opzioni** passate alla scheda **Registrazione**. Qui potrete modificare i parametri del dispositivo:

| Opzioni ×                                        |                              |         |  |
|--------------------------------------------------|------------------------------|---------|--|
| Generale Visualizza Colori Registrazi            | ione Riproduzione            |         |  |
|                                                  |                              | ОК      |  |
| Ingresso: Stereo Mix (Realtek High Defini        | ▼ Verifica Avanzato          | Annulla |  |
| Bilancio:                                        |                              |         |  |
| Guadagno:                                        |                              |         |  |
| Modalità di registrazione                        | Percorso di registrazione    |         |  |
| 🔿 Sostituisci l'audio originale                  | Registra in un file nuovo    |         |  |
| Missa registrazioni con audio origin.            | O Registra nel file corrente |         |  |
| Seleziona l'audio registrato una volta term      |                              |         |  |
| Visualizza ogni volta che inizi la registrazione |                              |         |  |

E' possibile:

 selezionare il dispositivo per la registrazione audio. Premete la freccia presso la casella a discesa e selezionate il dispositivo necessario nell'elenco, se ce ne sono alcuni installati sul vostro computer;

Nota: il disegno di sopra vale per Windows Vista, dove occorre selezionare sia il dispositivo di ingresso sia il connettore di ingresso nello stesso campo Ingresso (il nome del dispositivo di ingresso viene indicato tra parentesi). Per Windows XP il dispositivo di ingresso si visualizza nel campo Ingresso e l'elenco dei connettori di ingresso disponibili si trova sull'area di sotto.

- impostare il Bilancio del dispositivo la differenza del volume suono tra il canale destro e quello sinistro;
- impostare il Guadagno del dispositivo di ingresso il volume (l'intensità sonora) del dispositivo di ingresso;
- provare il dispositivo premendo il pulsante Prova per assicurarsi che il dispositivo funzioni bene e i valori di Bilancio e Guadagno siano impostati correttamente;

Nella sezione Modalità di registrazione potete selezionare tra due opzioni disponibili:

- **Sostituisci l'audio originale** utilizzatela per sostituire qualsiasi segnale audio presente nel file audio dall'audio registrato.
- Missa registrazioni con audio originale utilizzatela per miscolare le vostre registrazioni con il segnale audio presente nel file.

Nella sezione Percorso di registrazione potete selezionare tra due opzioni disponibili:

- **Registra in un file nuovo** utilizzatela per iniziare la registrazione in un file nuovo. Un file nuovo verrà creato ogni volta che premete il pulsante **Registra**.
- **Registra nel file corrente** utilizzatela per registrare varie sessioni di registrazione nello stesso file. Nessun file nuovo viene creato quando premete il pulsante **Registra** per riprendere la registrazione.

# Finalmente, attivate/disattivate le opzioni Seleziona l'audio registrato una volta terminata la registrazione e Visualizza ogni volta che inizi la registrazione.

Dopo aver selezionato tutti i parametri per il dispositivo di ingresso cliccate sul pulsante **OK** per accettare le modifiche e continuare la registrazione dal dispositivo selezionato e configurato.

# Opzioni di modifica

**AVS Audio Editor** vi permette di eseguire le operazione di modifica di base con i file audio: copiare, incollare ed eliminare parti indesiderate.

Per eseguire una operazione di modifica seguite i passi qui sotto:

- 1. Cliccate due volte sul file che desiderate elaborare sul **Pannello File ed effetti**. Il file verrà posizionato nell'**Area di modifica in forma d'onda**.
- Selezionate la parte della traccia che desiderate copiare, tagliare o ritagliare. Per farlo, cliccate con il mouse nel punto dove desiderate che la selezione inizi, trascinate e rilasciate il tasto del mouse alla fine della selezione. L'area selezionata verrà evidenziata:

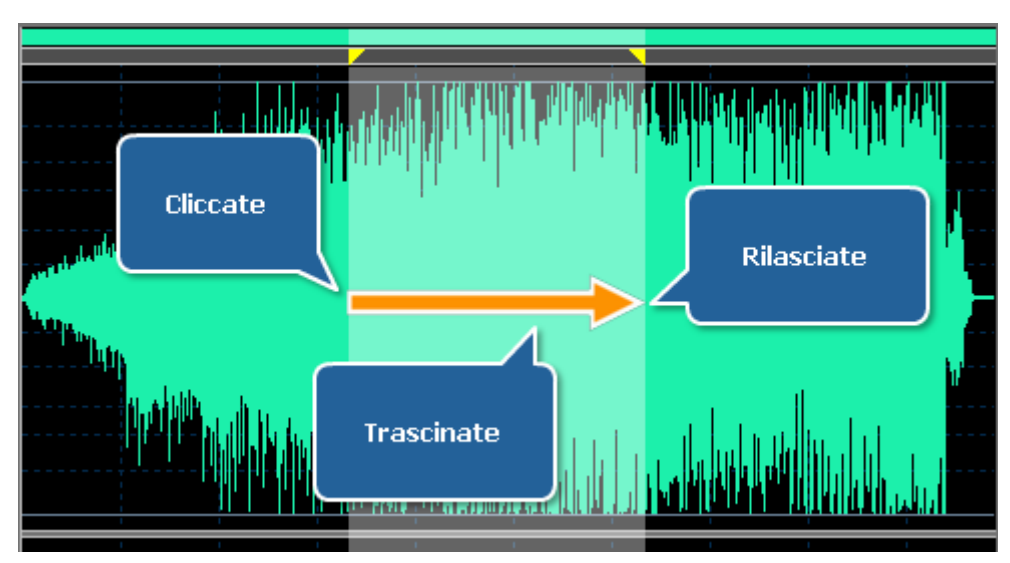

- 3. Oppure cliccate due volte all'interno dell'**Area di modifica in forma d'onda** e selezionate l'intera traccia audio.
- 4. Scegliete l'operazione da eseguire con il frammento selezionato cliccando sul pulsante corrispondente della scheda **Modifica**. Riferitevi alle sezioni adatte per sapere di più sulle operazioni di modifica disponibili:
  - Operazioni di copia
  - Operazioni di incolla
  - Operazioni di taglio ed eliminazione

Potete anche utilizzare i **marcatori** per marcare i momenti importanti e facilitare la navigazione e anche **convertire il tipo di campione** della vostra traccia audio, cambiando la sua **Frequenza di campionamento**, **Dimensione del campione** e il **Numero dei canali**. Per saperne di più riferitevi alla sezione corrispondente.

### Copia

Le seguenti operazioni di Copia sono disponibili in AVS Audio Editor:

• 💦 Taglia - utilizzate questa opzione per rimuovere la parte selezionata dall'audio modificato e copiarla negli appunti

interni del programma. Questa opzione permette di rimuovere solo la parte selezionata dall'audio, perciò se non c'è nessuna parte selezionata non sarà tagliato e copiato niente. Quando tagliate una parte dell'audio, è possibile incollarla dopo nello stesso audio o in qualche altro, aperto in **AVS Audio Editor** con l'aiuto di una delle opzioni **Incolla**.

• [1] Copia - utilizzate questa opzione per copiare la parte selezionata dell'audio negli appunti interni del programma.

Questa opzione permette di copiare solo la parte selezionata dell'audio, perciò se non c'è nessuna parte selezionata non sarà copiato niente. Quando copiate una parte dell'audio potete incollarla dopo nello stesso audio o in un altro aperto in **AVS Audio Editor** con l'aiuto di una delle opzioni **Incolla**.

• Copia in nuovo - utilizzate questa opzione per copiare la parte selezionata in un file nuovo. Il file nuovo sarà creato automaticamente con i parametri (frequenza di campionamento, dimensione del campione e il numero dei canali)

uguali al file modificato. Questa opzione permette di copiare solo la parte selezionata dell'audio, perciò perciò se non c'è nessuna parte selezionata non sarà copiato niente.

• 📑 Copia negli appunti - utilizzate questa opzione per copiare la parte selezionata dell'audio negli appunti di

windows. Questa opzione permette di copiare solo la parte selezionata dell'audio, perciò se perciò se non c'è nessuna parte selezionata non sarà copiato niente. Quando copiate una parte dell'audio potete incollarla dopo nello stesso audio o in un altro aperto in **AVS Audio Editor** con l'aiuto di una delle opzioni **Incolla**. Questa opzione è utile quando avete alcune copie di **AVS Audio Editor** aperte e volete copiare audio che si trova in mezzo o se utilizzate qualche altro editor aggiuntivo e volete copiarci l'audio .

Nota: tutte le opzioni di Copia sono disponibili nella scheda Modifica.

# Incolla

Le seguenti operazioni di Incolla sono disponibili in AVS Audio Editor:

• **Incolla** - utilizzate questa opzione per incollare il frammento audio **copiato** nel file da modificare. Sarà incollato

nella posizione corrente del cursore aumentando la durata del file. Per esempio, se avete un file lungo tre minuti e incollate un frammento copiato di 20 secondi, l'audio risultante sarà di 3 minuti e 20 secondi. Se avete selezionato una parte prima dell'operazione di incolla, questa parte sarà riscritta.

• **Incolla da file** - utilizzate questa opzione per incollare un file audio nel file audio da modificare. Appena

selezionata questa opzione si apre la finestra **Apri file** dove è possibile scegliere un file audio. Sarà incollato nella posizione del cursore aumentando la durata del file. Per esempio, se avete un file lungo tre minuti e incollate un frammento copiato di 20 secondi, l'audio risultante sarà di 3 minuti e 20 secondi. Se avete selezionato una parte prima dell'operazione di incolla, questa parte sarà riscritta.

• **Incolla dagli appunti** - utilizzate questa opzione per incollare il frammento audio **copiato** nel file da modificare.

Questa opzione è utile quando ci sono alcune copie **AVS Audio Editor** aperte e volete copiare e incollare qualche audio in mezzo o se utilizzate qualche editor aggiuntivo e volete incollarci l'audio. Sarà incollato nella posizione del cursore aumentando la durata del file. Per esempio, se avete un file lungo tre minuti e incollate un frammento copiato di 20 secondi, l'audio risultante sarà di 3 minuti e 20 secondi. Se avete selezionato una parte, questa parte sarà riscritta.

**Nota**: per utilizzare questa opzione con più di una copia di **AVS Audio Editor** selezionare l'opzione **Copia negli appunti** in una di queste copie e **Incolla dagli appunti** in un altra per rendere il frammento selezionato disponibile a tutte le copie del programma.

• **Incolla mix** - utilizzate questa opzione per incollare il frammento audio **copiato** nel file audio modificato. Sarà

inserito nella posizione corrente del cursore sostituendo l'audio originale senza cambiare la sua durata. Per esempio, se avete un file lungo tre minuti e incollate un frammento di 20 secondi l'audio risultante sarà lungo 3 minuti lo stesso. Prima di incollare qualche audio potete cambiare i seguenti parametri:

| Incolla mix               | ×             |
|---------------------------|---------------|
| Amplifica selezione       | OK<br>Annulla |
| Amplifica parte incollata |               |

Aggiustate il valore dell'opzione **Amplifica selezione** per cambiare l'amplificazione della parte selezionata nei confronti al resto dell'audio e **Amplifica parte incollata** per impostare il volume dell'audio nel mix incollato. Se qualche parte del file è selezionata prima dell'opzione di incolla, l'operazione **Incolla mix** sarà applicata solo a questa parte.

• **Incolla mix da file** - utilizzate questa opzione per incollare un file audio nell'audio modificato. Selezionata questa

opzione, si apre la finestra **Apri file** perché possiate trovare un file audio necessario. Sarà inserito nella posizione corrente del cursore sostituendo l'audio originale senza cambiare la sua durata. Per esempio, se avete un file lungo tre minuti e incollate un frammento di 20 secondi l'audio risultante sarà lungo 3 minuti lo stesso. Se qualche parte del file è selezionata prima dell'opzione di incolla, l'operazione **Incolla mix da file** sarà applicata solo a questa parte.

**Nota**: tutte le operazioni **Incolla** sono disponibili nella scheda **Modifica**.

# Elimina e ritaglia

Le seguenti operazioni di Elimininizione e taglio sono disponibili in AVS Audio Editor:

- **Elimina** utilizzate questa opzione per eliminare il frammento selezionato dell'audio. Questa opzione permette di eliminare solo la parte selezionata, perciò se non c'è nessuna parte selezionata non sarà eliminato niente.
- 77 Ritaglia utilizzate questa opzione per eliminare tutto l'audio nel file tranne il frammento selezionato. E' il contrario

all'opzione semplice **Elimina** la parte selezionata. Questa opzione permette di lasciare solo la parte selezionata, perciò se non c'è nessuna parte selezionata non sarà eliminato niente.

**Nota**: le opzioni Elimina e Ritaglia sono disponibili nella scheda Modifica.

## Conversione del tipo di campione

Per convertire la frequenza di campionamento, la dimensione del campione e il numero dei canali di un file audio aperto in **AVS Audio Editor** in un formato nuovo (come 44KHz/16-bit/stereo in 22KHz/8-bit/mono) premete il pulsante di comando **Tipo di conversione** della scheda **Modifica**.

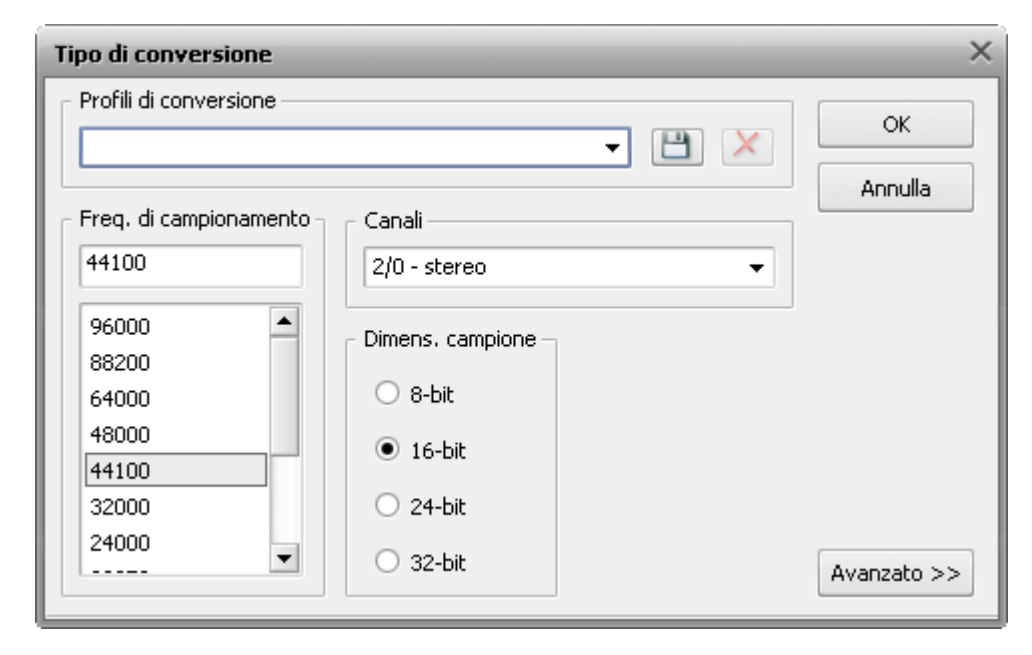

Per conservare la frequenza e la durata del file originale utilizzate l'opzione **Tipo di conversione** che vi permette di elaborare direttamente i campioni nel file o rielaborare i dati.

Aggiustate ogni aspetto della conversione secondo le vostre esigenze. Impostate **Frequenza di campionamento** (8'000 - 96'000 Herz), **Dimensione del campione** (8-bit - 32-bit) e il **Numero dei canali** (1/0 - mono -- 3/4+LFE 7.1 surround).

Per utilizzare le opzioni avanzate di ridimensionamento premete il pulsante **Avanzato** >> (diventerà il pulsante **<< Semplice** appena che l'avrete premuto). Aprite la finestra **Tipo di conversione** per impostare i parametri seguenti:

- Attiva Dither utilizzate questa opzione per applicare una forma di rumore che randomizza gli errori di ridimensionamento e previene distorsione audio. Dopo aver selezionato l'opzione Attiva dither, impostate il tipo di Funzione di densità di probabilità (p.d.f.) Triangular, Gaussian, Uniform o Colored che cambia il tipo di randomizzazione nel creare rumore. E' possibile cambiare il tipo Noise Shaping (Formazione rumore) A o B che non è in realtà un dither, (anche se è usato per gli stessi obbiettivi) però un procedimento di feedback (retroazione) in cui il dither è incluso.
- Ridimensionamento di alta qualità utilizzate questa opzione per attivare il ridimensionamento di alta qualità, che permetterà di evitare distorsione quanto più possibile. Se attivate questa opzione la conversione prende più tempo e più potenza di elaborazione.

# Marcatori

Aggiungete i marcatori all'audio per evidenziare qualche momento a cui potrete tornare rapidamente o selezionare una parte da copiare o eliminare.

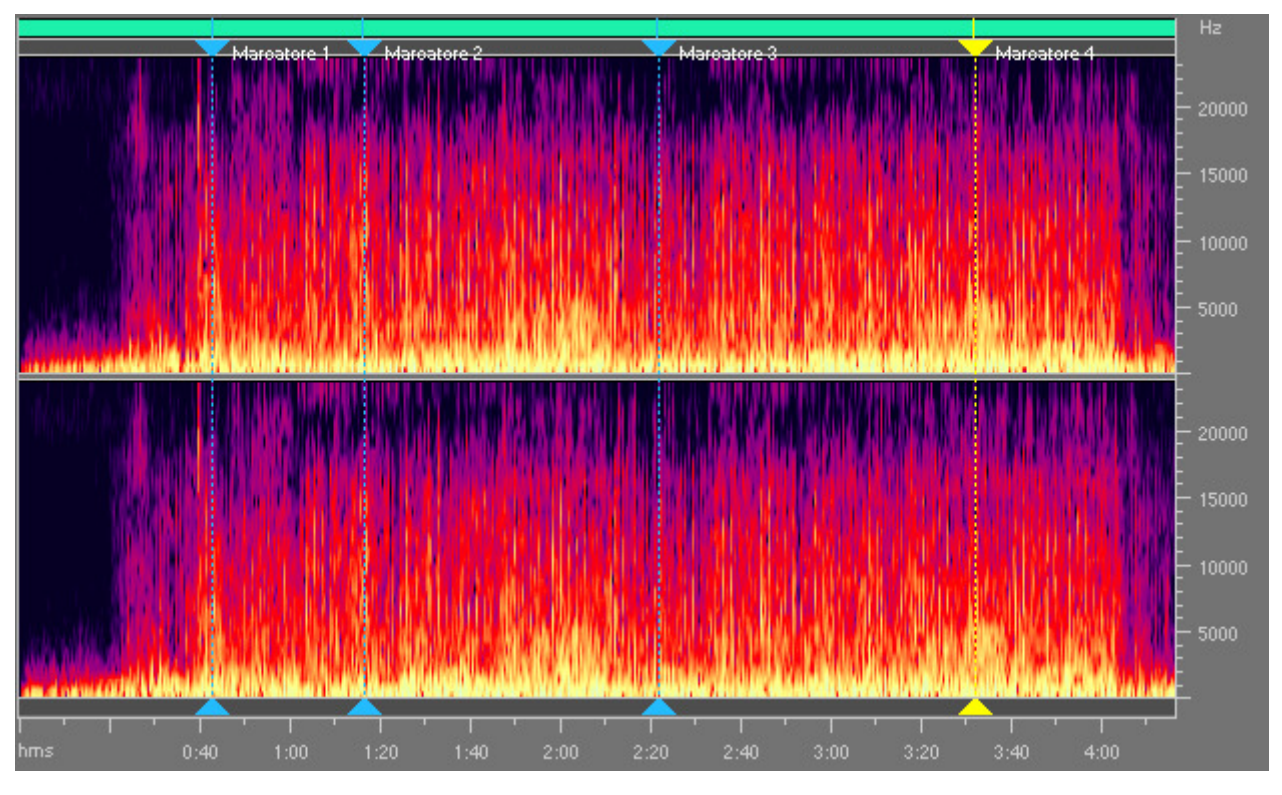

Per impostare un marcatore in qualche momento dell'audio cliccate col tasto sinistro del mouse sulla timeline e poi premete il pulsante di comando **Aggiungi marcatore** della scheda **Modifica**. O cliccate col tasto sinistro del mouse sulla barra grigia tra la **Barra di intervallo** e l'**Area di modifica in forma d'onda** (dove il cursore del mouse si trasforma in una mano):

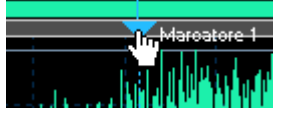

Per impostare un marcatore sulla parte selezionata fate come segue:

selezionate una parte dell'audio col mouse e premete il pulsante di comando **Aggiungi marcatore** []] della scheda **Modifica**.

#### Oppure

selezionate una parte e cliccate due volte col tasto sinsitro del mouse sulla barra grigia tra la **Barra di intervallo** e l'**Area di modifica in forma d'onda** (dove il cursore del mouse si trasforma in una mano):

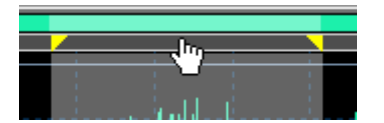

Il marcatore impostato avrà due confini - il primo indicante l'inizio della parte selezionata e il secondo indicante la sua fine.

E' possibile utilizzare marcatori per dividere il file audio nei file separati. Per farlo impostate i marcatori nei punti desiderati e premete il pulsante di comando **Dividi file per marcatori** della scheda **Modifica**. Il file audio sarà diviso in alcuni file con l'inizio e con la fine nei punti dove sono stati impostati i marcatori. I file creati vengono nominati **Nome file originale + il numero d'ordine** e vengono visualizzati nella scheda **File** del **Pannello File ed effetti**:

| Track_5.mp3<br>Track_6.mp3<br>Track_7.mp3<br>Track_8.mp3 |
|----------------------------------------------------------|

E' possibile modificare ogni file risultante.

Per visualizzare l'elenco dei marcatori impostati, rinominarli e riordinarli, eliminare quelli inutili utilizzate **Elenco marcatori**. Premete il pulsante di comando **Visualizza elenco dei marcatori** della scheda **Modifica** per aprirlo:

| Elenco marca                                           | tori                                                                   | _                                                                    | _                                                                      | _           | _                                                                     | ×                                                              |
|--------------------------------------------------------|------------------------------------------------------------------------|----------------------------------------------------------------------|------------------------------------------------------------------------|-------------|-----------------------------------------------------------------------|----------------------------------------------------------------|
| Etichetta<br>Marcatore 1<br>Marcatore 3<br>Marcatore 4 | Inizio<br>00:00:42.904<br>00:01:16.410<br>00:02:21.788<br>00:03:32.069 | Fine<br>00:00:42.904<br>00:01:16.410<br>00:02:21.788<br>00:03:32.069 | Durata<br>00:00:00.000<br>00:00:00.000<br>00:00:00.000<br>00:00:00.000 | Descrizione | Etichetta:<br>Inizio:<br>Fine:<br>Durata:<br>Descrizione:<br>Aggiungi | 00:03:32.069<br>00:03:32.069<br>00:00:00.000<br>Cambia Elimina |
| Unisci                                                 | Riprod                                                                 | luci                                                                 |                                                                        |             |                                                                       | Fatto                                                          |

Qui è possibile selezionare i marcatori da unire o per riprodurre l'audio contenente tra i loro confini. Per selezionare un gruppo dei marcatori o un marcatore cliccate su essi col tasto sinistro del mouse o premete i tasti **Shift** o **Ctrl** sulla tastiera. Premete il pulsante **Unisci** per unire i frammenti selezionati, o premete il pulsante **Riproduci** per riprodurli (il pulsante **Riproduci** premuto una volta diventa **Interrompi** perché possiate interrompere la riproduzione).

Nella parte destra della finestra **Elenco marcatori** impostate manulamente più parametri dei marcatori: **Etichetta** - per assegnare al marcatore un nome più significativo, **Inizio** e **Fine** per indicare i limiti dell'inizio e della fine del marcatore, **Durata** per cambiare la lunghezza della selezione dei marcatori, **Descrizione** per descrivere perché è stato impostato questo marcatore.

Premete il pulsante **Aggiungi** per creare un marcatore nuovo, il pulsante **Cambia** per modificare il marcatore corrente o il pulsante **Elimina** per rimuovere il marcatore corrente dall'**Elenco marcatori** e dall'audio.

Al termine della modifica premete il pulsante Fatto per salvare le modifiche e chiudere la finestra Elenco marcatori.

### Modifica dei canali individuali

Normalmente tutti i canali del file audio sono elaborati simultaneamente. Però potete elaborare ogni canale a parte disattivando uno o qualche canale. Per farlo utilizzate il tasto **Controllo** della tastiera insieme con il puntatore del mouse (accando al puntatore appare la lettera **L** o **R**) e cliccate con il tasto sinistro per attivare solo il canale da elaborare (i canali disattivati saranno grigi), un altro clic sinistro all'interno del canale disattivato lo riattiva.

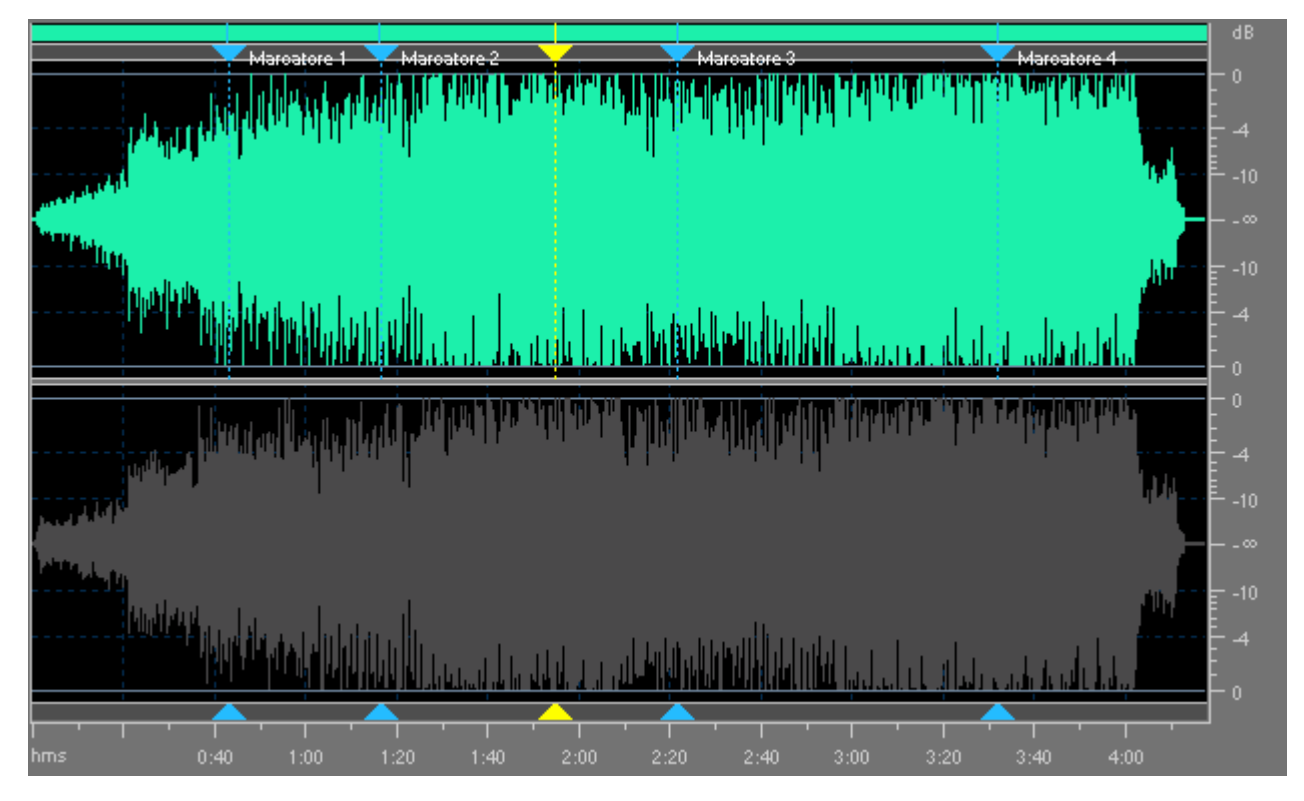

I valori possibili del puntatore comprendono (per audio 8 canali, per esempio):

- L<sub>f</sub> canale Left (sinistro) front (anteriore)
- **R**<sub>f</sub> canale **R**ight (destro) **f**ront (anteriore)
- C<sub>f</sub> canale Central (centrale) front (anteriore)
- LFE canale Low-Frequency Effects (subwoofer) (di effetti di bassa frequenza)
- L<sub>r</sub> canale Left (sinistro) rear (posteriore)
- **R**<sub>r</sub> canale **R**ight (destro) **r**ear (posteriore)
- L<sub>s</sub> canale Left (sinistro) surround
- R<sub>s</sub> canale Right (destro) surround

#### Applicazione degli effetti ai canali individuali

Il numero degli effetti da applicare ai canali separati è limitato. Gli effetti che permettono di cambiare la durata della traccia audio o la ricampionano vengono applicati a tutti i canali attivati o disattivati.

Gli effetti che vengono applicati a tutti i canali sono i seguenti:

- Cambia tempo
- Pitch Shift
- Cambia velocità
- Inverso

#### Incolla nei canali individuali

Quando eseguite una operazione di incolla, i dati audio incollati sostituiscono quelli esistenti, così quando incollate solo in un canale mettete i canali completamente fuori fase.

# Uso degli effetti e dei filtri

Le opzioni principali di modifica in AVS Audio Editor sono seguenti:

- Effetti di ampiezza
- Effetti di ritardo/modulazione
- Effetti di tempo/tono
- Filtri
- Filtri DX
- Effetti VST

Tutti gli effetti sono disponibili nella scheda Effetti o sul Pannello File ed effetti.

#### **Come applicare**

Per applicare un effetto audio o filtro alle tracce, seguite:

- 1. Posizionate la traccia audio nell'Area di modifica in forma d'onda.
- 2. Selezionate la parte del file a cui desiderate applicare l'effetto altrimenti l'effetto sarà applicato a tutta la traccia audio.
- 3. Cliccate sul pulsante dell'effetto o filtro necessario nella scheda **Effetti** oppure cliccate due volte sull'effetto nel **Pannello File ed effetti**.
- 4. Regolate le impostazioni di effetto nella finestra aperta.

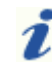

**Nota**: se cambiate le impostazioni di effetto, potete salvarle come preset per poter utilizzarlo in seguito. Utilizzate il pulsante **Aggiungi** per farlo.

- 5. Cliccate su Anteprima per assicurarvi che le modifiche sono corrette.
- 6. Cliccate su **OK** per applicare l'effetto con le impostazioni regolate e proseguire con le modifiche della traccia audio.

## Effetti di ampiezza

Per ingrandire o diminuire il volume della traccia audio o della parte selezionata utilizzate la scheda **Effetti** o il **Pannello File ed effetti**. Sono disponibili i seguenti **effetti di ampiezza**:

- Amplificazione
- Assolvenza / Dissolvenza
- Normalizzare
- Compressore
- Inviluppo
- Disattiva
- Invertisci

## Amplificazione

L'effetto **Amplificazione** si usa per aumentare o diminuire il volume del suono aumentando o diminuiendo la sua ampiezza.

#### **Come applicare**

Tutti gli effetti e filtri sono applicati nella stessa maniera. Per informazioni dettagliate su come applicare effetti diversi alle tracce audio, riferitevi alla sezione **Uso degli effetti e dei filtri**.

#### Impostazioni dell'effetto Amplificazione - Modalità semplice

La modalità **Semplice** vi permette di amplificare/attenuare il segnale audio e controllare il risultato nella finestra di forma d'onda. L'effetto viene applicato a tutti i canali del file intero.

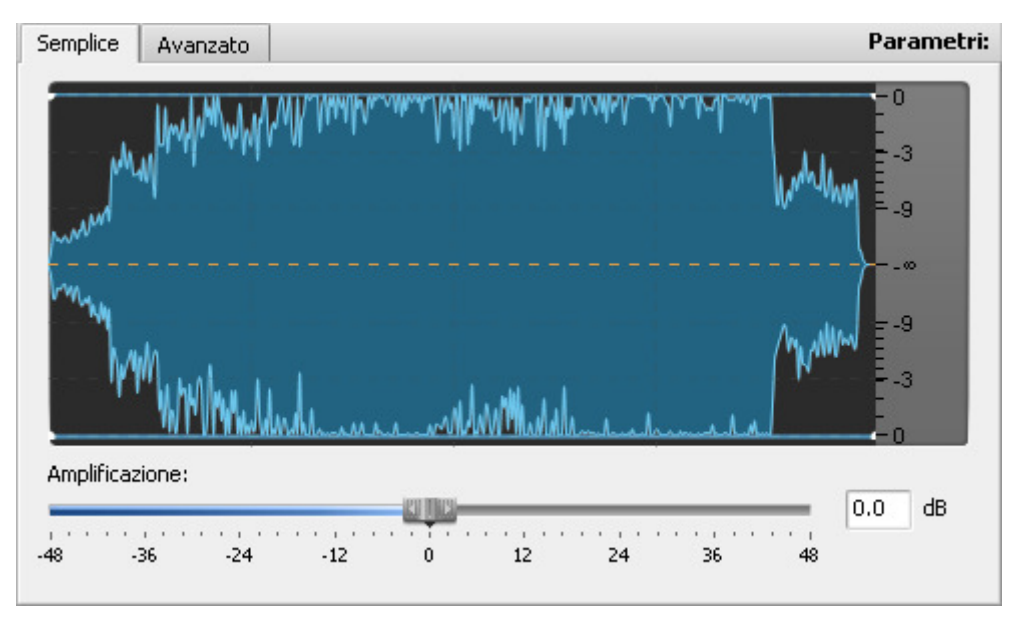

Utilizzate la barra **Amplificazione** per impostare il valore dell'amplificazione desiderato misurato in dB. Altrimenti, inserite il valore desiderato nella casella accanto alla barra.

L'impostazione del valore positivo aumenta il volume del suono del file audio, l'impostazione del valore negativo diminuisce il volume. Più grande è il valore (positivo o negativo) impostato, più il volume verrà aumentato o diminuito.

#### Impostazioni dell'effetto Amplificazione - Modalità avanzata

La modalità **Avanzata** vi permette di applicare l'effetto **Amplificazione** a ogni canale separatamente. Per questa ragione c'è una barra **Amplificazione** separata per ogni canale.

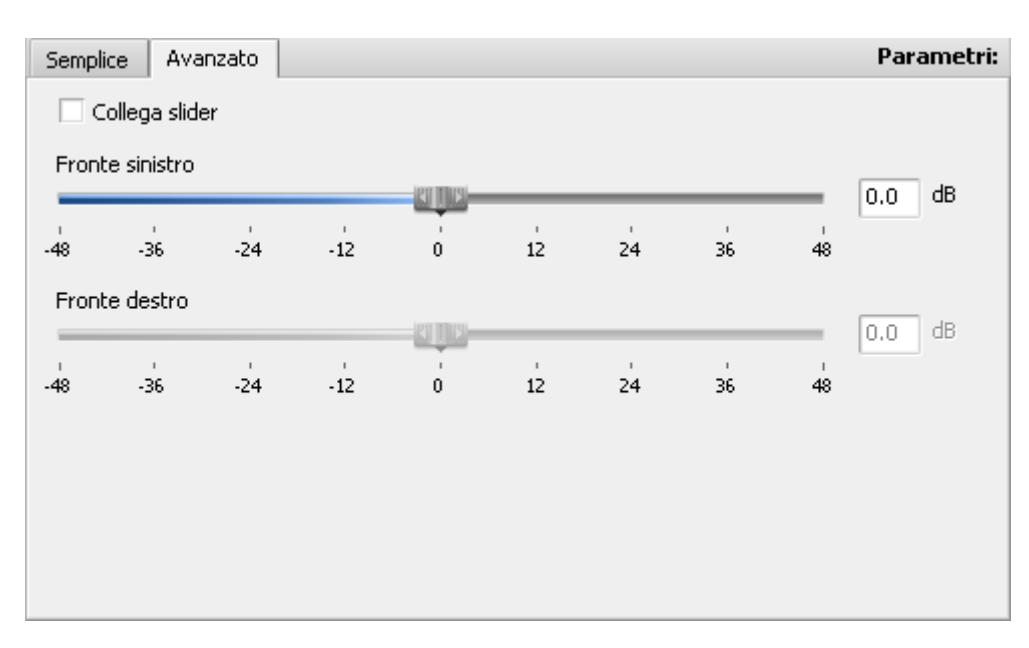

Per impostare l'amplificazione desiderata per un canale particolare, utilizzate la barra o la casella corrispondente. La regolazione viene effettuata nella stessa maniera che nella modalità **Semplice** (vedete al di sopra).

Se attivate l'opzione **Collega slider**, tutti gli indicatori cambiano la loro posizione e vengono posizionati nel punto dell'indicatore della barra superiore. Quando questa opzione è attivata, lo spostamento dell'indicatore di qualsiasi barra sposta tutti gli altri nella stessa posizione.

Se avete disattivato un canale nell'**Area di modifica in forma d'onda**, la barra respettiva verrà disattivata nella scheda **Avanzata**.

**Nota**: potete cambiare le impostazioni nella modalità **Semplice** e **Avanzata** independamente. Quando applicate o visualizzate il risultato in anteprima, vengono utilizzate le impostazioni della scheda attiva.

## Assolvenza/Dissolvenza

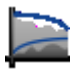

Gli effetti **Assolvenza** e **Dissolvenza** si usano di solito per sfumare i confini di una traccia audio. Utilizzate l'effetto **Assolvenza** per aumentare gradualmente il volume del suono. Utilizzate l'effetto **Dissolvenza** per diminuire gradualmente il volume del suono.

#### **Come applicare**

Tutti gli effetti e filtri sono applicati nella stessa maniera. Per informazioni dettagliate su come applicare effetti diversi alle tracce audio, riferitevi alla sezione **Uso degli effetti e dei filtri**.

#### Impostazioni degli effetti Assolvenza/Dissolvenza

I parametri da regolare nella finestra Assolvenza/Dissolvenza sono i seguenti:

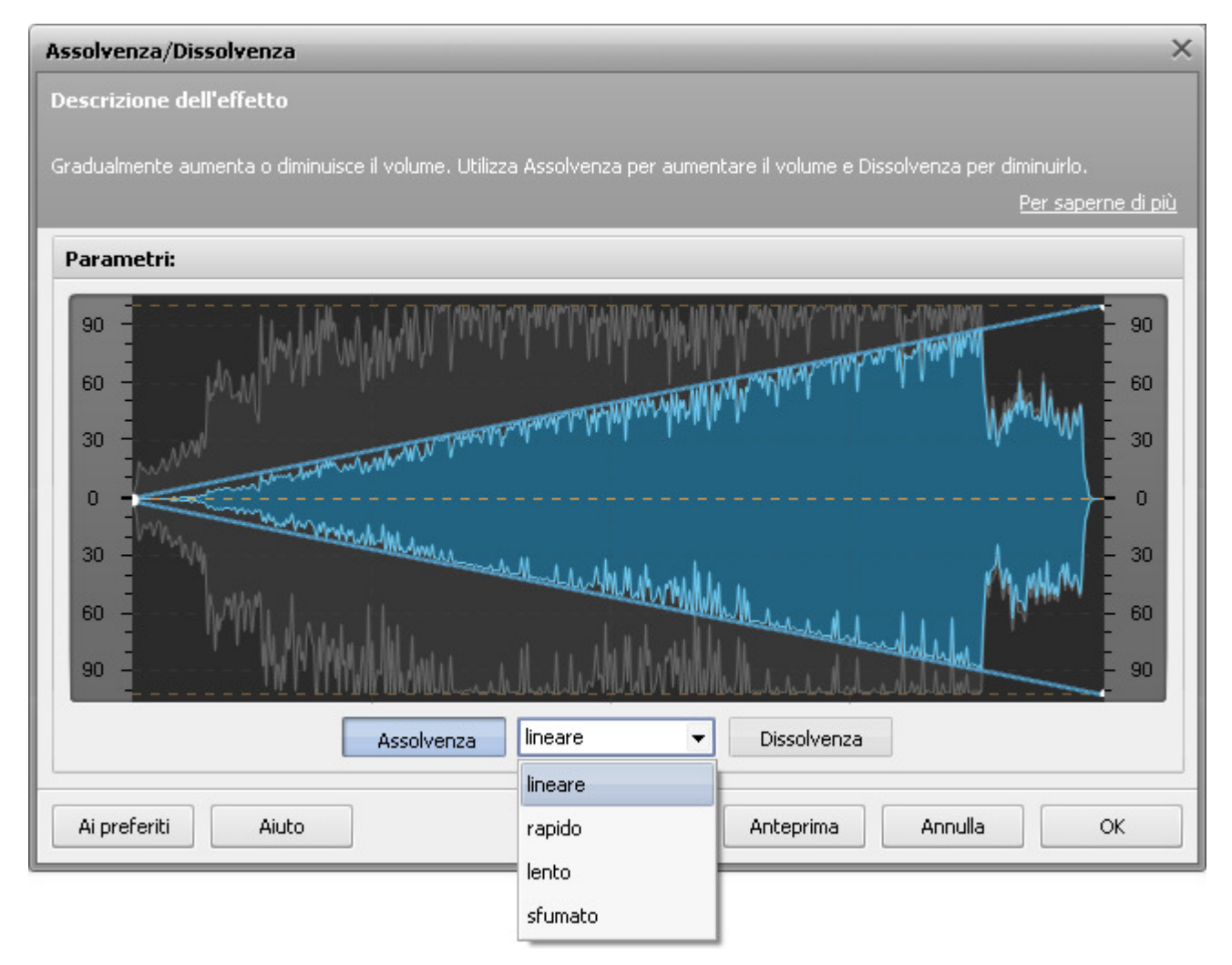

Prima selezionate l'effetto da applicare **Assolvenza** o **Dissolvenza** premendo il pulsante corrispondente. Selezionate uno di quattro tipi dall'elenco a discesa **Spline**:

- lineare utilizzatelo per aumentare o diminuire uniformemente il volume del suono;
- lento utilizzatelo per aumentare o diminuire il volume del suono nel modo più lento;
- rapido utilizzatelo per aumentare o diminuire il volume del suono nel modo più rapido;
- sfumato (predefinito) utilizzatelo per aumentare o diminuire il volume del suono in modo sfumato.

Il grafico del tipo selezionato verrà visualizzato nella finestra delle impostazioni vi permettendo di controllare le modifiche dell'audio.

## Normalizzare

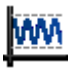

L'effetto Normalizzare si usa per regolare il volume di una traccia audio secondo il livello selezionato.

#### **Come applicare**

Tutti gli effetti e filtri sono applicati nella stessa maniera. Per informazioni dettagliate su come applicare effetti diversi alle tracce audio, riferitevi alla sezione **Uso degli effetti e dei filtri**.

#### Impostazioni dell'effetto Normalizzare

Il programma imposta il livello massimo di un segnale audio e calcola il rapporto per amplificare/attenuare il segnale massimo adattando al livello **Normalizza a** specificato. Quando il livello massimo del suono del file audio è al di sopra del livello **Normalizza a** specificato, l'audio rimanente verrà attenuato. Quando il livello massimo del suono del file audio è al di sotto del livello **Normalizza a** specificato, l'audio rimanente verrà attenuato per lo stesso rapporto.

I parametri da modificare sono i seguenti:

| Normalizzare                                                               | ×                                                                                                    |
|----------------------------------------------------------------------------|----------------------------------------------------------------------------------------------------|
| Descrizione dell'effetto                                                   |                                                                                                    |
| Aumenta o diminuisce il suono fino<br>solito, questo effetto viene usato p | al livello di volume selezionato. In altre parole, viene fissato il volume massimo del segnale di uscita. Di<br>per aumentare il volume fino al livello desiderato evitando le distorsioni.<br><u>Per saperne di più</u>                                                          |
| Preset                                                                     | Parametri:                                                                                                    |
| Normalize to 100%<br>Normalize to -1 dB                                    | Normalizza a:       100.0 %         0       10       20       30       40       50       60       70       80       90       100       %         Guadagno uguale per tutti canali       Elimina offset DC       Elimina offset DC       Elimina offset DC       Elimina offset DC |
| Elimina                                                                    |                                                                                                    |
| Ai preferiti Aiuto                                                         | Bypass Anteprima Annulla OK                                                                                                    |

- Normalizza a impostate il livello massimo del segnale di uscita. Quando lo impostate a 100%, il livello massimo del segnale di ingresso verrà amplificato per raggiungere il livello massimo dell'ampiezza perché AVS Audio Editor possa produrre l'audio senza taglio. Quando lo impostate a 0% l'audio originale verrà disattivato completamente.
- **Guadagno uguale per tutti canali** spuntate questa opzione per applicare lo stesso rapporto di guadagno a tutti i canali. Attivate questa opzione per evitare le modifiche nel bilancio stereo dell'audio di uscita.
- Elimina offest DC spunate questa opzione per eliminare l' offset DC. Attivate questa opzione se l' offset DC è presente nel file originale. Potete notare la presenza dell'offset nella visualizzazione in forma d'onda: quando la traccia audio non è centrata orizzontalmente, è raccomandato utilizzare questa opzione.
# Compressore

L'effetto **Compressore** si usa per ridurre la gamma dinamica di un segnale audio - rendere più deboli i suoni forti, più forti i suoni deboli. **AVS Audio Editor** applica l'effetto **Compressore** insieme con il filtro **Noise Gate**. Questo permette di ridurre il rumore indesiderato eliminando il segnale audio al di sopra della soglia specificata.

#### **Come applicare**

Tutti gli effetti e filtri sono applicati nella stessa maniera. Per informazioni dettagliate su come applicare effetti diversi alle tracce audio, riferitevi alla sezione **Uso degli effetti e dei filtri**.

#### Impostazioni dell'effetto Compressore

L'effetto Compressore vi permette di configurare i parametri seguenti:

#### Parametri dell'effetto Compressore

I parametri da modificare sono i seguenti:

| 🗸 Parametri di Compressore |         |
|----------------------------|---------|
| Soglia:                    |         |
|                            | -6.0 dB |
| Rapporto:                  | 1.4.0   |
|                            | 1, 4,0  |
|                            | 10.0 ms |
| Tempo rilascio:            |         |
|                            | 500 ms  |
|                            | 500 ms  |

- La **Soglia** definisce il livello (in dB) al di sopra del quale viene attivato il compressore. Il compressore influisce solo sul suono al di sopra della soglia specificata.
- Il Rapporto determina il rapporto di compressione del segnale di ingresso/uscita. Quando impostate il rapporto di compressione a 1:1 l'audio non verrà compresso. Quando impostate il rapporto a 1:3 e la soglia a -20, un suono -2 dB verrà compresso a -14 dB (la differenza tra -20 e -2 verrà divisa per 3).
- Il **Tempo di attacco** è il tempo durante il quale il compressore diminuisce il guadagno fino al rapporto specificato.
- Il Tempo di rilascio è il tempo durante il quale il compressore continua

ad essere attivo quando il suono cade sotto la soglia specificata.

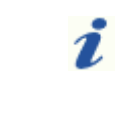

**Nota**: il tempo di attacco e quello di rilascio vengono usati per attenuare i limiti della compressione. Più lenti sono l'attacco e il rilascio, più sfumata verrà la transizione tra il segnale affettato e quello non affettato.

#### Parametri di Noise Gate

I parametri da modificare sono i seguenti:

| 🗹 Parametri di Noise Gate |          |
|---------------------------|----------|
| Soglia:                   |          |
|                           | -96.0 dB |
| Tempo attacco:            |          |
|                           | 100.0 ms |
| Tempo rilascio:           |          |
|                           | 200 ms   |
|                           |          |

- La **Soglia** definisce il livello (in dB) al di sopra del quale si apre il gate. Il filtro noise gate influisce solo sul suono al di sotto della soglia specificata.
- Il Tempo di attacco è il tempo che passa dall'apertura alla chiusura del noise gate una volta superata la soglia specificata.
- Il **Tempo di rilascio** è il tempo durante il quale il noise gate continua ad essere aperto una volta il segnale cade sotto la soglia specificata.

i

**Nota**: il tempo di attacco e quello di rilascio vengono usati per attenuare i limiti del noise gate. Più lenti sono l'attacco e il rilascio, più sfumata verrà la transizione tra il segnale affettato e quello non affettato.

#### Opzioni generali

I parametri generali da modificare sono i seguenti:

| Opzioni gen   | erali                           |     |
|---------------|---------------------------------|-----|
| Post-amplific | azione:                         |     |
|               | 0,0 dt                          | 8   |
| O RMS         |                                 |     |
| Picco         | 🗌 Guadagno uguale per tutti can | ali |

- L'opzione Post-amplificazione è la quantità di post-amplificazione usata dopo che è stato applicato il compressore. Vi permette di restituire il livello del suono originale dopo l'applicazione del compressore.
- L'opzione RMS/Picco è la modalità di misura del livello del suono.
   Spuntate la casella corrispondente per selezionare la modalità desiderata.
- L'opzione Guadagno uguale per tutti canali vi permette di sincronizzare dei canali; il rapporto di compressione e quello di

suppressione rumore e anche il periodo di apertura del noise gate saranno gli stessi per tutti i canali.

## Inviluppo

L'effetto **Inviluppo** vi permette di aumentare il volume di un certo frammento della traccia audio e diminuire il volume degli altri frammenti. Si usa di solito per sfumare l'inizio e la fine delle tracce audio. E' anche utile per la creazione degli audio a cicli e dei campioni.

#### **Come applicare**

Tutti gli effetti e filtri sono applicati nella stessa maniera. Per informazioni dettagliate su come applicare effetti diversi alle tracce audio, riferitevi alla sezione **Uso degli effetti e dei filtri**.

### Impostazini dell'effetto Inviluppo

L'effetto **Inviluppo** viene ottenuto mediante il cambio dell'ampienza del file audio in funzione delle coordinate specificate. Per modificare l'ampiezza, utilizzate le impostazioni seguenti:

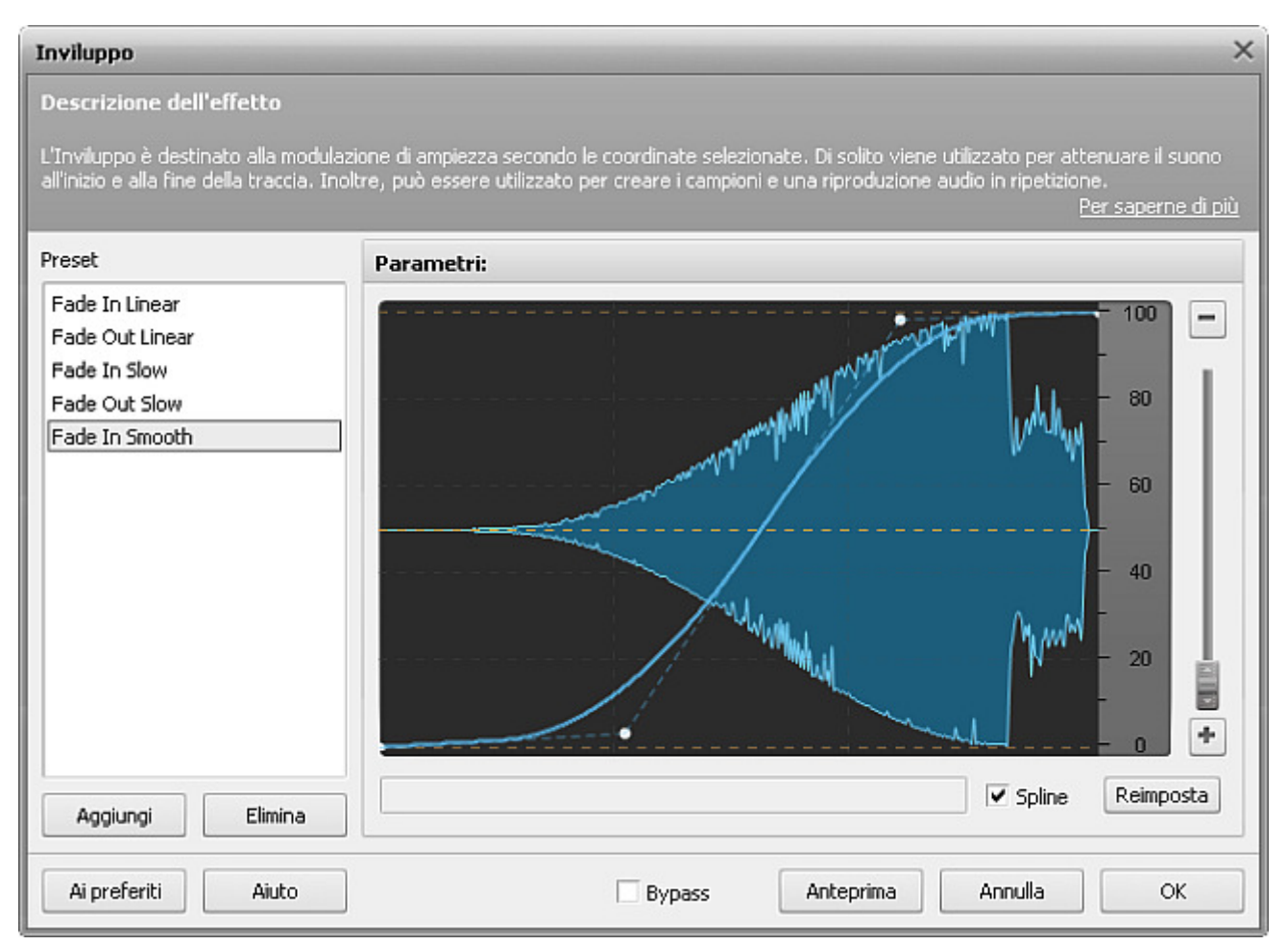

- utilizzate la **scala d'inviluppo** per impostare il livello di uscita massimo. Quando impostate la scala a 400% con la linea d'inviluppo che passa lungo la cima, il suono di uscita verrà 4 volte più forte che l'originale. Quando ingrandite la scala a 100%, il volume di uscita massimo corrisponde all'originale, e avrete la possibilità solo di diminuire il volume.
- utilizzate i **punti d'inviluppo** per modulare il volume di una traccia audio. Per aggiungere un punto, fate doppio clic sulla linea d'inviluppo. Per eliminare un punto, trascinatelo in qualsiasi punto fuori limiti della forma d'onda. Trascinate il punto verso l'alto per amplificare il suono originale. Trascinatelo verso il basso per diminuire il volume.
- spuntate l'opzione **Spline** per sfumare il grafico d'inviluppo.

## Disattiva

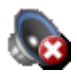

L'effetto Disattiva si usa per disattivare il suono nel file audio elaborato.

#### **Come applicare**

- 1. Aggiungete la traccia audio all'**Area di modifica in forma d'onda**.
- 2. Selezionate la parte del file a cui desiderate applicare l'effetto altrimenti l'effetto sarà applicato a tutta la traccia audio.
- 3. Cliccate su Disattiva nella scheda Effetti o cliccate due volte sull'effetto Disattiva nel Pannello File ed effetti.
- 4. Aspettate finchè il programma applica l'effetto. Cliccate su Annulla per interrompere il processo in qualsiasi momento.

| Elaborazione        | ×    |
|---------------------|------|
| Operazione in corso | _    |
|                     | 77 % |
| Annulla             |      |

#### Impostazioni

Questo effetto non ha nessun parametro da modificare e viene applicato per disattivare il suono della parte selezionata o del file audio intero se c'è nessuna parte selezionata.

# Invertisci

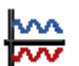

L'effetto **Invertisci** invertisce il suono intorno all'asse orizzontale. Di solito questo effetto si usa per cambiare la polarita di uno dei canali stereo per metterli in fase. Per ulteriori informazioni, riferitevi alla pagina Analisi di fase.

#### **Come applicare**

- 1. Aggiungete la traccia audio all'Area di modifica in forma d'onda.
- Selezionate il canale a cui desiderate applicare l'effetto usando il tasto Controllo della testiera con il puntatore del mouse (accanto al puntatore appare la lettera L (left - sinistro) o R (right - destro) e cliccate con il tasto sinistro.
- 3. Cliccate su Invertisci della scheda Effetti o cliccate due volte sull'effetto Invertisci nel Pannello File ed effetti.
- 4. Aspettate finchè il programma applica l'effetto. Cliccate su Annulla per interrompere il processo in qualsiasi momento.

| Elaborazione        | ×    |
|---------------------|------|
| Operazione in corso |      |
|                     | 77 % |
| Annulla             |      |

### Impostazioni

Questo effetto non ha nessun parametro da modificare e viene applicato per invertire il canale selezionato o il file intero se non avete selezionato nessun canale.

## Effetti di ritardo/modulazione

Per applicare gli effetti diversi all'audio utilizzate le opzioni della scheda **Effetti** o del **Pannello File ed effetti**. Sono disponibili i seguenti **effetti di ritardo/modulazione**:

- Eco
- Chorus
- Flanger
- Phaser
- Riverbero
- Vibrato

### Eco

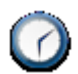

L'effetto **Eco** vi permette di creare un effetto eco della traccia audio riproducendo i suoni della porzione dell'audio selezionato tra un certo periodo di tempo.

#### **Come applicare**

Tutti gli effetti e filtri sono applicati nella stessa maniera. Per informazioni dettagliate su come applicare effetti diversi alle tracce audio, riferitevi alla sezione **Uso degli effetti e dei filtri**.

#### Impostazioni dell'effetto Eco

Per applicare l'effetto, utilizzate uno dei preset disponibili o configurate i parametri dell'effetto manualmente.

| Eco/Ritardo                                                                                                    | ×                                                                                                    |
|----------------------------------------------------------------------------------------------------|----------------------------------------------------------------------------------------------------|
| Descrizione dell'effetto                                                                                                    |                                                                                                    |
| Ripete il suono dopo un ritardo spec                                                                                        | cificato. Aggiunge un'eco alla musica.<br><u>Per saperne di più</u>                                             |
| Preset                                                                                                    | Parametri:                                                                                                    |
| Default<br>Forest<br>Echoes for 60 BPM<br>Echoes for 80 BPM<br>Echoes for 100 BPM<br>Echoes for 120 BPM<br>Dream<br>Endless | Livello di eco:<br>20 %<br>0 20 40 60 80 100<br>Tempo ritardo:<br>200 ms<br>200 ms<br>200 ms<br>200 ms<br>200 % |
| Aggiungi Elimina                                                                                                    | 0 20 40 60 80 100                                                                                               |
| Ai preferiti Aiuto                                                                                                    | Bypass Anteprima Annulla OK                                                                                     |

- Il parametro **Livello di eco** definisce il livello di volume del suono ritardato in riguardo al suono originale. Quando impostate questo valore a 100%, il volume dell'eco sarà uguale a quello del suono originale. Quando lo impostate a 0, l'eco verrà disattivato.
- Il parametro **Tempo di ritardo** definisce l'intervallo tra il segnale originale e il suono ritardato misurato in millisecondi. Il tempo di ritardo predefinito è di 100 ms. Quando impostate un valore più grande, l'intervallo tra il suono originale e quello ritardato verrà aumentato.
- Il parametro **Retroazione** definisce la somma del suono affettato ritornato all'ingresso per essere rielaborato. Utilizzatelo per creare un eco multiplo.

# Phaser

L'effetto Phaser si usa di solito per creare un effetto elettronico nei suoni naturali.

### Come applicare

Tutti gli effetti e filtri sono applicati nella stessa maniera. Per informazioni dettagliate su come applicare effetti diversi alle tracce audio, riferitevi alla sezione **Uso degli effetti e dei filtri**.

### Impostazioni dell'effetto Phaser

L'effetto **Phaser** è creato mediante il passaggio di una certa banda di frequenze tramite un phase shifter e l'aggiunta al segnale audio originale. Il segnale originale e quello affettato missati eliminano l'uno l'altro e creano un notch se sono fuori di fase. Però, quando sono parzialmente fuori di fase, si verificano le eliminazioni parziali. Il phase shifter cambia il fase del segnale a 180° al centro di frequenze notch (quindi, mettendo il suono originale e quello affettato fuori di fase ed eliminandoli). La banda di frequenze intorno al centro di frequenze notch che verrà affettata dal phase shifter è determinata dal fattore Q.

| Phaser                                                                                                    | ×                                                                                                    |
|----------------------------------------------------------------------------------------------------|----------------------------------------------------------------------------------------------------|
| Descrizione dell'effetto<br>Un tipo avanzato dell'effetto Flang<br>phaser è un effetto molto usato pe                                                                       | ier. Aggiunge l'eco alla musica cambiando la fase del suono ripetuto. Il<br>er chitarra elettrica. Spesso viene usato nella musica psichedelica.<br><u>Per saperne di più</u>                                                                                                    |
| Preset                                                                                                    | Parametri:                                                                                                    |
| Default<br>No Phaser<br>Full Range Stereo Phaser<br>High Range Phaser<br>Mid Range Phaser<br>Low Range Phaser<br>Rotating Phaser<br>Vocal Phaser<br>Guitar Vibrating Phaser | Banda di scansione:       22050 Hz         1000       22050 Hz         101199       2635         4487       7232       22050 Hz         Pulito       Effettato         0       20       40       60       80       100         Velocità di modulazione:       0.50 Hz         0.10       2.06       4.03       6.03       7.99       10.00         Rotazione stereo       0       %       0       % |
| <b>Aggiungi</b> Elimina                                                                                                    | Fattore Q:<br>0.01 0.28 0.60 1.03 1.65 5.00                                                                                                    |
| Ai preferiti Aiuto                                                                                                    | Bypass Anteprima Annulla OK                                                                                                    |

- Il parametro **Banda di sweep** definisce il range di oscillazione di frequenze notch (il valore più basso e più alto di oscillazione di frequenze notch).
- Il parametro **Bilancio Pulito/Effettato** definisce il rapporto tra il suono affettato/originale. I valori possibili sono da 0% a 100%. Quando impostate il bilancio a 50%, il suono originale e quello affettato verannno missati nelle proporzioni uguali. Quando lo impostate a 100% verrà disattivato il suono originale, quando lo impostate a 0% disattivate il suono affettato.

- Il parametro **Velocità di modulazione** definisce il numero di oscillazioni di frequenze notch per secondo. Ad esempio, quando impostate questo parametro a 3 Hz, questo significa che il tempo di ritardo fa un ciclo completo passando dal valore più piccolo al valore più grande e ritornando al più piccolo di nuovo 3 volte per secondo.
- Il parametro **Rotazione stereo** definisce i valori separati per le frequenze notch del canale sinistro e destro, creando un effetto di rotazione stereo. I valori possibili variano da 0% a 100%: 0% significa senza rotazione; 100% corrisponde all'effetto di rotazione stereo massimo.
- Il parametro **Fattore Q** determina il range delle frequenze affettate da un phase shifter. Più grande è il valore, più stretta è la banda di frequenze notch.

### Flanger

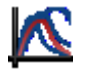

Il **Flanger** si basa sullo stesso funzionamento che il **Chorus**. L'effetto flanging viene prodotto quando mettete un dito su una di due registrazioni identiche riprodotte simultaneamente, quindi rallentando la sua velocità. Il **Flanger** crea un suono di jet. E' un **Chorus** esagerato.

#### **Come applicare**

Tutti gli effetti e filtri sono applicati nella stessa maniera. Per informazioni dettagliate su come applicare effetti diversi alle tracce audio, riferitevi alla sezione **Uso degli effetti e dei filtri**.

#### Impostazioni dell'effetto Flanger

L'effetto **Flanger** è ottenuto miscolando un segnale con la sua copia un po ritardata, dove la lunghezza del ritardo viene cambiata costantemente. Per applicare l'effetto, utilizzate uno dei preset o configurate i parametri manualmente.

| Flanger                                                         |                                                          | ×                         |
|-----------------------------------------------------------------|----------------------------------------------------------|---------------------------|
| Descrizione dell'effetto<br>Aggiunge l'eco alla musica cambiand | lo la frequenza del suono ripetuto. Questo effetto può « | aggiungere una            |
| sfumatura metallica.                                            | E                                                        | <u>'er saperne di più</u> |
| Preset                                                          | Parametri:                                               |                           |
| Default<br>No Flanger                                           | Pulito Effettato                                         | 50 %                      |
| Cats<br>Light Mid-Range                                         | 0 20 40 60 80 100<br>Tempo ritardo:                      |                           |
| Chaos<br>Robot                                                  | 0.1 2.8 6.1 10.3 16.6 50.0<br>Retroazione:               | 10.0 ms                   |
|                                                                 | 0 20 40 60 80 100<br>Profondità:                         | 50 %                      |
|                                                                 | 0 20 40 60 80 100<br>Velocità di modulazione:            | 10 %                      |
|                                                                 | 0.1 2.1 4.1 6.0 8.0 10.0<br>Retations stereo:            | 0.50 Hz                   |
|                                                                 | 0 20 40 60 80 100                                        | 0 %                       |
| Aggiungi Elimina                                                | Invertisci                                               |                           |
| Ai preferiti Aiuto                                              | Bypass Anteprima Annulla                                 | ОК                        |

- Il parametro **Bilancio Pulito/Effettato** definisce il rapporto tra il suono affettato/originale. I valori possibili sono da 0% a 100%. Quando impostate il bilancio a 50%, il suono originale e quello affettato verranno missati nelle proporzioni uguali. Quando lo impostate a 100% verrà disattivato il suono originale, quando lo impostate a 0% disattivate il suono affettato.
- Il parametro **Tempo di ritardo** definisce l'intervallo tra il segnale originale e il suono ritardato misurato in millisecondi. Il tempo di ritardo predefinito è di 10 ms. Quando impostate un valore più grande, l'intervallo tra il suono originale e quello ritardato verrà aumentato.
- Il parametro Retroazione definisce la somma del suono affettato ritornato all'ingresso per essere rielaborato.
- Il parametro **Profondità di modulazione** controlla il grado di cambiamento del tempo di ritardo. Questo parametro definisce i limiti di variazione del ritardo. I valori possibili variano da 0% a 100%. Quando impostate il parametro a 0% il tempo di ritardo verrà costante. Quando lo impostate a 100% il tempo di ritardo varierà dal valore originale (impostato nel campo **Tempo di ritardo**) al valore di **Tempo di ritardo** raddoppiato.
- Il parametro **Velocità di modulazione** definisce il numero delle variazioni di tempo di ritardo, misurato in Hertz. Ad esempio, quando impostate questo parametro a 3 Hz, questo significa che il tempo di ritardo fa un ciclo completo passando dal valore più piccolo al valore più grande e ritornando al più piccolo di nuovo 3 volte per secondo.
- Il parametro **Rotazione stereo** definisce i valori separati per il ritardo sinistro e destro, creando l'effetto di rotazione stereo. I valori possibili variano da 0% a 100%: 0% significa senza rotazione; 100% corrisponde all'effetto di rotazione stereo massimo.
- Il parametro Invertisci invertisce il suono affettato miscolandolo con il suono originale.

## Chorus

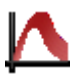

L'effetto **Chorus** consente di arricchire il suono dando l'illusione di ascoltare molti strumenti che suonano oppure applicato a una voce registrata fa sembrare che canta un coro.

#### **Come applicare**

Tutti gli effetti e filtri sono applicati nella stessa maniera. Per informazioni dettagliate su come applicare effetti diversi alle tracce audio, riferitevi alla sezione **Uso degli effetti e dei filtri**.

#### Impostazioni dell'effetto Chorus

L'effetto **Chorus** è ottenuto sommando uno o più segnali ritardati e suono originale. Per applicare l'effetto utilizzate i preset disponibili o configurate i parametri dell'effetto manualmente.

| Chorus                                                                                                 | ×                                                                                                    |
|----------------------------------------------------------------------------------------------------|----------------------------------------------------------------------------------------------------|
| Descrizione dell'effetto                                                                               |                                                                                                    |
| Crea un effetto simile a un coro.                                                                      | <u>Per saperne di più</u>                                                                                                    |
| Preset                                                                                                 | Parametri:                                                                                                    |
| Default<br>No Chorus<br>3-Voice Stereo Synthesis<br>Stereo Rotation<br>Quartet + Solo<br>Detuned Piano | Pulito     Effettato       0     20     40     60     80     100       Tempo ritardo:     10.00 ms       0.1     2.8     6.1     10.3     16.6     50.0 |
|                                                                                                    | • 1       2       3       4       5         Profondità:                                                                                                 |
|                                                                                                    | Velocità di modulazione:<br>0.50 Hz<br>0 2 4 6 8 10<br>Rotazione stereo:                                                                                |
| Aggiungi Elimina                                                                                       | 0 %                                                                                                    |
| Ai preferiti Aiuto                                                                                     | Bypass Anteprima Annulla OK                                                                                                    |

- Il parametro **Bilancio Pulito/Effettato** definisce il rapporto tra il suono affettato/originale. I valori possibili sono da 0% a 100%. Quando impostate il bilancio a 50%, il suono originale e quello affettato verranno missati nelle proporzioni uguali. Quando lo impostate a 100% verrà disattivato il suono originale, quando lo impostate a 0% disattivate il suono affettato.
- Il parametro **Tempo di ritardo** definisce l'intervallo tra il segnale originale e il suono ritardato misurato in millisecondi. Il tempo di ritardo predefinito è di 10 ms. Quando impostate un valore più grande, l'intervallo tra il suono originale e quello ritardato verrà aumentato.

- Il parametro **Voci** definisce il numero dei segnali ritardati che saranno aggiunti all'audio originale. Il tempo di ritardo raddoppiato si usa per creare la seconda voce, il valore triplo si usa per la terza voce ecc.
- Il parametro **Profondità di modulazione** controlla il grado di cambiamento del tempo di ritardo. Questo parametro definisce i limiti di variazione del ritardo. I valori possibili variano da 0% a 100%. Quando impostate il parametro a 0% il tempo di ritardo verrà costante. Quando lo impostate a 100% il tempo di ritardo varierà dal valore originale (impostato nel campo **Tempo di ritardo**) al valore di **Tempo di ritardo** raddoppiato.
- Il parametro **Velocità di modulazione** definisce il numero delle variazioni di tempo di ritardo, misurato in Hertz. Ad esempio, quando impostate questo parametro a 3 Hz, questo significa che il tempo di ritardo fa un ciclo completo passando dal valore più piccolo al valore più grande e ritornando al più piccolo di nuovo 3 volte per secondo.
- Il parametro **Rotazione stereo** definisce i valori separati per il ritardo sinistro e destro, creando l'effetto di rotazione stereo. I valori possibili variano da 0% a 100%: 0% significa senza rotazione; 100% corrisponde all'effetto di rotazione stereo massimo.

## Riverbero

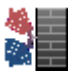

L'effetto **Riverbero** vi aiuta a creare un effetto particolare della persistenza gradualmente attenuata degli riverberi del suono dopo che il sorgente stesso ha cessatto di agire. L'effetto **Reverbero** si usa per simulare l'effetto del suono riprodotto all'interno di una stanza e di un edificio chiuso.

Utilizzate i pulsanti Riproduci per ascoltare e confrontare l'audio prima e dopo l'applicazione dell'effetto Riverbero:

#### **Come applicare**

Tutti gli effetti e filtri sono applicati nella stessa maniera. Per informazioni dettagliate su come applicare effetti diversi alle tracce audio, riferitevi alla sezione **Uso degli effetti e dei filtri**.

#### Impostazioni dell'effetto Riverbero

Per applicare l'effetto, utilizzate uno dei preset disponibili o configurate i parametri dell'effetto manualmente.

| Riverbero                                                                                                | ×                                                                                                    |
|----------------------------------------------------------------------------------------------------|----------------------------------------------------------------------------------------------------|
| Descrizione dell'effetto                                                                                 |                                                                                                    |
| Aggiunge l'eco e le riflessioni multiple<br>stanza.                                                      | e di esso simulando l'effetto del suono riprodotto all'interno di una<br><u>Per saperne di più</u>                                                                                                    |
| Preset                                                                                                   | Parametri:                                                                                                    |
| Default<br>Hall<br>Empty Hall<br>Packed Audience<br>Cathedral<br>Arena<br>Cave<br>Cave<br>Cavern<br>Room | Originale:       -1       dB         -100       -80       -60       -40       -20       0         Riverbero:       -20       dB       -20       dB         -100       -80       -60       -40       -20       0         Durata:       2.0       s       0.1       2.0       4.0       6.0       8.0       10.0 |
| Arch<br>Light Reverb                                                                                     | Ritardo iniziale:<br>0 20 40 60 80 100<br>Banda di frequenza di eco:<br>10 1176 2635 4468 7265 22050<br>10000 Hz                                                                                                    |
| Ai preferiti Aiuto                                                                                       | Bypass Anteprima Annulla OK                                                                                                    |

- Il parametro **Originale** definisce il valore di amplificazione del segnale audio originale che sarà presente nell'audio di uscita.
- Il parametro **Riverbero** definisce il valore di amplificazione del segnale audio riverberato che sarà presente nell'audio di uscita.
- Il parametro **Durata** definisce il tempo della sparizione graduale di riverberazioni (diminuisce gradualmente la loro ampienza a 60 dB).

- Il parametro **Ritardo iniziale** (pre-ritardo) definisce l'intervallo misurato in millisecondi tra la riverberazione e il segnale originale. E' il tempo necessario per il segnale audio per raggiungere un "muro" immaginario ed essere riflesso da esso. Quando impostate un valore più grande simulate le riverberazioni in una stanza più grande.
- Il parametro **Banda di frequenza** definisce il range di frequenze che saranno trattate e riverberate. Le frequenze fuori questo range non verranno affettate.

# Vibrato

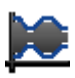

L'effetto Vibrato crea un effetto del suono pulsante.

#### **Come applicare**

Tutti gli effetti e filtri sono applicati nella stessa maniera. Per informazioni dettagliate su come applicare effetti diversi alle tracce audio, riferitevi alla sezione **Uso degli effetti e dei filtri**.

#### Impostazione dell'effetto Vibrato

L'effetto **Vibrato** è ottenuto dalle variazioni periodiche dell'ampiezza del suono. Per applicare l'effetto, utilizzate uno dei preset disponibili o configurate i parametri manualmente.

| Vibrato                                                 | ×                                                                         |
|---------------------------------------------------------|---------------------------------------------------------------------------|
| Descrizione dell'effetto                                |                                                                           |
| Aggiunge pulsazione al suono                            | <u>Per saperne di più</u>                                                 |
| Preset                                                  | Parametri:                                                                |
| Female Vibrato<br>Male Vibrato<br>Bleat<br>Interference | Profondità:<br>0 20 40 60 80 100<br>Rapporto:<br>0.5 2.4 4.3 6.2 8.1 10.0 |
| Aggiungi Elimina                                        |                                                                           |
| Ai preferiti Aiuto                                      | Bypass Anteprima Annulla OK                                               |

- Il parametro **Profondità** definisce i limiti di variazione di ampiezza. Più grande è il valore, più ampio è il range di variazione. Così, quando impostate la profondità a 100% l'ampiezza del suono varia dal silenzio all'ampiezza massima nella traccia audio. Quando la impostate a 0% create il suono senza vibrazioni.
- Il parametro **Rapporto** definisce il numero delle oscillazioni dell'ampiezza per secondo. Ad esempio, quando impostate questo parametro a 3 Hz, questo significa che il tempo di ritardo fa un ciclo completo passando dal valore più piccolo al valore più grande e ritornando al più piccolo di nuovo 3 volte per secondo.

# Effetti di tempo/tono

Per applicare gli effetti diversi utilizzate le opzioni della scheda **Effetti** o del **Pannello File ed effetti**. Sono disponibili i seguenti **Effetti di tempo/tono**:

- Cambia tempo
- Pitch Shift
- Cambia velocità
- Inverso

## Cambia tempo

L'effetto Cambia tempo (anche chiamato Time Stretch) vi permette di cambiare il tempo, mantenendo lo stesso tono. L'audio verrà riprodotto lentamente o rapidamente, però il tono rimane intatto.

### **Come applicare**

Tutti gli effetti e filtri sono applicati nella stessa maniera. Per informazioni dettagliate su come applicare effetti diversi alle tracce audio, riferitevi alla sezione **Uso degli effetti e dei filtri**.

### Impostazioni dell'effetto Cambia tempo

| Cambia tempo                                                                               | ×                                                                                                    |
|--------------------------------------------------------------------------------------------|----------------------------------------------------------------------------------------------------|
| <b>Descrizione dell'effetto</b><br>Aumenta o diminuisce il tempo. La me<br>rimane intatta. | usica verrà riprodotta più rapidamente o più lentamente, però l'altezza del souno<br><u>Per saperne di più</u> |
| Preset                                                                                     | Parametri:                                                                                                    |
| 120 to 100 BPM<br>100 to 120 BPM<br>Slow Down<br>Speed Up                                  | 100<br>• 50 - 200 •                                                                                            |
| Aggiungi Elimina                                                                           | Rapporto: 83.33 🗘 %                                                                                            |
| Ai preferiti Aiuto                                                                         | Bypass Anteprima Annulla OK                                                                                    |

Utilizzate il campo **Rapporto** oppure il cursore della ruota per impostare il livello di cambiamento di tempo. Il parametro impostato a 100% corrisponde al suono originale. I valori sotto 100% diminuino il tempo. I valori sopra 100% aumentano il tempo.

# Pitch Shift

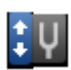

L'effetto **Pitch Shift** sposta lo spettro di frequenze del segnale di ingresso. Questo cambia il tono del suono senza cambiare il suo tempo.

#### **Come applicare**

Tutti gli effetti e filtri sono applicati nella stessa maniera. Per informazioni dettagliate su come applicare effetti diversi alle tracce audio, riferitevi alla sezione **Uso degli effetti e dei filtri**.

#### Impostazioni dell'effetto Pitch Shift

| Pitch Shift                                                                                                    | ×                                                                                                    |
|----------------------------------------------------------------------------------------------------|----------------------------------------------------------------------------------------------------|
| <b>Descrizione dell'effetto</b><br>Cambia il timbro della voce e della mu<br>E' molto spesso usato per il doppiago | usica. Permette di convertire la voce bassa nel ronzio di una zanzara e viceversa.<br>jio dei cartoni animati. E' possibile utilizzarlo per la correzione del tono/chiave.<br><u>Per saperne di più</u> |
| Preset                                                                                                    | Parametri:                                                                                                    |
| 1 Semitone Down<br>1 Semitone Up<br>1 Tone Up<br>1 Tone Down<br>Cartoon<br>Monster                                 | 100<br>• 50 - 200 •                                                                                                    |
| Aggiungi Elimina                                                                                                   | Rapporto: 100.00 🗘 % Rapporto 👻                                                                                                    |
| Ai preferiti Aiuto                                                                                                 | Bypass Anteprima Annulla OK                                                                                                    |

Utilizzate l'elenco a discesa a destra per selezionare tra i tipi di Pitch Shift diversi.

Selezionate **Semitoni** per cambiare il tono del suono per semitoni. Poi utilizzate il campo **Rapporto** o trascinate il cursore attorno alla ruota per impostare il livello desiderato. Quando impostate il rapporto a 0.00 il tono dell'audio di uscita corrisponderà al tono del suono originale. I valori sotto zero diminuino il tono. I valori sopra zero aumentano il tono. Ad esempio, quando impostate il rapporto a 2.00, il tono dell'audio risultante verrà aumentato di 2 semitoni.

Selezionate **Rapporto** per cambiare il tono del suono in percentuale. Poi utilizzate il campo **Rapporto** o trascinate il cursore attorno alla ruota per impostare il livello desiderato. Quando impostate il parametro a 100% il tono corrisponde al tono del suono originale. I valori sotto 100% diminuino il tono. I valori sopra 100% aumentano il tono.

# Cambia velocità

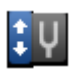

L'effetto **Cambia velocità** vi permette di cambiare simultaneamente il tono e il tempo del suono. Diminuite il valore di velocità per diminuire il tempo e il tono. Aumentatelo per aumentare il tempo e il tono.

#### **Come applicare**

Tutti gli effetti e filtri sono applicati nella stessa maniera. Per informazioni dettagliate su come applicare effetti diversi alle tracce audio, riferitevi alla sezione **Uso degli effetti e dei filtri**.

### Impostazioni dell'effetto Cambia velocità

| Cambia velocità                                                                         | ×                                                                                                    |
|-----------------------------------------------------------------------------------------|----------------------------------------------------------------------------------------------------|
| Descrizione dell'effetto                                                                |                                                                                                    |
| Cambia la velocità e il tono del suono                                                  | o. Produce un effetto simile alla riproduzione dell'audio in avanti veloce<br><u>Per saperne di più</u> |
| Preset                                                                                  | Parametri:                                                                                              |
| 100% No Rate Change<br>33 1/3 to 45 RPM<br>45 to 33 1/3 RPM<br>Double Rate<br>Half Rate | 50 - 200                                                                                                |
| Aggiungi Elimina                                                                        | Rapporto: 100.00 🗘 %                                                                                    |
| Ai preferiti Aiuto                                                                      | Bypass Anteprima Annulla OK                                                                             |

Utilizzate il campo **Rapporto** oppure il cursore della ruota per impostare il livello di cambiamento tono/tempo desiderato. Il parametro impostato a 100% corrisponde al suono originale. I valori sotto 100% diminuino il tempo e il tono. I valori sopra 100% aumentano il tempo e il tono.

### Inverso

L'effetto **Inverso** si usa per riprodurre la selezione campionata in senso orario. E' utile per la creazione degli effetti speciali.

#### **Come applicare**

- 1. Aggiungete la traccia audio all'Area di modifica in forma d'onda.
- 2. Selezionate la parte del file a cui desiderate applicare l'effetto altrimenti l'effetto sarà applicato a tutta la traccia audio.
- 3. Cliccate su Inverso della scheda Effetti o cliccate due volte sull'effetto Inverso del Pannello File ed effetti.
- 4. Aspettate finchè il programma applica l'effetto. Cliccate su Annulla per interrompere il processo in qualsiasi momento.

| Elaborazione        | ×     |
|---------------------|-------|
| Operazione in corso | 77.0/ |
| Annulla             | 11 %  |

### Impostazioni

Questo effetto non ha nessun parametro da modificare e viene applicato per riprodurre la parte selezionata o tutta la traccia in senso inverso.

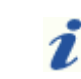

**Nota**: Quando applicate l'effetto a una traccia audio multicanale (contenente due e più canali), vengono invertiti tutti i canali.

## Filtri

Per applicare i filtri diversi all'audio utilizzate le opzioni della scheda **Effetti** o del **Pannello File ed effetti**. Sono disponibili i seguenti **filtri**:

- Equalizzatore
- Filtri parametrici
  - Filtri di passo: Passa alto e Passo basso
  - Filtri di banda: Passa banda e Blocca banda
  - Filtri Notch/Risonanza: Risonanza e Notch
- FFT
- Elimina silenzio
- Noise Gate
- Rimozione rumore

# Filtri parametrici

I **Filtri parametrici** si usano per amplificare/attenuare le frequenze sopra/sotto il livello selezionato oppure all'interno del range di frequenze selezionato. Di solito gli effetti di questo gruppo si usano per correggere imperfezioni differenti nell'audio originale.

Il gruppo Filtri parametrici include:

- Filtri di passa: Passa alto e Passo basso
- Filtri di banda: Passa banda e Blocca banda
- Filtri Notch/Risonanza: Risonanza e Notch

## Passa alto

Il filtro **Passa alto** si usa per attenuare le frequenze al di sotto della frequenza di taglio. Come tutti i filtri parametrici questo filtro si usa, di solito, per eliminare imperfezioni nell'audio originale.

#### **Come applicare**

Tutti gli effetti e filtri sono applicati nella stessa maniera. Per informazioni dettagliate su come applicare effetti diversi alle tracce audio, riferitevi alla sezione **Uso degli effetti e dei filtri**.

#### Impostazioni del filtro Passa alto

Per applicare il filtro, utilizzate uno dei preset disponibili o configurate i parametri del filtro manualmente.

| Filtri parametrici                                                             |                                                                             |                             |                                                  | ×                                            |
|--------------------------------------------------------------------------------|-----------------------------------------------------------------------------|-----------------------------|--------------------------------------------------|----------------------------------------------|
| Descrizione dell'effetto                                                       |                                                                             |                             |                                                  |                                              |
| Include i filtri Passa basso e Passa a<br>per attenuare le frequenze al di sot | ilto, Utilizza il filtro Passa basso per atten<br>to di una data frequenza. | uare le frequenze al        | di sopra di una data frequenza. Utilizza<br>[    | a il filtro Passa alto<br>Per saperne di più |
| Preset                                                                         | Filtri di passa 🛛 Filtri di banda 🗌 Not                                     | ch/Risonanza                |                                                  | Parametri:                                   |
| Low Cut<br>High Cut<br>High Boost<br>Low Boost                                 | <ul> <li>Filtro passa alto</li> <li>Filtro passa basso</li> </ul>           | Frequenz<br>1 11<br>Guadagn | za di taglio:<br>197 2644 4515 7305 22050<br>10: | 1000.0 Hz                                    |
| Telephone<br>Center Cut<br>Loudness<br>Disable Electricity Hum (USA)           | Schermo                                                                     | -20 -15                     | -10 -5 0 5 10 15 20<br>a soppressione per:       | 0,0 dB                                       |
| Disable Electricity Hum (Europe)<br>Voice Up<br>Voice Down                     |                                                                             | -20 -15<br>Pendio:          | -10 -5 0 5 10 15 20<br>6                         | -10.0 dB                                     |
| Aggiungi Elimina                                                               |                                                                             |                             |                                                  |                                              |
| Ai preferiti Aiuto                                                             |                                                                             | Bypass                      | Anteprima Annulla                                | ОК                                           |

- La **Frequenza di taglio** definisce il punto di divisione dell'intera banda di frequenze in due banda passante e banda bloccante. Tutte le frequenze al di sotto della **Frequenza di taglio** vengono attenuate secondo la curva di attenuazione. Le frequenze al di sopra della **Frequenza di taglio** non vengono attenuate dal filtro.
- Il **Guadagno** definisce l'amplificazione del segnale audio. Utilizzatelo se desiderate aumentare/diminuire il volume del suono in uscita. Vengono amplificate le frequenze della banda passante e della banda bloccante.
- Il parametro **Limita soppressione per** spuntate questo parametro per limitare il declino della curva di attenuazione. L'attenuazione viene bloccata nel punto specificato.
- Il **Pendio** determina la pendenza della curva di attenuazione. Utilizzatelo per controllare il passaggio tra le frequenze non attenuate e quelle attenuate. I valori più elevati corrispondono all'aumento più grande di attenuazione nella banda bloccante.

# Passa basso

Il filtro **Passa basso** si usa per attenuare le frequenze al di sopra della frequenza di taglio. Come tutti i filtri parametrici questo filtro si usa, di solito, per eliminare imperfezioni nell'audio originale.

### **Come applicare**

Tutti gli effetti e filtri sono applicati nella stessa maniera. Per informazioni dettagliate su come applicare effetti diversi alle tracce audio, riferitevi alla sezione **Uso degli effetti e dei filtri**.

### Impostazioni del filtro Passa basso

Per applicare il filtro, utilizzate uno dei preset disponibili o configurate i parametri manualmente.

| Filtri parametrici                                                             | _                                                    | _                          |                   |                                  |                                       |                              | ×                      |
|--------------------------------------------------------------------------------|------------------------------------------------------|----------------------------|-------------------|----------------------------------|---------------------------------------|------------------------------|------------------------|
| Descrizione dell'effetto                                                       |                                                      |                            |                   |                                  |                                       |                              |                        |
| Include i filtri Passa basso e Passa a<br>per attenuare le frequenze al di sot | ilto. Utilizza il filtro<br>to di una data fre       | Passa basso per<br>quenza. | attenuare le freq | uenze al di :                    | sopra di una data frequenza. Utilizz  | a il filtro Pa<br>Per saperr | assa alto<br>ne di più |
| Preset                                                                         | Filtri di passa                                      | Filtri di banda            | Notch/Risonanz    | a                                |                                       | Para                         | metri:                 |
| Low Cut<br>High Cut<br>High Boost<br>Low Boost                                 | <ul> <li>Filtro pass</li> <li>Filtro pass</li> </ul> | a alto<br>a basso          |                   | Frequenza<br>1 1197<br>Guadagno: | di taglio:<br>2644 4515 7305 22050    | 1000.0                       | Hz                     |
| Telephone<br>Center Cut<br>Loudness<br>Disable Electricity Hum (USA)           | Schermo                                              |                            |                   | 20 -15 -1                        | 0 -5 0 5 10 15 20<br>oppressione per: | 0,0                          | dB                     |
| Disable Electricity Hum (Europe)<br>Voice Up<br>Voice Down                     |                                                      | $\overline{\ }$            |                   | 20 -15 -1<br>Pendio:             | 0 -5 0 5 10 15 20<br>6                | -10.0                        | dB                     |
| Aggiungi Elimina                                                               |                                                      |                            |                   |                                  |                                       |                              |                        |
| Ai preferiti Aiuto                                                             |                                                      |                            | 🗆 Ву              | pass                             | Anteprima Annulla                     |                              | ж                      |

- La **Frequenza di taglio** definisce il punto di divisione dell'intera banda di frequenze in due banda passante e banda bloccante. Tutte le frequenze al di sopra della **Frequenza di taglio** vengono attenuate secondo la curva di attenuazione. Le frequenze al di sotto della **Frequenza di taglio** non vengono attenuate.
- Il **Guadagno** definisce l'amplificazione del segnale audio. Utilizzatelo se desiderate aumentare/diminuire il volume del suono in uscita. Vengono amplificate le frequenze della banda passante e della banda bloccante.
- Il parametro **Limita soppressione per** spuntate questo parametro per limitare il declino della curva di attenuazione. L'attenuazione viene bloccata nel punto specificato.
- Il **Pendio** determina la pendenza della curva di attenuazione. Utilizzatelo per controllare il passaggio tra le frequenze non attenuate e quelle attenuate. I valori più elevati corrispondono all'aumento più grande di attenuazione nella banda bloccante.

## Passa banda

Il filtro **Passa banda** si usa per far passare le frequenze all'interno di un dato intervallo e attenuare le frequenze al di fuori di esso. Come tutti i filtri parametrici questo filtro si usa, di solito, per eliminare imperfezioni nell'audio originale.

#### **Come applicare**

Tutti gli effetti e filtri sono applicati nella stessa maniera. Per informazioni dettagliate su come applicare effetti diversi alle tracce audio, riferitevi alla sezione **Uso degli effetti e dei filtri**.

#### Impostazioni del filtro Passa banda

Per applicare il filtro, utilizzate uno dei preset disponibili o configurate i parametri manualmente.

| Filtri parametrici                                                                                                    |                                                                                                    | ×                                                                                                    |
|----------------------------------------------------------------------------------------------------|----------------------------------------------------------------------------------------------------|----------------------------------------------------------------------------------------------------|
| Descrizione dell'effetto<br>Include i filtri Passa banda e Blocca<br>frequenze al di fuori di esso. Utilizza<br>di esso.                                                             | banda. Utilizza il filtro Passa banda per far passare solo le frequenze all'intern<br>a il filtro Blocca banda per attenuare le frequenze all'interno di un dato interva                                                            | no di un dato intervallo e attenuare le<br>allo e far passare le frequenze al di fuori<br><u>Per saperne di più</u> |
| Preset                                                                                                    | Filtri di passa Filtri di banda Notch/Risonanza                                                                                                    | Parametri:                                                                                                    |
| Low Cut<br>High Cut<br>High Boost<br>Low Boost<br>Telephone<br>Center Cut<br>Loudness<br>Disable Electricity Hum (USA)<br>Disable Electricity Hum (Europe)<br>Voice Up<br>Voice Down | <ul> <li>Filtro passa banda</li> <li>Filtro blocca banda</li> <li>Schermo</li> <li>Schermo</li> <li>Umita soppressione</li> <li>-20 -15 -10 -5 0</li> <li>Limita soppressione</li> <li>-20 -15 -10 -5 0</li> <li>Dendia:</li> </ul> | 1001.0 Hz<br>2644 4515 7305 22050<br>0.0 dB<br>5 10 15 20<br>per:<br>-10.00 dB<br>5 10 15 20                        |
| Aggiungi Elimina<br>Ai preferiti Aiuto                                                                                                    | Bypass Anteprir                                                                                                    | na Annulla OK                                                                                                    |

- La **Banda di frequenza** definisce un intervallo di frequenze che non vengono attenuate dal filtro. Tutte le frequenze al di fuori della banda specificata vengono attenuate. Se la frequenza si trova fuori dei limiti dell'intervallo specificato, la sua ampiezza viene diminuita gradualmente fino alla sparizione dell'amplificazione (il segnale sarà molto debole o scompare), se non avete limitato il livello di soppressione nel campo **Limita soppressione per**.
- Il **Guadagno** definisce l'amplificazione applicata al segnale audio. Utilizzatelo se desiderate aumentare/diminuire il volume del suono in uscita. Vengono amplificate le frequenze della banda passante e della banda bloccante.
- Il parametro **Limita soppressione per** spuntate questa opzione se non desiderate che l'attenuazione raggiunga l'ampiezza zero. Impostate il livello in decibel che definisce quando l'attenuazione viene terminata.
- Il **Pendio** definisce il rapporto di attenuazione di frequenze. Utilizzatelo per controllare il passaggio tra le frequenze attenuate e quelle non attenuate. I valori più elevati corrispondono a un passaggio più nitido.

# Blocca banda

Il filtro **Blocca banda** si usa per attenuare le frequenze all'interno di un dato intervallo e far passare le frequenze al di fuori di questo intervallo. Come tutti i filtri parametrici questo filtro si usa, di solito, per eliminare imperfezioni nell'audio originale.

#### **Come applicare**

Tutti gli effetti e filtri sono applicati nella stessa maniera. Per informazioni dettagliate su come applicare effetti diversi alle tracce audio, riferitevi alla sezione **Uso degli effetti e dei filtri**.

#### Impostazione del filtro Blocca banda

Per applicare il filtro, utilizzate uno dei preset disponibili o configurate i parametri del filtro manualmente.

| Filtri parametrici                                                                                                    |                                                                          |                                    |                                                |                                                                                                    |                                                               | ×                                               |
|----------------------------------------------------------------------------------------------------|--------------------------------------------------------------------------|------------------------------------|------------------------------------------------|----------------------------------------------------------------------------------------------------|---------------------------------------------------------------|-------------------------------------------------|
| Descrizione dell'effetto<br>Include i filtri Passa banda e Blocca<br>frequenze al di fuori di esso. Utilizza<br>di esso.                                                             | banda. Utilizza il filt<br>il filtro Blocca bano                         | ro Passa banda<br>da per attenuare | per far passare sok<br>e le frequenze all'inte | o le frequenze all'interno di un dat<br>erno di un dato intervallo e far pa                                                                   | to intervallo e ati<br>Issare le frequen<br><u>Per s</u>      | tenuare le<br>ize al di fuori<br>saperne di più |
| Preset                                                                                                    | Filtri di passa                                                          | Filtri di banda                    | Notch/Risonanza                                | 1                                                                                                    |                                                               | Parametri:                                      |
| Low Cut<br>High Cut<br>High Boost<br>Low Boost<br>Telephone<br>Center Cut<br>Loudness<br>Disable Electricity Hum (USA)<br>Disable Electricity Hum (Europe)<br>Voice Up<br>Voice Down | <ul> <li>Filtro passa</li> <li>Filtro blocca</li> <li>Schermo</li> </ul> | banda<br>a banda                   | -20<br>Pe                                      | anda di frequenza:<br>000.0<br>1 1197 2644 4515<br>Jadagno:<br>-15 -10 -5 0 5 10<br>Limita soppressione per:<br>-15 -10 -5 0 5 10<br>andio: 6 | 10<br>7305 22050<br>0,<br>15 20<br>-1<br>15 20<br>-1<br>15 20 | 01.0 Hz<br>0 dB                                 |
| Aggiungi Elimina<br>Ai preferiti Aiuto                                                                                                    |                                                                          |                                    | П Вура                                         | ass Anteprima                                                                                                    | Annulla                                                       | ОК                                              |

- La **Banda di frequenza** definisce un intervallo di frequenze che vengono attenuate dal filtro. In altre parole, tutte le frequenze al di fuori della banda di frequenza specificata non vengono attenuate dal filtro. Quando la frequenza raggiunge i limiti della banda specificata, la sua ampiezza viene diminuita gradualmente fino alla sparizione dell'amplificazione (il segnale sarà molto debole o scompare), se non avete impostato il limite di soppressione nel campo **Limita soppressione per**.
- Il **Guadagno** definisce l'amplificazione applicata al segnale audio. Utilizzatelo se desiderate aumentare/diminuire il volume del suono in uscita. Vengono amplificate le frequenze della banda passante e della banda bloccante.
- Il parametro **Limita soppressione per** spuntate questa opzione se non desiderate che l'attenuazione raggiunga l'ampiezza zero. Impostate il livello in decibel che definisce quando l'attenuazione viene terminata.
- Il **Pendio** definisce il rapporto di attenuazione di frequenze. Utilizzatelo per controllare il passaggio tra le frequenze attenuate e quelle non attenuate. I valori più elevati corrispondono a un passaggio più nitido.

## Filtro Notch

Il filtro **Notch** si usa per attenuare le frequenze armoniche. Come tutti i filtri parametrici questo filtro si usa, di solito, per eliminare imperfezioni nell'audio originale.

#### **Come applicare**

Tutti gli effetti e filtri sono applicati nella stessa maniera. Per informazioni dettagliate su come applicare effetti diversi alle tracce audio, riferitevi alla sezione **Uso degli effetti e dei filtri**.

#### Impostazioni del filtro Notch

Per applicare il filtro utilizzate uno dei preset disponibili o configurate i parametri del filtro manualmente.

| Filtri parametrici                                                                                                    |                                                        |                                       |                                              |                                           |                          |                           | -                                    | 2               |
|----------------------------------------------------------------------------------------------------|--------------------------------------------------------|---------------------------------------|----------------------------------------------|-------------------------------------------|--------------------------|---------------------------|--------------------------------------|-----------------|
| Descrizione dell'effetto<br>Include i filtri Notch e Risonanza. Ut<br>Utilizza la risonanza per amplificare/                       | ilizza l'effetto Not<br>attenuare la freqi             | ch per attenuare<br>Jenza selezionata | la frequenza selezio<br>al livello ottenuto. | onata e le su                             | e armoniche (dis         | attiva il ronzio ind<br>E | lesiderato<br><sup>9</sup> er saperr | ).<br>ie di più |
| Preset                                                                                                    | Filtri di passa                                        | Filtri di banda                       | Notch/Risonanza                              |                                           |                          |                           | Para                                 | metri:          |
| Low Cut<br>High Cut<br>High Boost<br>Low Boost                                                                                     | <ul> <li>Filtro di ris</li> <li>Filtro Noto</li> </ul> | onanza<br>h                           | Fi<br>1                                      | requenza<br>0 00<br>1197<br>arobezza di l | 2644 4515<br>2604a:      | 7305 22050                | 1000.0                               | Hz              |
| Telephone<br>Center Cut<br>Loudness<br>Disable Electricity Hum (USA)<br>Disable Electricity Hum (Europe)<br>Voice Up<br>Voice Down | Schermo                                                | $\overline{}$                         |                                              | 11<br>Soppressio                          | 21 30<br>one di armonica | 40 50                     | 10                                   | %               |
| Aggiungi Elimina                                                                                                    |                                                        |                                       |                                              |                                           |                          |                           |                                      |                 |
| Ai preferiti Aiuto                                                                                                    |                                                        |                                       | 🗌 Вур                                        | ass                                       | Anteprima                | Annulla                   | 0                                    | К               |

- La Frequenza definisce la frequenza notch (quella che desiderate attenuare).
- La **Larghezza di banda** definisce in percentuale la banda di frequenze attorno alla frequenza notch che vengono attenuate dal filtro. Più elevato è il valore, più larga è la banda.
- L'opzione **Soppressione di armonica** spuntate questa opzione per sopprimere le armoniche. Il programma elimina fino a 4 armoniche. La soppressione di armoniche vi permette di eliminare un ronzio indesiderato.

## Risonanza

Il filtro **Risonanza** si usa per amplificare/attenuare le frequenze selezionate di un livello determinato. Come tutti i filtri parametrici questo filtro si usa, di solito, per eliminare imperfezioni nell'audio originale.

### **Come applicare**

Tutti gli effetti e filtri sono applicati nella stessa maniera. Per informazioni dettagliate su come applicare effetti diversi alle tracce audio, riferitevi alla sezione **Uso degli effetti e dei filtri**.

### Impostazioni del filtro Risonanza

Molti strumenti musicali non avanzati e sistemi acustici hanno le risonanze indesiderate. Se scoprite un tale effetto indesiderato nel vostro strumento, potete utilizzare l'Analisi di frequenza per determinare la frequenza di risonanza dello strumento e poi attenuarla usando il filtro **Risonanza**.

Per applicare il filtro utilizzate uno dei preset disponibili o configurate i parametri del filtro manualmente.

| Filtri parametrici                                                                                                    |                                            |                                       |                                               |                                                                                                    |                                  |
|----------------------------------------------------------------------------------------------------|--------------------------------------------|---------------------------------------|-----------------------------------------------|----------------------------------------------------------------------------------------------------|----------------------------------|
| Descrizione dell'effetto<br>Include i filtri Notch e Risonanza. Ut<br>Utilizza la risonanza per amplificare/                                                                         | ilizza l'effetto Not<br>attenuare la frequ | ch per attenuare<br>Jenza selezionata | la frequenza selezion<br>al livello ottenuto. | nata e le sue armoniche (disattiva il ronzio ind                                                                   | lesiderato).<br>Per saperne di p |
| Preset                                                                                                    | Filtri di passa                            | Filtri di banda                       | Notch/Risonanza                               |                                                                                                    | Parametri                        |
| Low Cut<br>High Cut<br>High Boost<br>Low Boost<br>Telephone<br>Center Cut<br>Loudness<br>Disable Electricity Hum (USA)<br>Disable Electricity Hum (Europe)<br>Voice Up<br>Voice Down | Filtro di ris     Filtro Noto Schermo      | onanza<br>h                           | Fri<br>I<br>La<br>Gu                          | equenza<br>1197 2644 4515 7305 22050<br>rahezza di banda:<br>11 21 30 40 50<br>Jadagno:<br>-15 -10 -5 0 5 10 15 20 | 1000.0 Hz<br>10 %<br>10.0 dB     |
| Aggiungi Elimina                                                                                                    |                                            |                                       |                                               |                                                                                                    |                                  |
| Ai preferiti Aiuto                                                                                                    |                                            |                                       | 🗌 Вура                                        | Anteprima Annulla                                                                                                  | ОК                               |

- La **Frequenza** definisce la frequenza di risonanza (quella che desiderate attenuare).
- La Larghezza di banda definisce in percentuale la banda di frequenze attorno alla frequenza di risonanza che vengono attenuate dal filtro. Più elevato è il valore, più larga è la banda.
- Il Guadagno definisce il livello in decibel di cui viene amplificata/attenuata la frequenza di risonanza.

# Elimina silenzio

4

Il filtro **Elimina silenzio** si usa per rilevare ed eliminare i momenti di silenzio da una traccia audio. Definite quali momenti devono essere considerati come silenzio impostando i parametri corrispondenti nella finestra (vedete qui sotto)

#### **Come applicare**

Tutti gli effetti e filtri sono applicati nella stessa maniera. Per informazioni dettagliate su come applicare effetti diversi alle tracce audio, riferitevi alla sezione **Uso degli effetti e dei filtri**.

#### Impostazioni dell'effetto Elimina silenzio

Per applicare l'effetto, utilizzate uno dei preset disponibili o configurate i parametri dell'effetto manualmente.

| Elimina silenzio                      | ×                                                                                                    |
|---------------------------------------|----------------------------------------------------------------------------------------------------|
| Descrizione dell'effetto              |                                                                                                    |
| Permette di eliminare i momenti di si | lenzio dalla traccia audio.<br><u>Per saperne di più</u>                                                                        |
| Preset                                | Parametri:                                                                                                    |
| Libro audio<br>Taglia bordi           | Silenzio è al di sotto di:<br>-70 -60 -50 -40 -30 -20 -10 0<br>Per più che:<br>100 1080 2060 3040 4020 5000<br>-40 dB<br>-40 ms |
| Aggiungi Elimina                      |                                                                                                    |
| Ai preferiti Aiuto                    | Bypass Anteprima Annulla OK                                                                                                    |

I parametri da configurare sono i seguenti:

- Silenzio è al di sotto di impostate la forza del segnale audio in decibel.
- Per più che impostate la durata del segnale audio in millisecondi.

Tutti i segnali audio sotto il livello impostato nel campo "Silenzio è al di sotto di" la cui durata supera il valore impostato nel campo "Per più che" verranno trattati come silenzio ed eliminati dalla traccia audio.

## Rimozione rumore

L'effetto **Rimozione rumore** si usa per ridurre rumore e rendere più puro il suono. Specificate un campione audio che verrà trattato come rumore e poi rilevate le aree di rumore nella traccia audio in funzione del profilo di rumore specificato.

### **Come applicare**

Tutti gli effetti e filtri sono applicati nella stessa maniera. Per informazioni dettagliate su come applicare effetti diversi alle tracce audio, riferitevi alla sezione **Uso degli effetti e dei filtri**.

### Impostazione dell'effetto Rimozione rumore

### Passo 1. Configurare le impostazioni di rumore

Specificate che cosa deve essere trattato come rumore. Fatelo nella sezione **Impostazioni di rumore** della finestra di impostazioni. Cliccate su **Ottieni profilo di rumore** e selezionate la parte di una traccia audio che contiene il rumore senza segnale audio (di solito viene selezionato un corto frammento audio all'inizio o alla fine di una traccia audio). I tempo di inizio e quello di fine del frammento selezionato vengono visualizzati nella finestra **Ottieni profilo di rumore**. Quando è fatto, cliccate su **OK** per caricare il frammento selezionato come profilo di rumore. Oppure, caricate il profilo audio salvato prima nel programma.

Dopo aver caricato il profilo, viene visualizzato il messaggio appropriato:

| Impostazioni di rumore       |                                                                                                    |  |
|------------------------------|----------------------------------------------------------------------------------------------------|--|
| Ottieni profilo di rumore    | Per il funzionamento corretto del filtro è necessario impostare un profilo di rumore<br>Clicca su Ottieni profilo di rumore e seleziona la parte del file elaborato che contie<br>il rumore. Puoi salvare il profilo risultante in un file. E' possibile anche caricare un<br>profilo salvato prima cliccando su Carica profilo. |  |
| Salva profilo Carica profilo | Il profilo di rumore è caricato.                                                                                                    |  |

#### Passo 2. Configurare le impostazioni di rimozione

Quando il profilo è caricato, proseguite eliminando il rumore dalla traccia audio. Utilizzate la sezione **Impostazioni di rimozione** della finestra di impostazioni per configurare i parametri dell'effetto **Rimozione rumore**.

| Impostazioni di rimozione |                               |
|---------------------------|-------------------------------|
| Sfumatura:                | Larghezza di banda di rumore: |
|                           | 232 📓 22050                   |
| 0 20 40 60 80 100         | 20 1183 2631 4503 7295 22050  |
| Riduzione del rumore:     | Elimina rumore                |
| -40 dB                    |                               |
| -50 -40 -30 -20 -10 0     | O Mantieni solo il rumore     |

Spostate le barre **Larghezza di banda** per impostare la banda di frequenze che vengono affettate dal filtro. Il programma agisce solo all'interno della banda impostata.

Attivate l'opzione **Rimuovi rumore** per eliminare le aree di rumore selezionate dalla traccia audio. Spuntate l'opzione **Mantieni** solo il rumore per mantenere le aree di rumore ed eliminare il resto del segnale audio.

Utilizzate il parametro **Sfumatura** per sfumare le frequenze del profilo di rumore creato. Questo parametro definisce la larghezza del corridoio sfumato in percentuale di ottava (% ott). Ad esempio, per un segnale di 1000 Hz il corridoio sarà da 500 (-1 ottava) a 2000 (+ 1 ottava) quando impostate il parametro a 100%. In altre parole, più grande è il valore in percentuale, più ampio è il corridoio.

Utilizzate il parametro **Riduzione del rumore** per impostare il grado di soppressione di rumore nelle aree di rumore rilevate misurato in dB. Più elevato è il valore maggiore è la soppressione. Il parametro impostato a 0 non produce effetto.

### Noise Gate

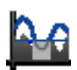

Il filtro Noise Gate si usa per eliminare rumore sotto il livello selezionato.

#### **Come applicare**

Tutti gli effetti e filtri sono applicati nella stessa maniera. Per informazioni dettagliate su come applicare effetti diversi alle tracce audio, riferitevi alla sezione **Uso degli effetti e dei filtri**.

#### Impostazioni dell'effetto Noise Gate

Per applicare l'effetto, utilizzate uno dei preset disponibili o configurate i parametri dell'effetto manualmente.

| Noise Gate                                         | ×                                                                                                    |
|----------------------------------------------------|----------------------------------------------------------------------------------------------------|
| Descrizione dell'effetto                           |                                                                                                    |
| Elimina il rumore al di sotto del livello          | o selezionato.<br><u>Per saperne di più</u>                                                                                                    |
| Preset                                             | Parametri:                                                                                                    |
| Audiobook<br>Electric Guitar<br>Cassette Recording | Soglia:       -96.0       dB         -96       -77       -58       -39       -19       0         Tempo attacco:       1.0       ms       0       53       119       204       331       1000         Tempo rilascio:       200       ms       200       ms         0       266       595       1020       1653       5000 |
| Aggiungi Elimina                                   |                                                                                                    |
| Ai preferiti Aiuto                                 | Bypass Anteprima Annulla OK                                                                                                    |

I parametri da configurare sono i seguenti:

- La Soglia è il livello (in dB) di apertura della porta. Questo filtro affetta solo il suono sotto la soglia determinata.
- Il Tempo di attacco definisce il tempo necessario per passare dalla chiusura all'apertura del filtro una volta che il segnale supera la soglia determinata.
- Il Tempo di rilascio definisce il tempo durante quale il filtro rimane aperto una volta che il segnale cade sotto la soglia determinata.

**Nota**: il tempo di attacco e quello di rilascio si usano per sfumare i confini del noise gate. Più lento è l'attacco e il rilascio, più sfumato è il passaggio tra il segnale affettatto e quello non affettato.

# Equalizzatore

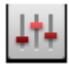

L'effetto **Equalizzatore** si usa per cambiare il modello di frequenze del file audio, attenuare certe frequenze e amplificare le altre.

#### **Come applicare**

Tutti gli effetti e filtri sono applicati nella stessa maniera. Per informazioni dettagliate su come applicare effetti diversi alle tracce audio, riferitevi alla sezione **Uso degli effetti e dei filtri**.

### Impostazioni dell'effetto Equalizzatore

Per applicare l'effetto, selezionate il numero di bande di frequenze che desiderate amplificare/attenuare e poi determinate il valore di apmplificazione desiderata per ogni frequenza spostando gli indicatori delle barre verticali.

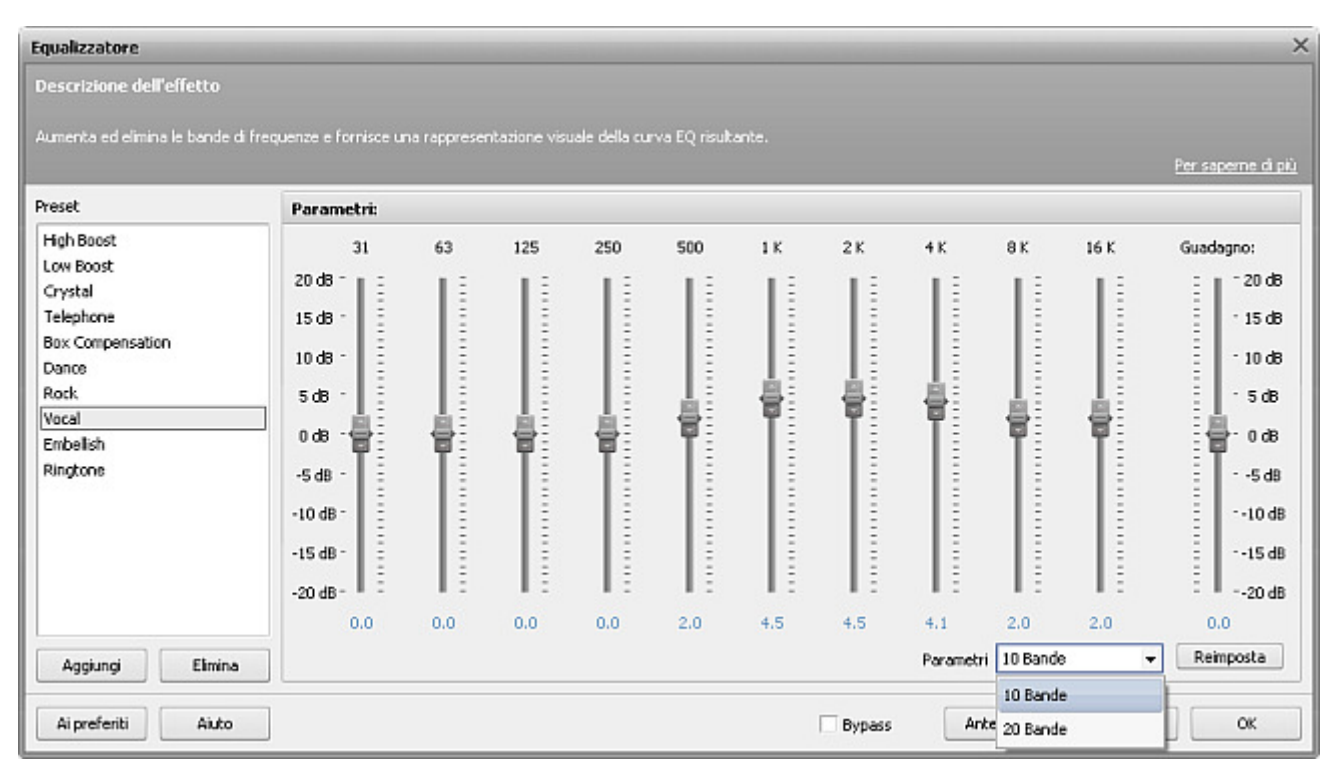

Utilizzate l'elenco a discesa **Parametri** per impostare il numero di bande di frequenze che desiderate affettare. Potete selezionare tra 10 e 20 bande. Tutto il range di frequenze viene diviso in 10 o 20 bande con la frequenza centrale di ogni banda indicata sopra la barra verticale corrispondente. Più grande è il numero di bande più accurata è la curva di equalizzazione.

Utilizzate gli indicatori delle barre verticali numerate per amplificare/attenuare una banda di frequenze particolare. Il programma vi permette di amplificare/attenuare ogni banda di frequenze di 20 dB al massimo. Il valore di amplificazione/attenuazione corrente viene visualizzato sotto la barra. Potete anche cliccare sul numero e inserire il valore necessario usando la tastiera.

Utilizzate la barra **Guadagno** situata a destra per amplificare/attenuare tutto il file audio. Il programma vi permette di amplificare/attenuare il segnale audio di 20 dB al massimo. Il valore positivo impostato amplifica il suono, il valore negativo lo attenua.

## Filtro FFT

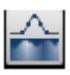

Il filtro **FFT (Fast Fourier Transform)** vi permette di ridurre o aumentare l'intensità di frequenza secondo il profilo della frequenza selezionato. Il filtro attenua il segnale durante un periodo di tempo all'interno del blocco FFT. Utilizzate questo filtro nei casi seguenti: per un filtraggio estremo - quando il risultato di elaborazione è più importante dell'effetto

possibile di attenuazione; per tagliare le frequenze indicate. Selezionate una parte del file col mouse per applicare il filtro a questa parte solamente. Altrimenti sarà modificato il suono del file intero.

Per applicare l'effetto fate come segue:

- 1. Aggiungete il file all'Area di modifica in forma d'onda.
- 2. Selezionate una parte del file per applicarci l'effetto o non selezionate niente per applicare l'effetto al file intero.
- 3. Premete il pulsante di comando Filtro FFT della scheda Effetti o cliccate due volte sul Filtro FFT sul Pannello File ed effetti.

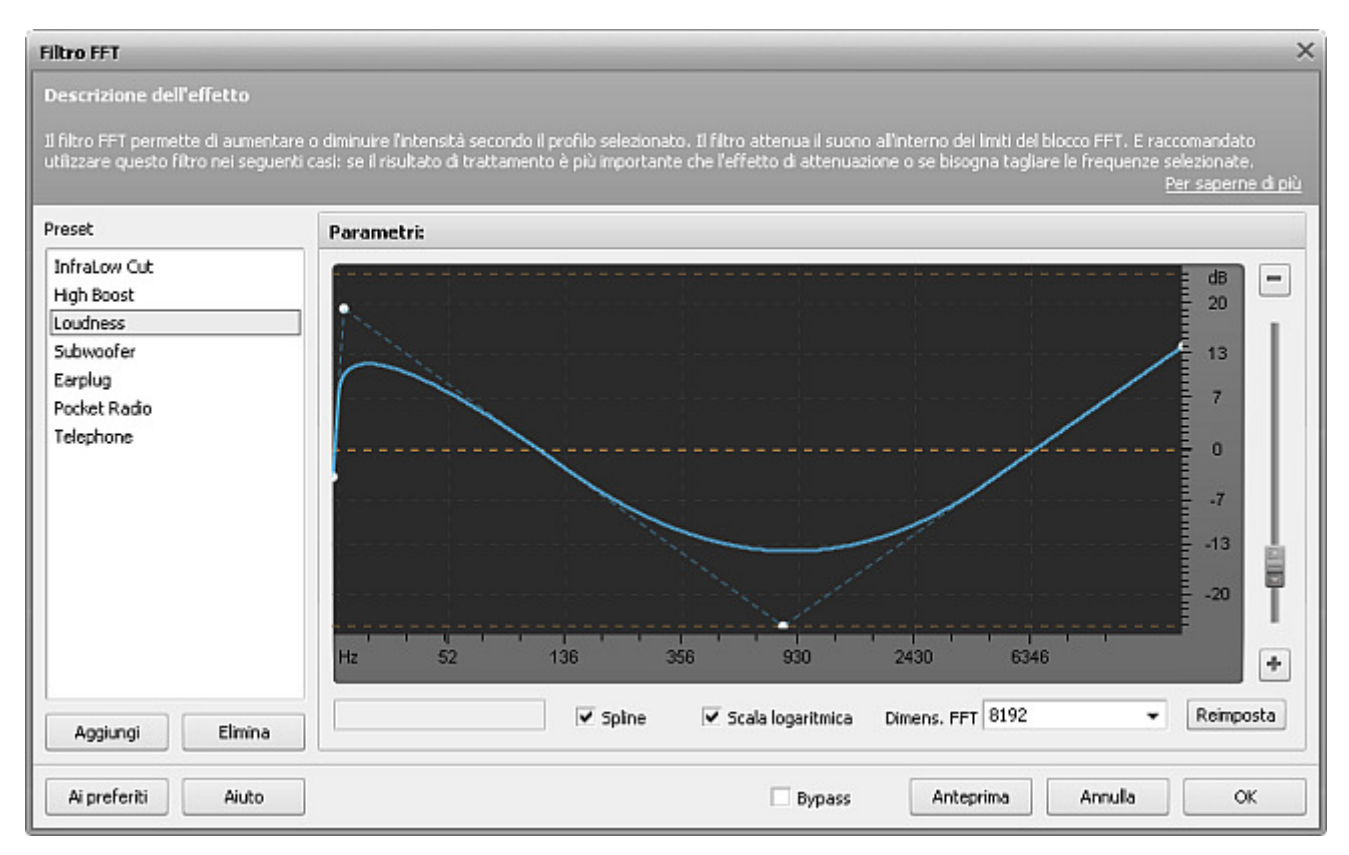

1. Impostate i parametri dell'effetto o selezionate uno dei preset disponibili elencati a sinistra.

**v Nota**: se cambiate i parametri dell'effetto, potete salvarli dopo come un preset per potere utilizzarlo in seguito. Per farlo premete il pulsante **Aggiungi**.

- 2. Premete il pulsante Anteprima per assicurarvi che le modifiche siano corrette.
- 3. Premete il pulsante **OK** per tornare alla modifica del file.

# Uso dei filtri DirectX

**AVS Audio Editor** supporta i plug-in (funzionalità) audio DirectX e i filtri installati sul computer. DirectX è una piattaforma di sviluppo disegnata da Microsoft che fornisce uno standard aperto per i plug-in (funzionalità) multimediali. I moduli DSP e gli altri strumenti in base a questo standard possono essere utilizzati da qualsiasi applicazione che supporta l'architettura DirectX.

I plug-in DirectX permettono di estendere il numero degli effetti disponibili in AVS Audio Editor.

I plug-in DirectX sono facili da usare. Per attivare un plug-in selezionate l'area da elaborare e selezionate un filtro nel menù a discesa **Effetti DX** della scheda **DX/VST**.

La maggior parte dei plug-in DirectX sono dotati dei loro parametri che possono essere configurati secondo le vostre esigenze. Alcuni plug-in supportano l'anteprima in tempo reale. Per qualsiasi problema riferitevi alla documentazione del produttore dei plug-in.

# Uso dei filtri VST

**AVS Audio Editor** supporta i plug-in (funzionalità) audio VST sul computer. Gli effetti e i filtri VST (Virtual Studio Technology) sono i plug-in nattivi di tempo reale. Il loro standard è stato inventato da Propellerhead/Steinberg. Forniscono un'interfaccia grafica personalizzata con i controlli simili agli interruttori fisici e i pulsanti sull'hardware audio.

Utilizzate gli effetti VST per utilizzare più effetti disponibili in **AVS Audio Editor**.

Se gli effetti VST sono installati sul computer bisogna indicare il loro direttorio al programma **AVS Audio Editor**. Per farlo premete il pulsante di comando **Direttori VST** della scheda **DX/VST**. Si apre la seguente finestra:

| Aggiungi/Rimuovi Direttorio VST                                                                                                    | ×        |  |  |  |
|----------------------------------------------------------------------------------------------------|----------|--|--|--|
| AVS Audio Editor scansionerà tutti i direttori e sottodirettori<br>nell'elenco di sotto per VTS plug-in. Clicca Aggiungi per trovare e<br>aggiungere i direttori addizionali o seleziona qualsiasi direttorio<br>nell'elenco e clicca Rimuovi per rimuoverlo dall'elenco. |          |  |  |  |
| D:\vst\Vst plugins                                                                                                    | Aggiungi |  |  |  |
|                                                                                                    | Rimuovi  |  |  |  |
|                                                                                                    |          |  |  |  |
|                                                                                                    |          |  |  |  |
|                                                                                                    |          |  |  |  |
| Includi sottodirettori                                                                                                    |          |  |  |  |
| ОК                                                                                                    | Annulla  |  |  |  |

Premete il pulsante **Aggiungi** per selezionare una cartella dove sono presenti gli effetti VST e premete il pulsante **OK** per aggiornare l'elenco degli effetti. Tutti gli effetti dalla cartella vengono caricati automaticamente e visualizzati nel menù a discesa **Effetti VST** della scheda **DX/VST**.

Potete anche aggiungere gli effetti e rimuovere quelli inutili premendo i pulsanti **Aggiungi** e **Rimuovi**.

Gli effetti VST sono facili da usare. Per attivare un effetto selezionate l'area da elaborare e selezionate un filtro nel menù a discesa **Effetti VST** sulla scheda **DX/VST**.

La maggior parte degli effetti VST sono dotati dei loro parametri che possono essere configurati secondo le vostre esigenze. Alcuni plug-in supportano l'anteprima in tempo reale. Per qualsiasi problema riferitevi alla documentazione del produttore dei plug-in.

# Generazione dei suoni

A volte bisogna creare un suono contenente i segnali presenti nel mondo reale ma difficili da registrare. **AVS Audio Editor** permette di creare alcuni segnali con l'aiuto delle funzioni interne.

E' possibile aggiungere i seguenti segnali all'audio:

- Silenzio
- Rumore
- Segnale
- Chirp
- Segnali DTMF

## Silenzio

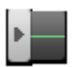

Per generare silenzio aprite un file audio o create un nuovo, selezionate la parte del file per togliere suono da essa e premete il pulsante di comando **Silenzio** della scheda **Genera**. Si apre la seguente finestra:

| Genera silenzio |           |  |  |  |
|-----------------|-----------|--|--|--|
| Durata:         | 303199 ms |  |  |  |
| ОК              | Annulla   |  |  |  |

Impostate la durata di silenzio in millisecondi. Premete il pulsante **OK** per salvare i parametri e chiudere la finestra. Premete il pulsante **Annulla** per annullare le modifiche.

### Rumore

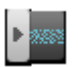

Per generare il rumore aprite un file audio o create un nuovo, selezionate la parte del file in cui desiderate inserire il rumore e premete il pulsante di comando **Rumore** della scheda **Genera**. Si apre la seguente finestra:

| Genera rumo  | re:       |         | ×        |
|--------------|-----------|---------|----------|
| Colore       |           |         |          |
| Bianco       | 🔿 Rosa    | 🔘 Mari  | rone     |
| Parametri:   |           |         |          |
| Livello:     |           |         | -5.0 dB  |
| Durata:      |           |         | 10000 ms |
| Ai preferiti | Anteprima | Annulla | ОК       |

E' possibile selezionare il **"Colore"** di **Rumore** (sono disponibili i tipi del rumore **Bianco**, **Rosa** e **Marrone** che suonano in modo diverso), impostare il livello di rumore in decibel e la sua durata in millisecondi.

## Segnale

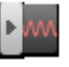

Per generare il suono di qualche frequenza aprite un file audio o create un nuovo, selezionate la parte del file in cui desiderate inserire il segnale e premete il pulsante di comando **Segnale** della scheda **Genera**. Si apre la seguente finestra:

| Genera segnale     |                            | ×       |
|--------------------|----------------------------|---------|
| Preset             | Segnale                    |         |
| Bell<br>Chord      | Sinusoidale Livello:       | dB      |
| 400 Hz, A          | O Quadrato Frequenza:      | 40 Hz   |
|                    | O Dente sega Durata:       | 7842 ms |
|                    | ✓ Fading                   |         |
|                    | Livello:                   | dB      |
|                    | ✓ Modulazione              |         |
|                    | Velocità di modulazione: 4 | 40.0 Hz |
| Aggiungi Elimina   | Profondità:                | 0 %     |
| Aiuto Ai preferiti | Anteprima Annulla          | ок      |

Impostate i seguenti parametri del segnale:

- Selezionate il tipo del segnale di base per creare il suono:
  - selezionate tra i tipi del segnale Sinusoidale, Quadrato e Dente sega;
  - impostate il Livello del segnale di base in decibel;
  - selezionate la sua Frequenza principale (in Herz);
  - impostate la **Durata** del segnale in millisecondi.
- Impostate i parametri di Fading (Assolvenza/Dissolvenza) del segnale:
  - Livello, il livello di modifica del segnale aumento o diminuzione nel flusso temporale (in decibel);
- Selezionate i parametri di Modulazione:
  - Velocità di modulazione per cambiare il segnale applicando un altro segnale di una frequenza diversa (in Herz);
  - Profondità l'intensità della modulazione di frequenza (in percentuale).

**Nota**: è possibile salvare i parametri modificati del segnale come un preset per poter usarlo in seguito. Per farlo premete il pulsante **Aggiungi**.

# Chirp

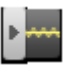

Per generare il sunono chirp (cinguettio) - un suono con l'aumento o la diminuzione di frequenza - aprite un file audio o createne un nuovo, selezionate la parte del file in cui desiderate inserire un segnale chirp e premete il pulsante di comando **Chirp** della scheda **Genera**. Si apre la seguente finestra:

| Genera Chirp               | ×                                      |
|----------------------------|----------------------------------------|
| Preset                     | Chirp                                  |
| Bubble<br>Dotted           | Livello: 0 dB                          |
| Double Chirp<br>Long Chirp | Frequenza iniziale 1000 Hz             |
| Up-Down                    | Frequenza finale: 5000 Hz              |
|                            | Durata: 100000 ms Tempo chirp: 1000 ms |
|                            | ✓ Fading                               |
|                            | Livello: 0 dB                          |
|                            | Modulazione                            |
|                            | Velocità di modulazione 440.0 Hz       |
| Aggiungi Elimina           | Profondità: 50 %                       |
| Aiuto Ai preferiti         | Anteprima Annulla OK                   |

Impostate i seguenti parametri del segnale:

- Selezionate il tipo del segnale chirp per creare il suono:
  - impostate il Livello del segnale di base in decibel;
  - selezionate la Frequenza inziale del segnale (in Herz);
  - selezionate la Frequenza finale del segnale (in Herz);
  - impostate la Durata del segnale in millisecondi;
  - impostate la durata dell'effetto chirp (Tempo chirp) in millisecondi.
- Impostate i parametri di Fading (Assolvenza/Dissolvenza) del segnale:
  - Livello, il livello di modifica del segnale aumento o diminuzione nel flusso temporale (in decibel);
- Selezionate i parametri di Modulazione:
  - Velocità di modulazione per cambiare il segnale applicando un altro segnale di una frequenza diversa (in Herz);
  - **Profondità** l'intensità della modulazione di frequenza (in percentuale).

**Nota**: è possibile salvare i parametri modificati del segnale come un preset per poter usarlo in seguito. Per farlo premete il pulsante **Aggiungi**.

## Segnali DTMF

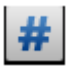

Il **Segnale Dual-tone multi-frequency (in sigla DTMF)** (chiamato in italiano multifrequenza) si usa per trasmettere alla centrale telefonica i codici numerici sotto forma di segnali sonori in banda audio. Per generare un segnale del genere aprite un file audio o createne un nuovo, selezionate la parte del file in cui desiderate inserire un segnale DTMF

e premete il pulsante di comando Segnali DTMF della scheda Genera. Si apre la seguente finestra:

| Genera Segnali DTMF                              |                                                               | -       |      |          |      |      | ×  |
|--------------------------------------------------|---------------------------------------------------------------|---------|------|----------|------|------|----|
| Preset                                           | Segnale                                                       |         |      |          |      |      |    |
| Entire DTMF Range<br>AVS Phone Number<br>Popcorn | Stringa di caratteri (Caratteri utilizzati:1234567890*#abcd): |         |      |          |      |      |    |
|                                                  | Carattere di pausa ,<br>Tono: 100 🗘                           | ms      | Pa   | usa:     | 100  | ¢    | ms |
|                                                  | Disconnessione 100                                            | ms      | Am   | ipiezza: | 100  | ¢    | %  |
|                                                  | Segnali DTMF                                                  | Hz      | 1209 | 1336     | 1477 | 1633 |    |
|                                                  | O Personalizzato                                              | 697     | 1    | 2        | 3    | Α    |    |
|                                                  |                                                               | 770     | 4    | 5        | 6    | В    |    |
|                                                  | Reimposta a DTMF                                              | 852     | 7    | 8        | 9    | С    |    |
| Aggiungi Elimina                                 |                                                               | 941     | *    | 0        | #    | D    |    |
| Aiuto Ai preferiti                               | Ar                                                            | teprima | 4    | Annulla  |      | ОК   |    |

Impostate i parametri seguenti del segnale:

Selezionate il tipo dei segnali DTMF di base per creare il suono:

- inserite la Stringa di caratteri del segnale la sequenza dei numeri, lettere e simboli speciali utilizzati per trasmettere i segnali DTMF (i possibili caratteri che possono essere utilizzati e determinano il loro segnale DTMF sono i dieci numeri seguenti 1, 2, 3, 4, 5, 6, 7, 8, 9 e 0, quattro lettere a, b, c e d e due simboli speciali \* e #);
- selezionate il Carattere di pausa per indicare le pause tra i segnali DTMF;
- selezionate il tempo di **Tono** (in millisecondi) la durata di un segnale singolo;
- selezionate il tempo di Disconessione (in millisecondi) la durata di silenzio tra i singoli segnali;
- selezionate il tempo di Pausa (in millisecondi) la durata di silenzio aggiunto per indicare la pausa tra i singoli segnali;
- impostate **Ampiezza** del segnale in percentuale.

E' possibile selezionare tra la matrice classica dei segnali DTMF o impostare la vostra. La tastiera DTMF è dotata della matrice 4x4, dove ogni riga rappresenta una frequenza bassa, e ogni colonna rappresenta una frequenza alta. Premete un tasto (per es. '1') per inviare un tono sinusoidale di due frequenze (697 e 1209 Hertz). Le tastiere originali ebbero degli interruttori dentro, e ogni pulsante attivò due contatti. I toni molteplici sono la ragione per chiamare il sistema multifrequenza. Se avete personalizzato la matrice dei segnali DTMF e volete tornare ai valori originali, premete il pulsante **Reimposta a DTMF**.

**Nota**: è possibile salvare i parametri modificati del segnale come un preset per poter usarlo in seguito. Per farlo premete il pulsante **Aggiungi**.

# Lancio del progetto

**AVS Audio Editor** vi permette di missare più tracce audio in una sola e di applicare effetti audio diversi al mix. Per iniziare il missaggio delle tracce audio aprite la scheda Missaggio della Barra dei comandi ribbon.

Il lavoro nella scheda Missaggio viene organizzato con l'aiuto dei progetti. I progetti sono molto utili nel caso quando non avete la possibilità di creare, elaborare e salvare il mix. L'uso dei progetti vi permtte di salvare il lavoro fatto (anche se il lavoro non è completato) in un file e proseguire la prossima volta aprendo il file progetto salvato prima.

### Creazione di un nuovo progetto

Normalmente quando aprite questa scheda un nuovo progetto vuoto viene creato automaticamente. Però potete creare un nuovo

progetto in qualsiasi momento durante il missaggio cliccando su **Nuovo progetto** 📗 della scheda Missaggio. Si apre la

finestra di conferma che vi domanda se desiderate salvare l'audio caricato nell'area di lavoro:

| Conferma | 1                                         |
|----------|-------------------------------------------|
| 2        | Il progetto è stato modificato. Salvarlo? |
| Si       | No Annulla                                |

Premete **Sì** per aprire la finestra **Salva progetto** e salvare il mix corrente come progetto. Premete **Nò** per svuotare l'area di lavoro senza salvare l'audio caricato.

Una volta creato il progetto, aggiungete le tracce che desiderate utilizzare in uno dei modi seguenti:

- Per aggiungere un file caricato prima, aprite la scheda File del Pannello File ed effetti e fate doppio clic sul file necessario.
- Per aggiungere un file nuovo, cliccate su **Apri file audio** della scheda Missaggio, selezionate il file necessario nella finestra di Windows Explorer e cliccate su **Apri**.
- Oppure cliccate destro all'interno della linea di missaggio audio della **Timeline per missaggio**, scegliete l'opzione **Apri** e aggiungi file al mix, selezionate il file necessario nella finestra di Windows Explorer e cliccate su **Apri**.

Tutte le tracce verranno inserite nella **Timeline per missaggio** e posizionate l'una sotto l'altra.

#### Apertura di un progetto esistente

Per aprire un progetto salvato prima per l'elaborazione, cliccate su Apri progetto... 🗾 della scheda Missaggio.

| 🚳 Apri progetto                                              |                               |                         |             |            |     | ×               |
|--------------------------------------------------------------|-------------------------------|-------------------------|-------------|------------|-----|-----------------|
| Cerca in:                                                    | Artista scor                  | III Artista sconosciuto |             |            | 💷 ▼ |                 |
| Musica<br>Musica<br>Desktop<br>Preferiti<br>Computer<br>Rete | Nome<br>Album sco<br>Progetto | Ultima mo<br>onosciuto  | Тіро        | Dimensione |     |                 |
|                                                              | Nome file:<br>Tipo file:      | Progetto<br>AVS Music I | Mix Project |            | •   | Apri<br>Annulla |

Nella finestra aperta trovate il progetto necessario e cliccate su OK. Il progetto verrà caricato in AVS Audio Editor.

Oppure cliccate sulla freccia accanto al pulsante **Apri progetto...** e selezionate il progetto necessario dall'elenco **Progetti recenti**.

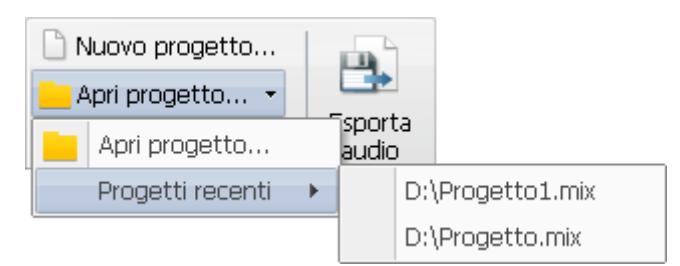

Il progetto selezionato verrà caricato nel programma e visualizzato nell'area di lavoro.
# Modifica del progetto

Tutte le tracce audio aggiunte vengono visualizzate all'interno della **Timeline** destinata al missaggio che vi permette di gerstire i file e di elaborarli.

## Modifica della posizione del file audio

Tutte le tracce audio aggiunte per il missaggio sono posizionate l'una sotto l'altra. Questo significa che verranno riprodotte simulteneamente. Però potete sempre cambiare la loro posizione trascinandole. E' possibile trascinare il file longo la sua linea originale o posizionarla su un'altra linea sotto o sopra.

Cliccate con il tasto sinistro del mouse all'interno del blocco della traccia audio e spostatelo su o giù per cambiare l'ordine dei file, o spostatelo a destra/sinistra per cambiare la posizione all'interno della linea originale.

| 🗆 搅 Audio mixato     |          |                                                                                                    |                                                                                                    |
|----------------------|----------|----------------------------------------------------------------------------------------------------|----------------------------------------------------------------------------------------------------|
| Linea 1 X            |          | and the second provide the second                                                                               | The second book to set the existence of the set of the set of the set of the set of the set of the set of the set                                                                                                    |
|                      |          |                                                                                                    | أسترجز ستحد ولناه بالتلية وربياء الأستانية والمتحافظ والتحاد والتحديد ومريحهم والتقالية الأشادة والتقريب                                                                                                    |
| all <u>strate</u>    |          | and the state of the state of the state of the state of the state of the state of the state of the state of the | the strength of the state of the strength of the state of the state of |
| Disattiva Solo       | Track_   | 8.mp3                                                                                                    | والمتحافظ والمراجع المراجع والمراجع والمراجع المتحافظ والمتحافظ ومرجح وماته والمتحافظ والمحافظ والمتحافظ والمتحافظ والمحافظ والمحافظ                                                                                                    |
| Linea 2 🛛 🗙          |          | and the state of the                                                                                            |                                                                                                    |
|                      |          | 🗢 أحتار والله                                                                                                   |                                                                                                    |
| all <u>constants</u> | Kati Pre | (Managar)                                                                                                    |                                                                                                    |
| Disattiva Solo       | Trac     | k_4                                                                                                    |                                                                                                    |

## Taglio della traccia audio

Per tagliare l'inizio e la fine di una traccia audio, spostate i suoi bordi all'interno.

| 🗆 🧓 Audio mixato   |       |                                                                                                    |
|--------------------|-------|----------------------------------------------------------------------------------------------------|
| Linea 1 X          |       | were been proposition and the proposition of the second second second second second second second second second                                                                                                    |
|                    | ***** | المتوجر مناجر وتناجر وتبار والمتالا ألمر إخفا والاحتان ورياس وريتحمد الخلة فالأطلط متالات ومحالا الأما معد بالا                                                                                                    |
| all <u>Culture</u> |       |                                                                                                    |
| Disattiva Solo     | Track | 8.mp3 أنتخاب بن بناية بنايا الألية بمنظم بين بلد منحورية الأل الألكانية المرابع التركيم والم                                                                                                    |
| Linea 2 🛛 🗙        |       | and the second descent of the second second s                                                                                                    |
|                    |       | Million and Million and J                                                                                                    |
| all <b>EDS</b>     |       | en and a state of the state of the state of |
| Disattiva Solo     |       | Track_fintl                                                                                                    |

# Divisione della traccia audio ed eliminazione delle parti

Per dividere una traccia audio in parti, posizionate il cursore nel punto dove desiderate dividere il file e cliccate su **Dividi oggetto** della scheda Missaggio o utilizzate l'opzione corrispondente dal menù di scelta rapida (clic destro).

| file<br>io<br>e cliccate qui p |                                                                                                    | Bilancio:                                                                                                    | ▲ 💹 ⊘ 🐖 👑<br>  ⊇ 🔐 🛝 🖄 🗮 м<br>  ▲ ▲ 🎎 🗊 💻<br>Effetti di mix                                                     |
|--------------------------------|----------------------------------------------------------------------------------------------------|----------------------------------------------------------------------------------------------------|----------------------------------------------------------------------------------------------------|
| €<br>€                         | 00:01:07.                                                                                                    | 00:02:15.1 00:03:2                                                                                                    | 2.7 00:04:30.2                                                                                                  |
| Linea 1 ×                      | a successful state of the second state of the second state of the | Posizionate il<br>cursore                                                                                                    | and the state of the state of the state of the state of the state of the state of the state of the state of the |
|                                |                                                                                                    | na aparganitat<br>Aparganitat                                                                                                    | and a support of the second second second second second second second second second second second second second |
| Disattiva Solo                 | Track_8.mp3                                                                                                    | ار از این استخاریی <sub>را در م</sub> ارد میخور <sub>ورز</sub> <b>افتاد و دارد.</b><br>ار [] این استخاریی را در مار میخور ورز <b>افتاد و دارد.</b> | held you a sector of the sub-balls of a                                                                         |
| Linea 2 ×                      | regeneration (Tracks)                                                                                                    |                                                                                                    |                                                                                                    |

Dopo questo potete eliminare certe parti indesiderate selezionandole con il mouse e cliccando su **Elimina oggetto** della scheda Missaggio o utilizzando l'opzione corrispondente dal menù di scelta rapida (clic destro).

## Regolazione del volume e del bilancio audio

Per regolare il volume e il bilancio di una traccia audio utilizzate le barre corrispondenti a sinistra della linea selezionata. Potete anche disattivare la traccia audio selezionata o disattivare tutte le tracce tranne quella selezionata cliccando su **Disattiva** o **Solo** respettivamente.

Per regolare il volume e il bilancio di **tutto** il mix audio utilizzate le barre del gruppo di pulsanti **Volume di mix** della scheda Missaggio.

## **Registrazione audio**

Per inserire registrazioni della voce posizionate il cursore del mouse all'interno della linea di **Registrazione audio** della **Timeline** nel punto dove desiderate che la registrazione inizi e cliccate su **Registra** a sinistra.

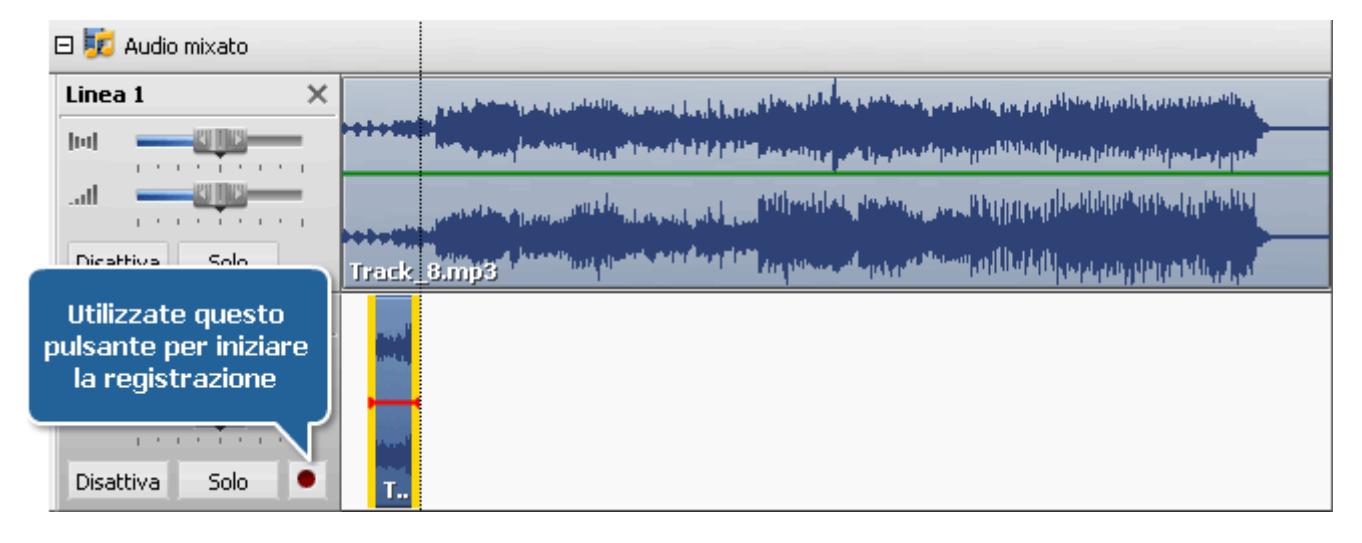

# Applicazione degli effetti

Per applicare un effetto al mix audio, cliccate sul pulsante dell'effetto audio della scheda Missaggio. L'effetto verrà inserito nella linea di **Effetto audio** della **Timeline**. Per default l'effetto applicato copre solo la parte del mix. Potete cambiare l'area di applicazione dell'effetto trascinando i suoi bordi.

| æ        | Q           | Q |      | 00:01:07.5                                                                                                    | 00:02:15.1                     | 00:03:               | 22.7 00:04:30.2                                                                                                 |  |
|----------|-------------|---|------|----------------------------------------------------------------------------------------------------|--------------------------------|----------------------|----------------------------------------------------------------------------------------------------|--|
| 🖂 🚺 Au   | idio mixato | 0 |      |                                                                                                    |                                |                      |                                                                                                    |  |
| Linea 1  |             | × |      |                                                                                                    | In the second being the second |                      | a papelistic discultance in a stilling                                                                          |  |
|          |             |   | ++++ | and the sea in the sea of the second                                                                                                    | ومرارض ويتقتحه الأثار والأر    | الأدور بشقيا فأشجيته | Ministry and a state of the sector of the sector of the sector of the sector of the sector of the sector of the |  |
| al -     |             |   |      | and a second state of party of the second state of the second state of | Lobles Milledals and           | Magazan II I         | and the approximation of the state                                                                              |  |
| Disattiv | a Solo      | > | Tra  | k_8.mp3                                                                                                    | And State on Street and state  |                      | الدرير بالافراقان فيريدين التلا                                                                                 |  |
| Linea 2  |             | × |      |                                                                                                    |                                |                      |                                                                                                    |  |
| [m] =    |             |   |      |                                                                                                    |                                |                      |                                                                                                    |  |
| al 🖣     |             | — |      |                                                                                                    |                                |                      |                                                                                                    |  |
| Disattiv | a Solo      |   | T    |                                                                                                    |                                |                      |                                                                                                    |  |
| 🗆 😻 Efi  | fetti audio |   |      |                                                                                                    |                                |                      |                                                                                                    |  |
| Disattiv | a Solo      | × |      | Filtro FFT                                                                                                    |                                |                      |                                                                                                    |  |
| Disattiv | a Solo      | × |      |                                                                                                    |                                |                      |                                                                                                    |  |

Per cambiare le proprietà dell'effetto applicato, fate doppio clic sull'effetto nella **Timeline**. Si apre la finestra delle proprietà. Per sapere di più su come configurare i parametri di un certo effetto, riferitevi alla pagina dell'effetto corrispondente nella sezione **Uso degli effetti e dei filtri**.

Per eliminare un effetto, utilizzate il pulsante **Elimina oggetto** della scheda Missaggio o cliccate destro sull'effetto e selezionate l'opzione corrispondente dal menù di scelta rapida (clic destro).

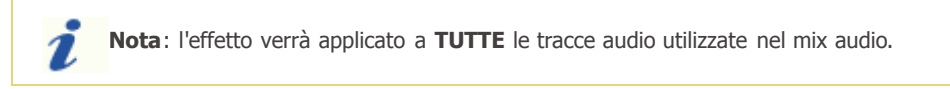

Quando il mix è creato utilizzate il pulsante **Riproduci** della **Barra degli strumenti in basso** per verificare il risultato del lavoro.

# Salvataggio del progetto

AVS Audio Editor vi permette di esportare il mix audio creato in un file audio o solamente salvarlo in un file progetto .mix.

## Salvataggio in un file progetto

Salvare il mix audio in un file progetto vi dà la possibilità di tornare al lavoro più tardi ed effettuare le modifiche future. Per farlo cliccate su **Salva progetto** del gruppo di pulsanti **Progetto di mix**. Si apre la seguente finestra:

| 🍪 Salva progetto                                     | þ                         |                         |             |                |          |        | x                |
|------------------------------------------------------|---------------------------|-------------------------|-------------|----------------|----------|--------|------------------|
| Salva in:                                            | 📔 Artista scor            | nosciuto                | •           | ( <del>-</del> | * 📰 🔻    |        |                  |
| Musica<br>Musica<br>Desktop<br>Preferiti<br>Computer | Nome<br>Album sco         | Ultima mo<br>onosciuto  | Тіро        | Dim            | nensione |        |                  |
|                                                      | Nome file:<br>Salva come: | Progetto<br>AVS Music I | Mix Project |                |          | •<br>• | Salva<br>Annulla |

Digitate il nome progetto nel campo **Nome file**, selezionate la cartella in cui salvarlo dall'elenco a discesa **Salva in** in alto e cliccate su **Salva**.

Un file progetto con estensione  $\boldsymbol{.mix}$  verrà salvato nella cartella specificata.

#### Salvataggio in un file audio

Salvare il mix audio creato in un file audio vi permette di produrre una traccia audio del formato selezionato.

Per farlo cliccate su **Esporta audio** della scheda Missaggio. Si apre la finestra **Esporta dal mix al file audio**:

| Esporta dal mix al file audio ×                       |            |     |         |          |         |        |         |      |  |
|-------------------------------------------------------|------------|-----|---------|----------|---------|--------|---------|------|--|
| MP3                                                   |            | VMA | AAC AAC | M4A      | MP2     | AMR    | ogg     | FLAC |  |
| Profilo Custom - Elimina                              |            |     |         |          |         |        |         |      |  |
| Codec MP3                                             |            |     |         |          |         |        |         |      |  |
| Canali                                                | Stereo     |     | •       | Dimen. ( | ampion. | 16 bit |         | •    |  |
| Bitrate                                               | 320 Kbps 🗸 |     |         |          |         |        | vanzato |      |  |
| Salva impostazioni come nuovo profilo                 |            |     |         |          |         |        |         |      |  |
| MP3: 44100 Hz; Channels - Stereo; Bitrate - 320 Kbps. |            |     |         |          |         |        |         |      |  |
| Salva in file                                         |            |     |         |          |         |        |         |      |  |
| G:\MyFolder\MyRecordedMusic\Progetto1.mp3             |            |     |         |          |         |        |         |      |  |
|                                                       | OK Annulla |     |         |          |         |        |         |      |  |

Selezionate il formato file di uscita e specificate i parametri di uscita come **Frequenza di campionamento** (frequenza), **Bitrate** (velocità in bit) e il numero dei **canali**.

Impostate la cartella per la traccia audio e cliccate su **OK** per iniziare il processo di salvataggio.

# Elaborazione a lotti

Per applicare lo stesso effetto a molti file, o alcuni effetti allo stesso file, o alcuni effetti identici a molti file utilizzate l'opzione **Elaborazione a lotti** di **AVS Audio Editor**.

| Elaborazione a lotti                                                                                                    |                                                                          | ×                      |
|----------------------------------------------------------------------------------------------------|--------------------------------------------------------------------------|------------------------|
| File elaborati       Effetti A Lotti         Preset       Suoneria         Suoneria       Rimozione Vuvuzela         ✓       Normalize         ✓       Compressor | <ul> <li>Effetti &gt;&gt;</li> <li>Elimina</li> <li>Proprietà</li> </ul> | OK<br>Annulla<br>Aiuto |
| 🗹 Applica a tutto il file ignorando selezioni                                                                                                    |                                                                          |                        |

Premete il pulsante di comando **A lotti** della scheda **Effetti**. Si apre la seguente finestra:

Selezionate gli effetti da applicare al file audio (o ad alcuni file, se ce ne sono alcuni aperti in **AVS Audio Editor**), l'ordine in cui saranno applicati e i loro parametri.

Prima di tutto selezionate un preset degli effetti nell'elenco dei preset disponibli **Preset**. E' possibile anche eliminare i preset che non vi servono più premendo il pulsante **Elimina** . Se avete modificato alcuni parametri del preset (gli effetti nell'elenco, i parametri dell'effetto, o qualcosa d'altro) o avete creato un preset nuovo, salvatelo utilizzando l'opzione **Salva preset** .

Per cambiare l'ordine dei preset selezionate uno degli effetti col mouse e premete il pulsante **Sposta su** e **Sposta giù** 

Per aggiungere gli effetti nuovi all'elenco degli effetti premete il pulsante **Effetti** >>. Si aprirà l'elenco degli effetti disponibili in cui è possibile selezionare quello che vi serve:

| Elaborazione a lotti File elaborati Effetti A Lotti Preset Suoneria  Equalizer Normalize |            | X<br>OK<br>Annulla<br>Aiuto |   |                                            |
|------------------------------------------------------------------------------------------|------------|-----------------------------|---|--------------------------------------------|
| Compressor                                                                               | Effetti >> | Ampiezza                    |   | Q 5                                        |
|                                                                                          | Proprietà  | Time Stretch/Pitch Shift    | • | Chorus Flanger                             |
|                                                                                          | Anteprima  |                             |   | Alignment   Phaser     Riverbero   Vibrato |
| Applica a tutto il file ignorando selezioni                                              |            |                             |   |                                            |

Dopo l'aggiunta dell'effetto è possibile modificare i suoi parametri. Per farlo premete il pulsante **Proprietà**. Per sapere di più sui parametri di ogni effetto si prega di leggere le pagine rispettive alla **descrizione degli effetti**.

Per rimuovere un effetto dall'elenco premete il pulsante **Elimina** (prima di premere questo pulsante assicuratevi di aver selezionato un effetto col mouse). Per visualizzare il risultato in anteprima premete il pulsante **Anteprima**.

Per visualizzare e modificare l'elenco dei file a cui saranno applicati gli effetti attivate la scheda File eleborati:

| Elaborazione a lotti                                                                                                    |  | ×                      |
|----------------------------------------------------------------------------------------------------|--|------------------------|
| Elaborazione a lotti         File elaborati       Effetti A Lotti         Per favore, seleziona file da elaborare.         I file vengono aperti nel modo di modifica. Puoi salvarli dop<br>aver elaborato.         I Track_4.mp3       Apri fil         Track_5.mp3       Track_6.mp3         I Track_7.mp3       I Track_8.mp3         I Track_8.mp3       Greece.avi |  | OK<br>Annulla<br>Aiuto |
| Greece.avi                                                                                                    |  |                        |

Selezionate i file col mouse o eliminate la spunta da quelli inutili. Per caricare i file addizionali premete il pulsante **Apri file**. Premete il pulsante **OK** per accettare le modifiche e chiudere la finestra, o **Annulla** per annullare tutte le modifiche e continuare il lavoro con il programma **AVS Audio Editor**.

| 1 | Nota: l'elaborazione a lotti si usa per applicare molti effetti ad uno o ad alcuni file audio. Per salvare |
|---|----------------------------------------------------------------------------------------------------|
|   | molti file premete il pulsante di comando Salva tutto alla scheda Pagina iniziale o della scheda           |
|   | File.                                                                                                    |

# Regolazione dei parametri del programma

E' possibile personalizzare i colori di **AVS Audio Editor**, dipositivi e gli altri parametri per adattare il funzionamento del programma alle vostre esigenze. Per aprire la finestra **Opzioni** premete il pulsante di comando **Opzioni** della scheda **Strumenti**.

La finestra **Opzioni** comprende le schede seguenti:

- Generale
- Visualizza
- Colori
- Registrazione
- Riproduzione

Le opzioni della scheda Generale permettono di impostare:

| Ipzioni                                                                                |              |        |               |              |   |  | >  |
|----------------------------------------------------------------------------------------|--------------|--------|---------------|--------------|---|--|----|
| Generale                                                                               | Visualizza   | Colori | Registrazione | Riproduzione | ] |  |    |
| _ Cartella                                                                             | temporanea - |        |               |              |   |  | ОК |
| C:\ten                                                                                 | C:\temp      |        |               |              |   |  |    |
| Annulla<br>Numero passaggi: 1000 🗘                                                     |              |        |               |              |   |  |    |
| Effetti<br>Modifica i confini utilizzando il crossfading<br>Tempo crossfading: 10 🜲 ms |              |        |               |              |   |  |    |
|                                                                                        |              |        |               |              |   |  |    |

- **Cartella temporanea** la cartella temporanea per memorizzare i file modificati. Deve essere abbastanza grande per potere contenere i file non compressi visto che **AVS Audio Editor** elabora i file nel suo formato audio.
- Annulla Numero passaggi il numero massimo delle operazioni da annullare/ripristinare.
- Effetti attivate l'opzione Modifica i confini utilizzando il crossfading che permette di impostare una dissolvenza nel passare da una traccia all'altra. Quando questa opzione è attivata l'effetto sarà introdotto gradualmente, non ci sarà

la transizione brusca tra l'audio senza un effetto e l'audio con un effetto applicato. E' possibile impostare anche **Tempo crossfading** (in millisecondi) durante il quale questa transizione sarà applicata.

Le opzioni della scheda Visualizza permettono di impostare:

| Opzioni                                                                                 |                                                                                                    | × |
|-----------------------------------------------------------------------------------------|----------------------------------------------------------------------------------------------------|---|
| Generale Visualizza Colori Registrazione                                                | Riproduzione                                                                                                    |   |
| Vista spettrale<br>Risoluzione 64  bande:<br>Seleziona vista Classico Basso 35 Alto 135 | Froma d'onda     OK       Visualizza linea griglia     Annulla       Visualizza linea centrale     Visualizza linee di confine |   |
| Elenco effetti<br>Visualizza descrizioni degli effetti                                  | Marcatori Visualizza nome marcatore                                                                                            |   |

- Vista spettrale permette di cambiare l'aspetto della timeline audio quando è selezionato il modo di visualizzazione
   Spettrale. Modificate Risoluzione, selezionando il numero di bande utilizzate per visualizzare un campione (da 16 a 4096 bande), selezionate lo schema di colore della Vista spettrale nell'elenco dei preset o cambiate i valori nei campi
   Basso e Alto (è possibile selezionare i valori di colore nell'intervallo da 0 a 360).
- Elenco effetti utilizzate questa opzione per attivare o disattivare i suggerimenti per l'uso degli effetti sul Pannello File ed effetti.
- Forma d'onda permette di cambiare l'aspetto della timeline quando è selezionato il modo di visualizzazione Forma d'onda o Inviluppo. E' possibile attivare/disattivare le linee griglie, la linea centrale e le linee di confine.
- **Marcatori** utilizzate questa opzione per visualizzare o nascondere i nomi di marcatori. Questa opzione permette di visualizzare i marcatori con i nomi assegnati automaticamente o dall'utente nell'**Elenco marcatori**.

Le opzioni della scheda Colori permettono di impostare:

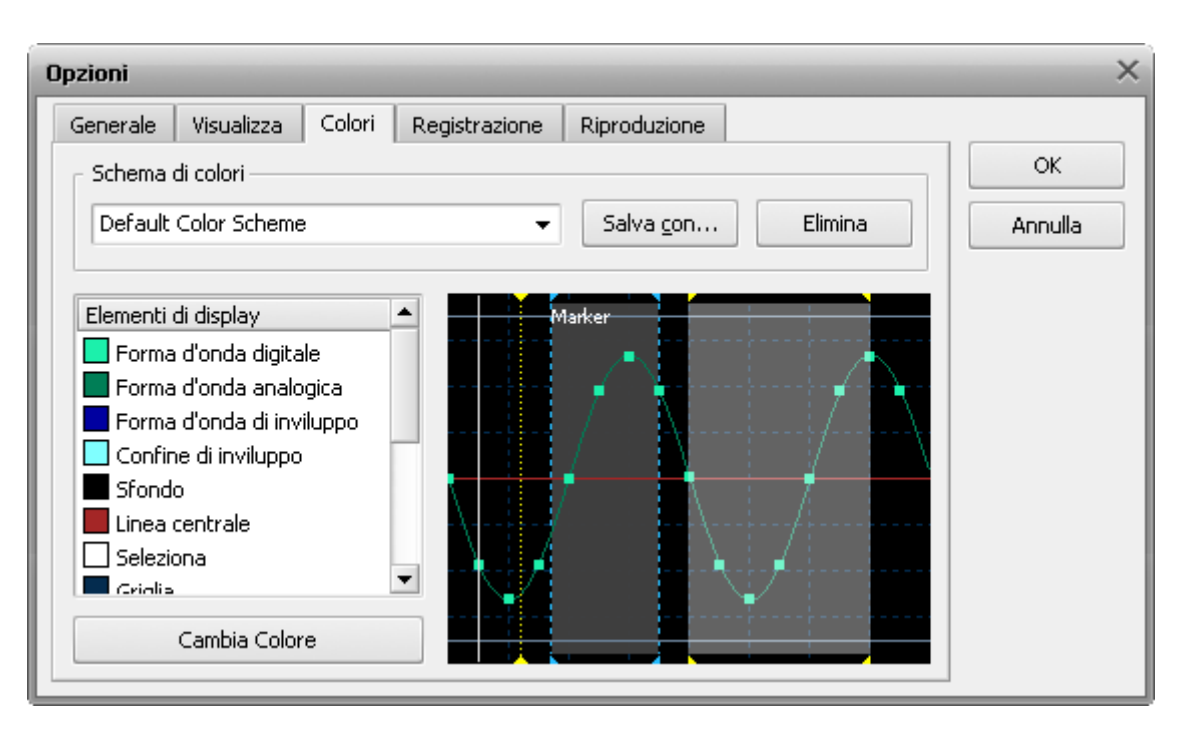

Il menù a discesa **Schema di colori** contiene tutti gli schemi di colori diponibili per il modo di visualizzazione **Forma d'onda** e **Inviluppo**. Se ne volete selezionare uno, selezionatelo nell'elenco. Lo schema di colori selezionato sarà visualizzato nella parte destra della finestra.

Gli **Elementi di display** rappresentano un elenco di tutti gli elementi sulla forma d'onda nel colore corrente. Questo elenco cambia quando vengono fatte le modifiche di qualsiasi elemento di display. Per cambiare il colore di un elemento di display cliccate due volte sull'elemento desiderato col mouse o cliccate sull'elemento e premete il pulsante **Cambia colore**. Si apre la seguente finestra:

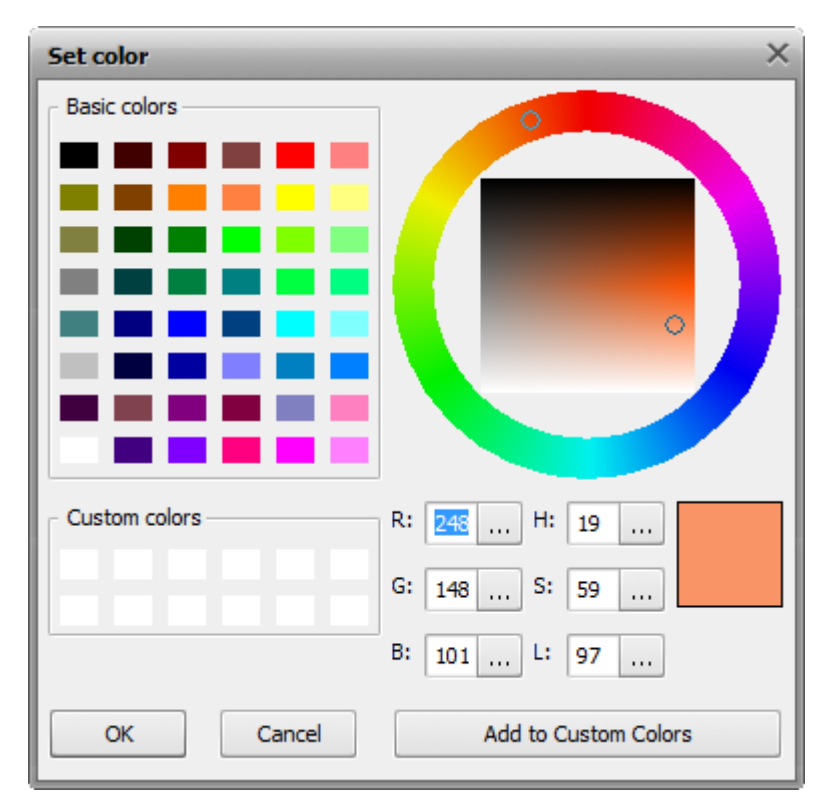

Selezionate un colore per l'elemento selezionato nell'elenco Elementi di display.

Per salvare lo schema di colori corrente come un preset premete il pulsante Salva con.

Per eliminare il preset selezionato premete il pulsante Elimina.

Le opzioni della scheda **Registrazione** permettono di impostare:

| Opzioni                                           |                           | ×                          |              |                           |  |  |
|---------------------------------------------------|---------------------------|----------------------------|--------------|---------------------------|--|--|
| Generale                                          | Visualizza                | Colori                     | Registrazion | Riproduzione              |  |  |
|                                                   |                           |                            |              | ОК                        |  |  |
| Ingresso:                                         | Stereo Mix                | Verifica Avanzato Annulla  |              |                           |  |  |
| Bilancio:                                         | io:                       |                            |              |                           |  |  |
| Guadagno:                                         |                           |                            |              |                           |  |  |
| - Modalità d                                      | Percorso di registrazione |                            |              |                           |  |  |
| <ul> <li>Sostituisci l'audio originale</li> </ul> |                           |                            |              | Registra in un file nuovo |  |  |
| Missa                                             | registrazioni             | Registra nel file corrente |              |                           |  |  |
| Selezion                                          | ta la registrazione       |                            |              |                           |  |  |
| Visualizz                                         |                           |                            |              |                           |  |  |

Selezionate il dispositivo di ingresso per registrare il suono, il connettore di ingresso del dispositivo selezionato, impostate il bilancio, il guadagno e i parametri avanzati del dispositivo se sono disponibili. Assicuratevi che il dispositivo funzioni correttamente. Vedete le pagine **Riproduzione e registrazione** per saperne di più.

[Torna all'inizio]

Le opzioni della scheda Riproduzione permettono di impostare:

| Opzioni                                                |    |  |  |  |  |  |
|--------------------------------------------------------|----|--|--|--|--|--|
| Generale Visualizza Colori Registrazione Riproduzione  |    |  |  |  |  |  |
| Dispositivo Speakers (Realtek High Definition Audio) 🗸 | OK |  |  |  |  |  |
| Bilancio:                                              |    |  |  |  |  |  |
| Volume:                                                |    |  |  |  |  |  |
| Riproduci suono originale                              |    |  |  |  |  |  |
| ○ Riproduci solo stereo                                |    |  |  |  |  |  |
|                                                        |    |  |  |  |  |  |
|                                                        |    |  |  |  |  |  |
|                                                        |    |  |  |  |  |  |

Selezionate il dispositivo di ingresso per la riproduzione, il suo volume e il bilancio. Vedete le pagine **Riproduzione e registrazione** per saperne di più.